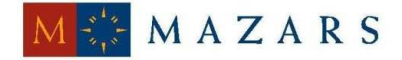

DENCE

*SİRKÜLER* Sayı: 2013/209 İstanbul, 14.11.2013 Ref: 4/209

#### <u>Konu:</u> E-FATURA PORTAL VE E-FATURA ENTEGRASYON KILAVUZLARINDA GÜNCELLEME YAPILMIŞTIR

Gelir İdaresi Başkanlığı tarafından <u>www.gib.gov.tr</u> internet sitesinde yapılan duyurulara göre;

E-Fatura Portal kılavuzunda bazı güncellemeler yapılmıştır. Buna göre;

"Bu yöntemle <u>bir ayda</u> yüklenecek fatura sayısı 5000 adeti geçemez. Başkanlığın uygun görmesi halinde bu sayı revize edilebilir. Bu kapsamda, <u>01/04/2014 tarihinden</u> itibaren bir ayda yüklenebilecek fatura sayısı <u>500 adetle</u> sınırlandırılacaktır."

Bu açıklamaya göre Portal yöntemi ile e-fatura kullanıcısı olan mükelleflere, 01 Nisan 2014 tarihinden itibaren <u>AYLIK 500 adet fatura yükleme</u> sınırı getirilmiştir. 500 adetten fazla fatura yüklemesi gereken mükelleflerin <u>01 Nisan 2014</u> tarihinden önce entegrasyon veya özel entegrasyon yöntemine ilişkin gerekli başvuruları yapmaları gerektiğini bildirmek isteriz.

E-Fatura kullanımı ile ilgili Entegrasyon Kılavuzunda grup entegrasyonu şartları ile ilgili durum güncellenmiştir. Entegrasyon kılavuzunda yapılan açıklama aşağıdaki gibidir.

"Ortak bir IP üzerinden Uygulamaya bağlanmak isteyen grup şirketleri ortaklık bağlarını gösteren belgeleri ile Başkanlığa başvuru yaptıkları takdirde bu talepleri Başkanlıkça değerlendirilir.

Bilgi işlem sistemi yurt dışından yönetilen mükelleflerin uygulamaya yurt dışındaki bir IP üzerinden bağlanmak istemeleri durumunda yapacakları başvuru üzerine Başkanlık bu talepleri değerlendirilir. Mali mühür sertifikaları ile ilgili adreslerin yurtdışı IP üzerinden erişilebilmesi için TÜBİTAK KamuSM ile iletişime geçilmelidir."

Saygılarımızla,

DENGE DENETİM YEMİNLİ MALİ MÜŞAVİRLİK A.Ş.

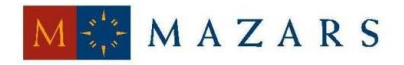

DENGE

EK - G.İ.B. duyuruları

- E-Fatura Portalı Kullanım Kılavuzu
- E-Fatura Uygulaması Entegrasyon Kılavuzu

(\*) Sirkülerlerimizde yer verilen açıklamalar sadece bilgilendirme amaçlıdır. Tereddüt edilen hususlarda kesin işlem tesis etmeden önce konusunda uzman bir danışmandan görüş ve destek alınması tavsiyemiz olup; sadece sirkülerlerimizdeki açıklamalar dayanak gösterilerek yapılacak işlemler sonucunda doğacak zararlardan müşavirliğimiz sorumlu olmayacaktır.

(\*\*) Sirkülerlerimiz hakkında görüş, eleştiri ve sorularınız için aşağıda bilgileri yer alan uzmanlarımıza yazabilirsiniz.

Erkan YETKİNER YMM Mazars/Denge Vergi Departmanı, Ortak eyetkiner@mazarsdenge.com.tr

Güray ÖĞREDİK SMMM Mazars/Denge Vergi Departmanı, Kıdemli Müdür gogredik@mazarsdenge.com.tr

# e-Fatura Portal Kılavuzu Güncellenmiştir.

06-11-13 15:18

Portal yükleme sınırında güncelleme yapılmış olup aylık 5000 adet olan fatura yükleme sınırı 1 Nisan 2014 itibariyle 500 adete düşürülmüştür.

# e-Fatura Uygulaması Entegrasyon Kılavuzunda Güncelleme Yapılmıştır.

06-11-13 15:20

Grup entegrasyonu şartları ile ilgili durum güncellenmiştir.

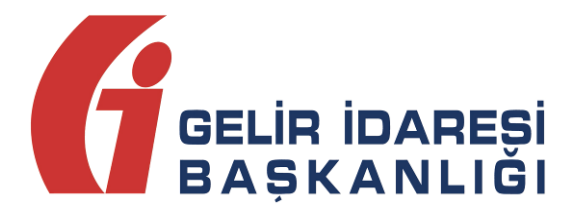

# e-FATURA UYGULAMASI

(Entegrasyon Kılavuzu)

Kasım 2013 ANKARA

GELİR İDARESİ BAŞKANLIĞI

Denetim ve Uyum Yönetimi Daire Başkanlığı

| Versiyon | Yayım<br>Tarihi | Eklenen/Silinen/Değişen Bölüm           | Açıklama                                                                                                    |
|----------|-----------------|-----------------------------------------|----------------------------------------------------------------------------------------------------|
| 1.0      | 05.03.2010      |                                         | Kılavuzun ilk yayım tarihi                                                                                                    |
| 1.1      | 26.04.2010      | Sayfa 17                                | XMLDsign olarak belirlenen imza<br>formatı XAdES olarak<br><b>değiştirildi.</b>                                                    |
| 1.2      | 14.03.2011      | Sayfa 13 - 14                           | Ağ Bağlantı Modeli (Statik IP)<br>Verilerin Hazırlanması (XSLT,<br>imza tekniği) bölümlerinin<br>açıklamaları <b>genişletildi.</b> |
| 1.3      | 07.06.2012      | Sayfa 9 - 10 - 18                       | İş yükü ve felaketten kurtarma<br>konularına <b>değinildi.</b>                                                                     |
| 1.4      | 19.08.2013      | Sayfa 8                                 | Entegrasyon Süreci ve Kapsamı<br>bölümü <b>eklendi.</b>                                                                            |
| 1.4      | 19.08.2013      | Sayfa 9                                 | Kayıtlı kullanıcıların listesinin yer<br>aldığı web adresi <b>eklendi</b>                                                          |
| 1.4      | 19.08.2013      | Sayfa 9 - 10 - 11 - 12 - 13- 14 -<br>15 | Elektronik Fatura Uygulaması<br>İşleyişi ve Roller bölümüne<br>açıklamalar <b>eklendi.</b>                                         |
| 1.4      | 19.08.2013      | Sayfa 16                                | Ortak IP ve yurt dışı IP ile<br>bağlantı konuları <b>eklendi.</b>                                                                  |
| 1.4      | 19.08.2013      | Sayfa 16                                | e-Fatura Paketi dosyasına <b>ilişkin</b><br>bilgiler <b>eklendi.</b>                                                               |
| 1.4      | 19.08.2013      | Sayfa 17                                | e-Fatura Görüntüleyici programı<br>ile ilgili bilgiler <b>eklendi.</b>                                                             |
| 1.5      | 06.11.2013      | Sayfa 15                                | Grup entegrasyonu ile ilgili<br>güncelleme yapılmıştır.                                                                            |

| Τä | anıml | ar ve Kısaltmalar                                                                                               | 5 |
|----|-------|----------------------------------------------------------------------------------------------------|---|
| 1  | G     | riş                                                                                                    | 3 |
| 2  | Er    | ntegrasyon Süreci ve Kapsamı 8                                                                                  | 3 |
| 3  | El    | ektronik Fatura Uygulamasının İşleyişi ve Roller                                                                | 9 |
|    | 3.1   | Gönderici Birim                                                                                                 | ) |
|    | 3.2   | Posta Kutusu                                                                                                    | 1 |
|    | 3.3   | Merkez 12                                                                                                    | 2 |
| 4  | Ve    | eri Aktarım Protokolü14                                                                                         | 1 |
|    | 4.1   | Genel14                                                                                                    | 1 |
|    | 4.2   | Ağ Bağlantı Modeli15                                                                                            | 5 |
|    | 4.3   | Verilerin Hazırlanması15                                                                                        | 5 |
|    | 4.4   | Veri Aktarım Protokolünün İşleyişi18                                                                            | 3 |
|    | 4.    | 4.1 Temel Fatura Senaryosu18                                                                                    | } |
|    | 4.    | 4.2 Ticari Fatura Senaryosu19                                                                                   | ) |
|    | 4.5   | Veri Aktarım Protokolünün Özellikleri 20                                                                        | ) |
| 5  | Eŀ    | ۲ کا در در ۲۵ کا در ۲۵ کا در ۲۵ کا در ۲۵ کا در ۲۵ کا در ۲۵ کا در ۲۵ کا در ۲۵ کا در ۲۵ کا در ۲۵ کا در ۲۵ کا در ۲ | 1 |

# Tanımlar ve Kısaltmalar

| BAŞKANLIK       | : | T.C. Maliye Bakanlığı Gelir İdaresi Başkanlığı                                                                                                    |
|-----------------|---|----------------------------------------------------------------------------------------------------|
| EF-VAP          | : | Elektronik Fatura Veri Aktarım Protokolü                                                                                                    |
| e-Fatura        | : | Elektronik Fatura                                                                                                    |
| Gönderici Birim | : | e-Faturanın düzenlenmesinden ve gönderilmesinden sorumlu<br>birim                                                                                                    |
| НТТР            | : | (Hyper Text Transfer Protocol) Hiper Metin Transferi Protokolü                                                                                                    |
| НТТРЅ           | : | (Hyper Text Transfer Protocol Secure) Hiper Metin Transferi<br>Protokolü – Güvenli                                                                                                    |
| Merkez          | : | Gönderici Birim ile Posta Kutusu arasındaki iletişimi sağlayan ve denetleyen birim                                                                                                    |
| МТОМ            | : | (Message Transfer Optimization Method) Mesaj Transferi<br>Optimizasyon Mekanizması. Web servisleri üzerinden verimli bir<br>şekilde ikilik dosya iletimine olanak sağlayan veri iletim yöntemi |
| MD5             | : | (Message-Digest Algorithm 5) Veri bütünlüğünü test etmek için kullanılan, tek yönlü şifreleme algoritması                                                                                      |
| Posta Kutusu    | : | Gönderilen e-faturanın alınmasından sorumlu birim                                                                                                    |
| Schematron      | : | XML belgelerini mantıksal olarak kontrol etmek için kullanılan<br>kural tabanlı doğrulama dili                                                                                                 |
| Sistem Yanıtı   | : | Fatura veya uygulama yanıtı içeren zarfların durumları ile ilgili olarak birimlerden gönderilen cevap mesajlarıdır.                                                                            |
| SOAP            | : | (Simple Object Access Protocol) Basit Nesne Erişim Protokolü.<br>Dağıtık uygulamalarda ve web servislerinin haberleşmesinde                                                                    |

kullanılmak üzere tasarlanan, sunucu/istemci mantığına dayalı iletişim protokolü

- SSL : (Secure Sockets Layer) Bilginin bütünlüğü ve gizliliği için,
   internet üzerinde iki taraf arasında oluşan trafiğin şifrelenerek,
   gizliliğinin ve bütünlüğünün korunmasını sağlayan bir protokol
- Şema : XML dosyalarında taşınan verilerin nasıl yorumlanacağının belirtimi
- TCKN : T.C. Kimlik Numarası
- VKN : Vergi Kimlik Numarası
- Veritabanı : Çeşitli kaynaklardan elde edilen verilerin depolandığı veri yapısı
- VPN : (Virtual Private Network) Telekomünikasyon altyapısı kullanılarak güvenli ve özel veri aktarımını sağlayan sanal özel ağ teknolojisi
- VTYS : Veritabanı Yönetim Sistemi
- W3C : WWW Birliği
- Web Servisi:Bilgisayarlar arasında ağ üzerinden etkileşimi ve uyumluluğusağlayan yazılım sistemi
- WSDL : (Web Services Description Language) Web Servislerinin tanımlandığı, erişim ve işlev bilgilerinin detaylı olarak sunulduğu XML tabanlı metin işaretleme dili
- WS-I : (Web Services Interoperability) Değişik web servis
   belirtimlerinin birlikte çalışabilmesini sağlayan endüstri
   konsorsiyumu
- WS-I Basic Profile : SOAP, WSDL, UDDI gibi temel web servis belirtimlerinin birlikte

#### çalışabilmesini sağlayan profil

- XML: (Extensible Markup Language) Verinin tanımlanması ve tarif<br/>edilmesi için kullanılan genişletilebilir işaretleme dili
- XSD : (XML Schema Definition) XML belgelerinin uyması gereken kuralların belirlendiği metin işaretleme dili
- XSLT: (ExtensibleStylesheetLanguageTransformations)GenişletilebilirBiçimlendirmeDiliDönüşümleri,XMLdokümanlarınıdönüştürmek için kullanılan ve orijinal dokümanıdeğiştirmeden, yeni bir doküman oluşturmaya olanak sağlayanXML tabanlı dil
- **ZIP** : Veri sıkıştırma ve arşivleme formatı
- UBL : (Universal Business Language) Evrensel İş Dili
- UBL-TR : UBL Türkiye Özelleştirmesi
- Uygulama : Elektronik Fatura Uygulaması
- Uygulama Yanıtı : Ticari fatura senaryosunda alınan bir faturaya ait "KABUL", "RED" veya "İADE" bilgisini içeren belge türüdür.

# 1 Giriş

Bu kılavuz, Elektronik Fatura Uygulamasına entegre olmak isteyenler ile uygulamaya ilişkin yazılım geliştireceklerin teknik konularda ihtiyaç duyabilecekleri bilgileri vermek amacıyla hazırlanmıştır.

Kılavuzda öncelikle Elektronik Fatura Uygulamasının işleyişi ve bu işleyiş içerisinde yer alan birimlerin oynayacağı roller açıklanacak, sonrasında ise birimler arasındaki Veri Aktarımı Protokolü hakkında bilgilere yer verilecektir.

# 2 Entegrasyon Süreci ve Kapsamı

Elektronik Fatura Uygulamasından entegrasyon yöntemi ile yararlanmak isteyen mükelleflerin www.efatura.gov.tr adresinde internet yayımlanan e-Fatura Uygulamasına kağıt başvuru kılavuzu veya e-Fatura Uygulamasına Elektronik Başvuru Kılavuzuna göre Başkanlığa başvuru yapmaları gerekmektedir. Başvuru sonrasında mali sertifikaları ve şifreleri tesliminin akabinde entegrasyon yöntemi için başvuru "Bilgi İşlem Sistem(BİS) Raporu" ve "Test Tanım Formu" belgelerinden www.efatura.gov.tr adresinden Entegrasyon İşlemleri bölümünden doldurulup Başkanlığa gönderilmesi gerekmektedir. Elektronik imza kullanmak isteyen gerçek kişi mükellefler elektronik imzaları ile BİS raporu ve test tanım formlarını yükleyebilirler. BİS raporu Elektronik Fatura Uygulamasına entegre olacak donanım ve yazılımın anlatıldığı rapordur. BİS raporu şablonu <u>www.efatura.gov.tr</u> internet adresinde efatura Paketi dosyası içerisinde yer almaktadır. Test Tanım Formu ise Uygulamanın test ortamına bağlantı kuracağı sunucu ve istemci IP adresleri ile web servis uç noktalarını belirtildiği formdur. Test Tanım Formunun Ek-3 Yazılım Standartları ve Nesne kılavuzuna uygun olarak doldurulması gerekmektedir.

Başvurusu uygun bulunan mükelleflerin entegrasyon testlerinde kullanacakları test hesapları Başkanlık tarafından tanımlanır ve mükellefe e-posta ile bildirilir. Mükellefler <u>www.efatura.gov.tr</u> adresinde yayımlanan "e-fatura Test Planı"na göre entegrasyon testlerini yapmaları gerekmektedir. Entegrasyon Test adımlarını başarılı bir şekilde tamamlayan mükelleflerin test hesapları kapatılır ve mükellef tarafından canlı ortama bağlantı kuracakları sunucu ve istemci IP adresleri ile web servis uç noktalarını belirttikleri "Canlı Tanım Formu" <u>www.efatura.gov.tr</u> adresinden Entegrasyon İşlemleri bölümünden doldurulur. Test hesaplarının açık kalmasını isteyen mükelleflerin ne kadar süre ile açık kalmasını belirttikleri yazılı başvuru üzerine bu talepleri Başkanlıkça değerlendirilir. Ancak test hesaplarının açık kalmasını isteyen mükelleflerin Canlı Ortam IP adresleri test ortamındaki IP adresleri ile aynı olamaz.

Entegratör kurum web servis yazılımını, Ek 3'te yer alan Yazılım Standartları ve Nesne Yapısı Kılavuzuna göre geliştirmeleri gerekmektedir.

# 3 Elektronik Fatura Uygulamasının İşleyişi ve Roller

Genel hatları ile tanımlamak gerekirse Elektronik Fatura Uygulaması, önceden tanımlanmış kullanıcıların UBL-TR standardında ve elektronik belge olarak düzenledikleri faturaları, belirlenen veri aktarım protokolü aracılığı ile gönderen taraftan alıcı tarafa iletimini sağlayan mesajlaşma alt yapısıdır.

Uygulamayı kullanarak e-fatura düzenlemek isteyen mükellefler; yalnızca Uygulamaya kayıtlı olan kullanıcılara fatura düzenleyebilir. Aynı şekilde e-fatura almak isteyen mükellefler de yalnızca Uygulama üzerinden fatura düzenleyen mükelleflerden e-fatura alabilirler. Dolayısıyla e-fatura düzenlemek veya fatura almak isteyen mükelleflerin karşılıklı olarak uygulamaya kayıtlı olmaları gerekmektedir.

Entegrasyon testlerinin tamamlayıp uygulamadan entegrasyon yöntemi ile yaralanan mükellefler kayıtlı kullanıcıların listesine

https://merkez.efatura.gov.tr/EFaturaMerkez/userList.jsp adresinden ulaşabilirler.

Entegrasyon yöntemi ile yararlanmayan mükelleflerin bu adresten kayıtlı kullanıcılara ulaşamazlar. Entegrasyon testlerine devam eden mükellefler ise Uygulamaya kayıtlı olan kullanıcıların listesine

https://merkeztest.efatura.gov.tr/EFaturaMerkez/userList.jsp adresinden ulaşabilirler.

Faturaların yasal olarak elektronik ortamda oluşturulup iletilebilmesine imkân sağlayan Uygulama kapsamında 3 farklı rol vardır. Bunlar Gönderici Birim, Merkez ve Posta Kutusudur. (Bkz: Şekil-1) Gönderici Birim, entegratör kurumun e-fatura ve sistem yanıtını oluşturan, alıcısına gönderilmek üzere Merkeze ileten, ayrıca uygulama yanıtları ve sistem yanıtlarını alan birimdir.

Merkez, entegratör kurumun oluşturup gönderdiği faturaları, uygulama yanıtlarını ve sistem yanıtlarını alıcısına ileten, **Başkanlık tarafından yürütülen birimdir.** 

Posta Kutusu, entegratör kuruma gelen faturaları ve sistem yanıtlarını alan, ayrıca sistem yanıtı ve uygulama yanıtı oluşturan birimdir.

Entegrasyon sürecinde entegratör kurum yazılımını Gönderici Birim ve Posta Kutusu Birimlerinin görevlerine uygun olarak geliştirmelidir.

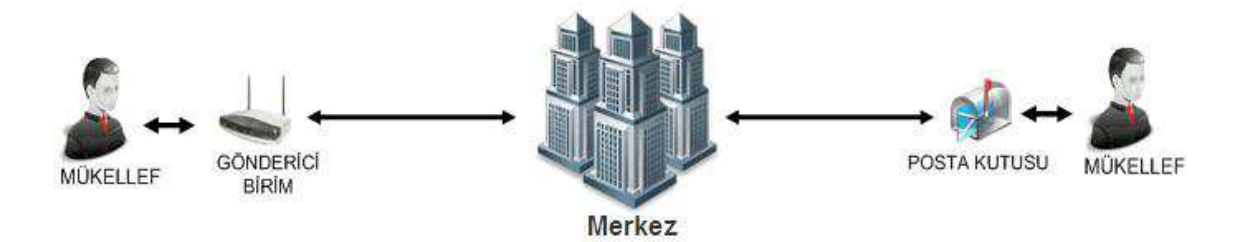

Şekil-1: Elektronik Fatura Uygulaması Kapsamında Roller

Söz konusu rollerin görevleri aşağıda ilgili başlıklar altında yer almaktadır.

## 3.1 Gönderici Birim

Uygulama kapsamında Gönderici Birim; standarda uygun olarak oluşturulan elektronik fatura mesajlarının Uygulama üzerinden 4 üncü bölümde anlatılan veri aktarım protokolüne uygun olarak ilgili alıcısına gönderilmek üzere Merkez birime iletilmesini sağlayan roldür. Gönderici birimin rol tanımı aşağıdaki şekildedir:

- e-Faturayı ve sistem yanıtını;
  - UBL-TR Şema ve kılavuzlarına göre oluşturur,
  - Ek 3'te yer alan Yazılım Standartları ve Nesne Yapısı Kılavuzuna göre efaturaları elektronik olarak imzalar veya Mali Mühür ile onaylar,
  - Ek-1 e-Fatura Uygulaması Zarf Şema Yapısı Kılavuzuna göre zarflar. Ek
     3'te yer alan Yazılım Standartları ve Nesne Yapısı Kılavuzuna göre
     Merkeze iletir.

Versiyon : 1.5

- Yasal süreler boyunca saklar,
- Merkez'den gelen uygulama yanıtını ve sistem yanıtını;
  - o Alır,
  - Veri aktarım protokolü ile belirtilen veri kurallarına uygunluğunu denetler,
  - o İşler,
  - Elektronik imza veya Mali Mühür doğrulaması yapar,<sup>1</sup>
  - o Saklar.

Gönderici Birim tarafından oluşturulan belgeler, öngörülen şemalara, şema kurallarına, diğer veri kurallarına ve standartlara uygun olmak zorundadır. Ayrıca Gönderici Birim, uygulama ile ilgili her adımda loglama yapmak zorundadır.

Gönderici Birim; gönderilen her faturanın gönderen tarafından güvenli saklama yükümlülüğü olması dolayısıyla, mutlaka felaketten kurtarma mekanizmalarına sahip olması gerekmektedir. Ayrıca giden-gelen mesajları takip edebilmesi ve alabilmesi için sistemin her an (7x24) çalışır durumda olması gereklidir. Bunun için gönderici birim aynı zamanda is sürekliliğini de sağlamalıdır.

#### 3.2 Posta Kutusu

Posta Kutusu, kullanıcıların kendilerine gönderilen e-fatura mesajlarını, Uygulama üzerinden veri aktarım protokolüne uygun olarak almalarını sağlayan roldür. Posta Kutusunun rol tanımı aşağıdaki şekildedir:

- Merkez üzerinden gelen elektronik faturayı ve sistem yanıtını;
  - o Alır,
  - Elektronik imza veya Mali Mühür doğrulaması yapar,<sup>2</sup>

<sup>&</sup>lt;sup>1</sup> Merkez imza doğrulaması yapmamaktadır. İmza doğrulamasının gönderici birim tarafından yapılması gerekmektedir.

- Fatura ve sistem yanıtının, veri aktarım protokolü ile belirtilen veri kurallarına uygunluğunu denetler,
- o İşler,
- o Saklar.
- Uygulama yanıtını ve sistem yanıtını;
  - UBL-TR Şema ve kılavuzlarına göre oluşturur,
  - Uygulama yanıtını Ek 3'te yer alan Yazılım Standartları ve Nesne Yapısı
     Kılavuzuna göre Elektronik olarak imzalar veya Mali Mühür ile onaylar,
  - Ek-1 e-Fatura Uygulaması Zarf Şema Yapısı Kılavuzuna göre zarflar.
  - Ek 3'te yer alan Yazılım Standartları ve Nesne Yapısı Kılavuzuna göre Merkeze iletir. Yasal süreler boyunca saklar,

Posta Kutusu tarafından oluşturulan belgeler, öngörülen şemalara, şema kurallarına, diğer veri kurallarına ve standartlara uygun olmak zorundadır. Ayrıca Posta Kutusu, uygulama ile ilgili her adımda loglama yapmak zorundadır.

Posta Kutusu; alınan her faturanın alıcı tarafından güvenli saklama yükümlülüğü olması dolayısıyla, mutlaka felaketten kurtarma mekanizmalarına sahip olması gerekmektedir. Ayrıca giden-gelen mesajları takip edebilmesi ve alabilmesi için sistemin her an (7x24) çalışır durumda olması gereklidir. Bunun için posta kutusu aynı zamanda is sürekliliğini de sağlamalıdır.

#### 3.3 Merkez

Faturaların elektronik belge olarak düzenlenmesi, elektronik olarak imzalanması veya Mali Mühür ile onaylanması, saklanması, iletilmesi ile fatura bilgilerinin veri standartları ve formatına uygun biçimde aktarılması ve muhatabı tarafından alınmasına

<sup>&</sup>lt;sup>2</sup> Merkez imza doğrulaması yapmamaktadır. İmza doğrulamasının posta kutusu birimi tarafından yapılması gerekmektedir.

ilişkin belirlenen usul ve esasları uygular ve denetler. Merkezin rol tanımı ve sorumlulukları şu şekildedir:

- Veri aktarımında kullanılacak Veri Aktarım Protokolünün tasarımını yapar.
- Veri Aktarım Protokolü ile tanımlanan sistemin sunucu tarafının teknik altyapısının hazırlanmasından ve gerçekleştirilmesinden, iletişim protokolünde meydana gelebilecek değişikliklerin sunucu tarafına yansıtılmasından ve sunucu tarafının yönetiminden sorumludur.
- Kendisine gelen e-faturayı ve uygulama yanıtını;
  - o Alır,
  - Fatura ve uygulama yanıtının, veri aktarım protokolü ile belirtilen veri kurallarına uygunluğunu denetler,
  - o İşler,
  - Gönderen adrese sistem yanıtı oluşturur ve iletir.
  - Eğer işleme başarılı ise ilgili alıcının adresine iletir.
- Kendisine gelen sistem yanıtını;
  - o Alır,
  - Sistem yanıtının, veri aktarım protokolü ile belirtilen veri kurallarına uygunluğunu denetler,
  - o İşler,
  - Eğer işleme başarılı ise ilgili alıcının adresine iletir.

Merkez, uygulama ile ilgili her adımda loglama yapmak zorundadır.

# 4 Veri Aktarım Protokolü

#### 4.1 Genel

EF-VAP, gerek Gönderici Birim ile Merkez arasında, gerekse Posta Kutusu ile Merkez arasında güvenli, karşı tarafın kimliğini garanti eden; en az zamanda en çok veri gönderilmesine olanak veren hata kontrollü bir protokoldür.

Veri Aktarım Protokolü 6 katmandan oluşmaktadır.(Bkz: Şekil-2)

Bu katmanlar sırasıyla:

- o İnternet bağlantısını içeren Bağlantı Katmanı,
- HTTPS protokolünü içeren Haberleşme Katmanı,
- Web Servislerin kullanımını içeren Sunum Katmanı,
- Sistemin kullanımını güvenli oturumlar üzerinden yöneten Güvenlik Katmanı,
- Haberleşmede kullanılan yöntemleri ve paketleri içeren Paket Katmanı ve
- Veri Katmanı'dır.

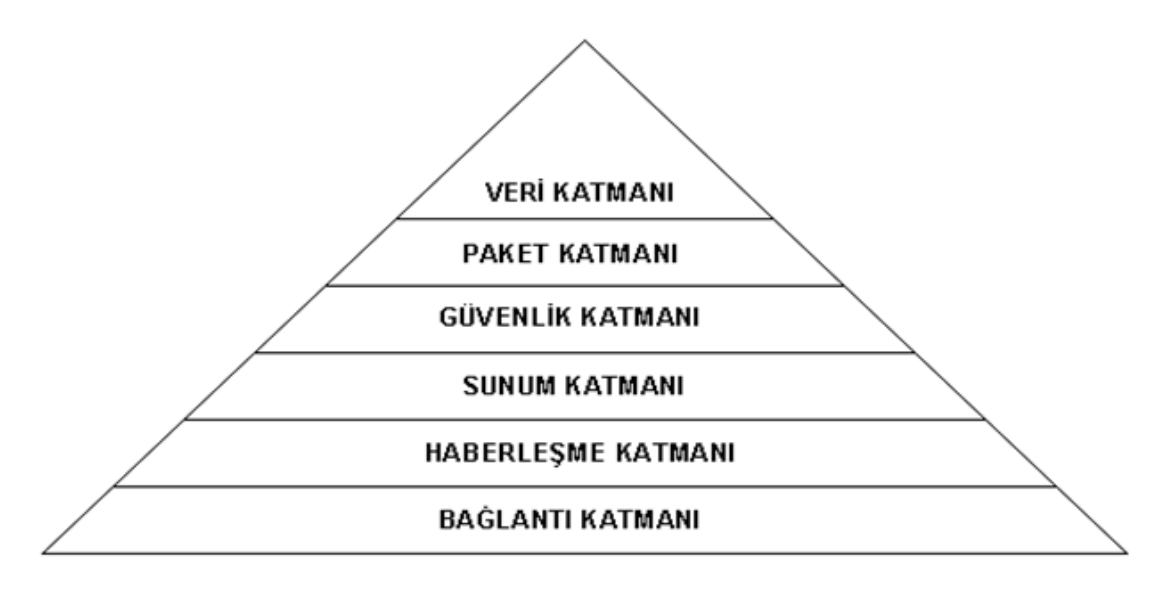

Şekil -2 : Veri Aktarım Protokolü Katmanlı Mimari

Temelde bağlantı ve haberleşme işlemlerini yöneten katmanlar, veri iletişimi için oluşturulacak web servislerinin HTTPS protokolü ile iletişim kurmalarını öngörmektedir. HTTPS protokolü için sunucu ortamına güvenilir SSL sertifikası yüklenmesi gerekmektedir.

Veri Aktarım Protokolü, temel veri iletişim yöntemi olarak web servislerini kullanmaktadır. Bu sayede alıcı taraf ile gönderici taraf arasında yazılım ve donanımdan bağımsız, XML tabanlı bir veri iletişimi sağlanmaktadır. Taraflar arasında gönderilecek olan veriler XML dili ile hazırlanmış metin dosyalarıdır. Bu XML dosyalarının şekil ve yapı şartları, iletilecek olan belge tipine göre detaylı olarak BAŞKANLIK tarafından tanımlanır ve <u>www.efatura.gov.tr</u> adresinde duyurulur. Web servisleri ile ilgili detaylı bilgi Ek-3 Yazılım Standartları ve Nesne Yapısı kılavuzunda anlatılmaktadır.

#### 4.2 Ağ Bağlantı Modeli

Merkezin, Posta Kutusu ve Gönderici Birim ile arasındaki iletişimi HTTPS protokolü üzerinden sağlanacaktır. Birimler arasında SSL mekanizması kurulacaktır. Temin edilen sertifikalar ile web servis yazılımının uyumlu çalışabilirliği sağlanmalıdır.

Entegre olacak birimler uygulamaya Statik IP'leri üzerinden tanımlanacak ve bu IP üzerinden kullanacaklardır. Statik IP Türkiye'ye ait IP aralığında olacaktır.

Ortak bir IP üzerinden Uygulamaya bağlanmak isteyen grup şirketleri ortaklık bağlarını gösteren belgeleri ile Başkanlığa başvuru yaptıkları takdirde bu talepleri Başkanlıkça değerlendirilir.

Bilgi işlem sistemi yurt dışından yönetilen mükelleflerin uygulamaya yurt dışındaki bir IP üzerinden bağlanmak istemeleri durumunda yapacakları başvuru üzerine Başkanlık bu talepleri değerlendirilir. Mali mühür sertifikaları ile ilgili adreslerin yurtdışı IP üzerinden erişilebilmesi için TÜBİTAK KamuSM ile iletişime geçilmelidir.

#### 4.3 Verilerin Hazırlanması

Merkezin, Posta Kutusu ve Gönderici Birime; Gönderici Birim ve Posta Kutusunun Merkez'e gönderecekleri veriler belli bir standarda bağlanmıştır. Paketlerin elektronik ortamda oluşturulması konusunda uyulması gereken kurallar ve yöntem bu bölümde anlatılmıştır. Veri Aktarım Protokolü ile verilerin işlenebilmesi doğru bir şekilde hazırlanmasına bağlıdır.

Gönderilecek verinin formatı XML olacaktır. XML dosyalarının belirlenmiş bir formata uygunluğu ise XSD şemaları ile kontrol edilmektedir. Bu durumda birimler (Merkez, Gönderici Birim, Posta Kutusu) verilerini XML dosyaları şeklinde hazırlarken dosyaların belirlenmiş XSD şemalarına uygun bir biçimde olmasını sağlayacaklardır. Bu uygunluk, Merkezin ilk etaptaki veri denetimi için bir temel oluşturacak olup; "doğruluk kontrolü" olarak adlandırılmıştır. Birimlerin kullanacakları XSD şemaları UBL-TR Paketi (Ek-5) içerisinde sunulmuştur.

XML dosyalarının karakter kodlamaları (*encoding*) UTF–8 olacaktır. XML dosyaları, UBL-TR Paketinde yer verilen şemalara uygun olarak hazırlanacaktır.

Başkanlık tarafından oluşturulmuş belge örnekleri <u>www.efatura.gov.tr</u> adresinde yer alan "e-Fatura Paketi" dosyası içinde yer almaktadır

XML dosyaları içinde görüntüleme amacı ile kullanılacak olan XSLT tanımı mutlaka bulunmalıdır. XSLT ile fatura XML'i arasında fatura içeriğine ilişkin herhangi bir farklılık olması durumunda fatura XML'inde bulunan bilgiler esas alınacaktır. Fatura XSLT görüntüsünün üst orta kesiminde Gelir İdaresi Başkanlığı logosu ve altında "e-Fatura" ibaresinin bulunması gerekmektedir. Faturanın XSLT görüntüsü <u>www.efatura.gov.tr</u> adresinde yer alan "e-Fatura Görüntüleyici" programı ile görüntülenebilmelidir.

İletişim ağında veriler imzalanacak veya onaylanacak, sıkıştırılacak ve XML paketleri halinde gönderilecektir.

Yukarıda verilen bilgiler çerçevesinde, Birimler arasında gerçekleştirilmesi gereken işlemler aşağıda sıralanmıştır:

#### 1. Belgeyi gönderen taraf, verileri istenen biçimde hazırlar.

Gönderilecek belgeler, belirtilen XSD tanımlarına göre XML dosyası olarak hazırlanır.

#### 2. Belgeyi gönderen taraf, XML dosyasını imzalar veya onaylar.

Belgelerin imzalanmasında ve onaylanmasında XAdES XML imza ve enveloped tekniği kullanılır.

XML belgesinin türü fatura ve uygulama yanıtı ise belge imzalanır veya onaylanır. (Sistem yanıtlarının imzalanması veya onaylanması zorunlu değildir.)

#### 3. İmzalanmış veya onaylanmış XML dosyası sıkıştırılır.

İmzalanan veya onaylanan XML dosyası, ZIP formatı ile sıkıştırılarak gönderilecek ZARF oluşturulur.

Taraflar, hazırladıkları dosyalar içindeki verilerde &,',>,<," karakterlerini kullanmak istediğinde bunları aşağıdaki gibi tanımlayacaktır:

- & : & ' : ' > : > < : &lt;
- " : "

Elektronik Fatura Uygulamasında başlangıç aşaması olarak, "Fatura" ve "Uygulama Yanıtı" olmak üzere iki belge öngörülmüştür. Bu iki belge türüne ait XSD'ler UBL-TR Paketi (Ek-5) içinde yer almakta olup, bunlara ilişkin açıklamalara UBL-TR Kılavuzları (Ek-4) içerisinde yer verilmiştir.

Bunlara ilave olarak; Uygulama Yanıtının özelleşmiş hali olan Sistem Yanıtı adını taşıyan üçüncü bir belge tipi daha vardır. Bu belge türünün XSD şeması UBL-TR Paketi içinde yer alan Uygulama Yanıtının şeması ile aynı olmasına karşın kullanım amacına paralel olarak farklı bir içeriğe sahiptir. Esas itibariyle Elektronik Fatura Uygulaması birimleri arasında yürütülecek veri aktarımına ait çeşitli mesajların aktarımı amacına yönelik olan Sistem Yanıtı Şema Yapısı Dokümanında (EK-2) anlatılmıştır.

Hazırlanan XML dosyaları, ZARF (StandardBusinessDocument) adını taşıyan başka bir XML dosyasının içine konularak gönderilecektir. ZARF yapısına ilişkin açıklamalar Zarf Şema Yapısı Dokümanında (EK-1) yer almaktadır.

# 4.4 Veri Aktarım Protokolünün İşleyişi

Birimler arasında gönderilecek XML formatındaki belgeler; bir başka XML dosyası olan ZARF içerisine konularak gönderilir.

ZARF – Belge türü eşleşmesi aşağıdaki gibidir:

| ZARF TÜRÜ       | BELGE TÜRÜ      |
|-----------------|-----------------|
| SENDERENVELOPE  | FATURA          |
| POSTBOXENVELOPE | UYGULAMA YANITI |
| SYSTEMENVELOPE  | SİSTEM YANITI   |

### 4.4.1 Temel Fatura Senaryosu

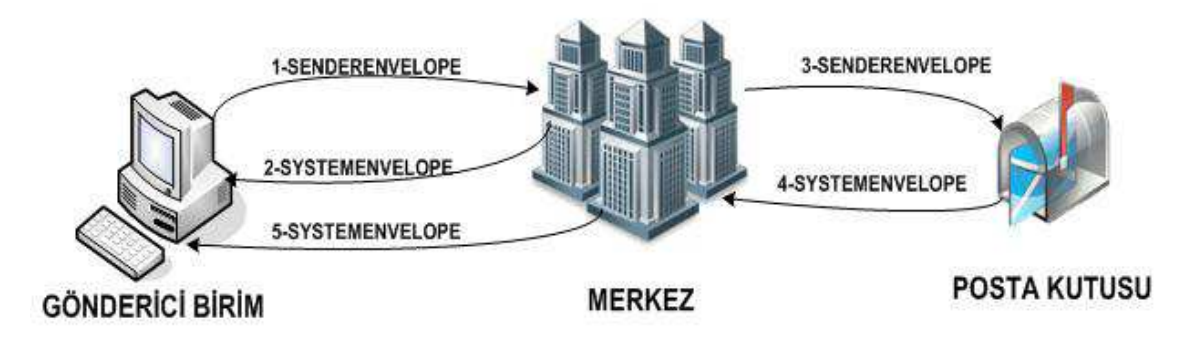

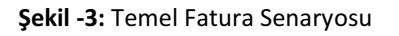

Temel fatura senaryosu için veri aktarım protokolünün işleyişi aşağıdaki gibidir;

- 1. Gönderici Birim, UBL-TR standardındaki FATURA belgesini oluşturur ve ZARF'ın içine koyarak gönderir. Bu adımda ZARF'ın türü SENDERENVELOPE'dur.
- 2. Merkez, gelen ZARF'ı çeşitli işlemlerden geçirir ve Gönderici Birim'e Sistem Yanıtı gönderir. Bu adımda ZARF'ın türü SYSTEMENVELOPE'dur.
- Eğer Merkez'e gelen ZARF, sistemdeki doğruluk kontrollerinden geçmişse; Merkez bu durumda 1 numaralı adımdaki ZARF'ı aynen Posta Kutusu'na gönderir. Bu adımda ZARF'ın türü SENDERENVELOPE'dur.

- Daha sonra Posta Kutusu, gelen ZARF'a ilişkin gerekli kontrolleri yapar ve Merkez'e Sistem Yanıtını gönderir. Bu adımda ZARF'ın türü SYSTEMENVELOPE'dur.
- 5. Merkez, gelen ZARF'ı aynen Gönderici Birim'e gönderir. Bu adımda ZARF'ın türü SYSTEMENVELOPE'dur.

Merkez, kendine gelen her ZARF'ın

- XSD kontrolünü yapar.
- Schematron kontrolünü yapar.
- İmza ve mühür varlığının kontrolünü yapar, ancak doğrulamasını yapmaz.
- Gönderici ve alıcı adres kontrolünü yapar.

#### 4.4.2 Ticari Fatura Senaryosu

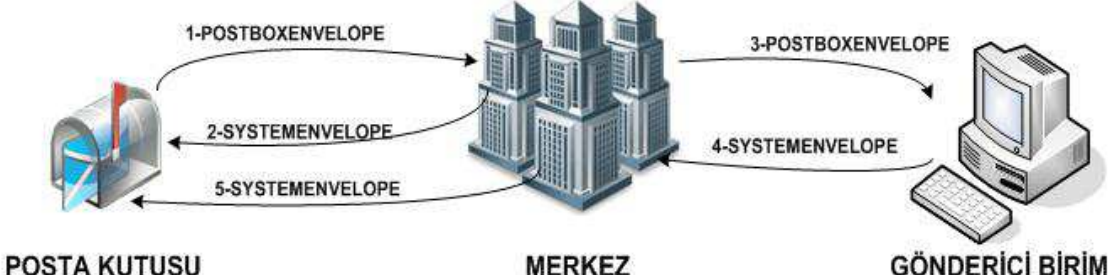

Şekil -4: Ticari Fatura Senaryosu

Ticari fatura senaryosunda, Posta Kutusu gelen faturayı KABUL, RED veya İADE etme hakkına sahiptir. Ticari fatura senaryosunda, temel fatura senaryosuna ek olarak aşağıdaki adımlar uygulanır:

- Posta Kutusu, UBL-TR standardındaki UYGULAMA YANITI belgesini oluşturur ve ZARF'ın içine koyarak gönderir. Bu adımda ZARF'ın türü POSTBOXENVELOPE'dur.
- Merkez, gelen ZARF'ı çeşitli işlemlerden geçirir ve Posta Kutusuna Sistem Yanıtı gönderir. Bu adımda ZARF'ın türü SYSTEMENVELOPE'dur.

- 3. Eğer Merkez'e gelen ZARF, sistemdeki doğruluk kontrollerinden geçmişse; Merkez bu durumda 1 numaralı adımdaki ZARF'ı aynen Gönderici Birim'e gönderir. Bu adımda ZARF'ın türü POSTBOXENVELOPE'dur
- 4. Daha sonra Gönderici Birim, gelen ZARF'a ilişkin çeşitli kontrolleri yapar ve Merkeze Sistem Yanıtını gönderir. Bu adımda ZARF'ın türü SYSTEMENVELOPE'dur.
- Merkez, gelen ZARF'ı aynen Posta Kutusuna gönderir. Bu adımda ZARF'ın türü SYSTEMENVELOPE'dur.

## 4.5 Veri Aktarım Protokolünün Özellikleri

- **1.** Veri Aktarım Protokolü, Web Servis teknolojisi kullanılarak, platform bağımsız, güvenli, verimli ve tutarlı veri iletişimini sağlamak amacı ile tasarlanmıştır.
- 2. Protokolde kullanılan Web Servis teknolojisi XML tabanlı veri iletimini baz alıp, donanım ve yazılımdan tamamen bağımsız bir iletişim ortamı oluşturur.
- **3.** Veri güvenliği bağlamında SSL ile verilerin şifrelenerek iletimi sağlanır.
- Elektronik İmza veya Mali Mühür kullanılarak veri bütünlüğü ve inkâr edilemezlik sağlanır.
- Büyük boyutlardaki verinin kabul edilebilir sürelerde tutarlı bir şekilde aktarılabilmesi için MTOM metodu kullanılır.
- 6. Veri tutarlılığını sağlayabilmek için veri iletimlerinde hem alıcı hem de gönderici tarafın iletim durumundan haberdar olması ve veri iletimi sonrası onay alması esas alınır.
- E-Fatura uygulamasının düzgün isleyebilmesi için entegratörler sistemlerini her an çalışır ve ayakta tutmak zorundadırlar. Bunun için sistemlerde, is sürekliğini sağlamak gereklidir.
- Giden-gelen fatura/mesajların kaybolmaması ve güvenle saklanması önemlidir.
   Bu nedenle entegre sistemlerin felaketten kurtarma altyapısının olması gereklidir.

# **5 EKLER**

- EK-1 : Zarf Şema Yapısı
- EK-2 : Sistem Yanıtı Şema Yapısı
- EK-3 : Yazılım Standartları ve Nesne Yapısı
- EK-4 : UBL-TR Kılavuzları
- EK-5 : UBL-TR Paketi

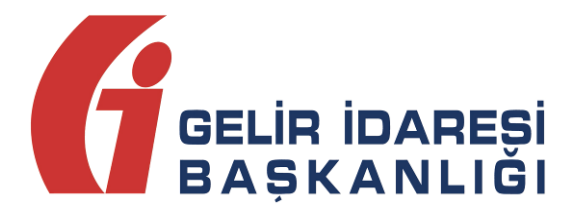

# e-FATURA PORTALI

(Kullanım Kılavuzu)

Kasım 2013 ANKARA

#### GELİR İDARESİ BAŞKANLIĞI

Denetim ve Uyum Yönetimi Daire Başkanlığı (I)

e-Fatura Portalı Kullanım Kılavuzu

Versiyon : 1.5

# İÇİNDEKİLER

| Τa | anımla | r ve Ki | saltmalar                                                              |
|----|--------|---------|------------------------------------------------------------------------|
| 1  | Gir    | iş      | e                                                                      |
| 2  | Por    | tal Ha  | ıkkında 6                                                              |
|    | 2.1    | Gene    | el 6                                                                   |
|    | 2.2    | Gere    | kli Programlar ve Ayarlar7                                             |
|    | 2.3    | Porta   | ala Giriş Yapma 8                                                      |
|    | 2.4    | Kayıt   | lı Kullanıcılar Listesi 11                                             |
| 3  | Me     | nü      |                                                                        |
| 4  | Ter    | nel İşl | emler 15                                                               |
|    | 4.1    | Fatu    | ra Oluşturma 15                                                        |
|    | 4.2    | Fatu    | ra Onaylama ve Gönderme19                                              |
|    | 4.2    | .1      | Fatura Onaylama20                                                      |
|    | 4.2    | .2      | Fatura Gönderme24                                                      |
|    | 4.3    | Fatu    | ra Yükleme ve Gönderme 25                                              |
|    | 4.3    | .1      | Fatura Yükleme Ön Şartları26                                           |
|    | 4.3    | .2      | Fatura Yükleme29                                                       |
|    | 4.4    | Gönd    | derilen Faturalara Erişim ve İzleme 31                                 |
|    | 4.5    | Gele    | n Faturalara Erişim                                                    |
|    | 4.6    | Fatu    | raların Kabul veya Reddi 34                                            |
|    | 4.7    | Fatu    | raları Arşivleme                                                       |
|    | 4.8    | Adre    | s Defteri                                                              |
|    | 4.9    | Mali    | Mühür Girişi ve Fatura İmzalama ile İlgili Sorunlar ve Düzenlemeler 40 |

# **Revizyon Takip Tablosu**

| Revizyon | Yayımlanma<br>Tarihi | Yenilenen Bölümler<br>(Eklenen/Silinen/Değişen) | Açıklama                                                   |
|----------|----------------------|-------------------------------------------------|------------------------------------------------------------|
| 1.0.     | 28.02.2010           |                                                 |                                                            |
| 1.1.     | 09.03.2010           | 4.2. Fatura Onaylama ve<br>Gönderme             | Sertifika tanımlama ile ilgili<br>açıklamalar eklenmiştir. |
| 1.2      | 12.04.2011           | Sayfa 6,11,23,24,25,26.                         | Fatura yüklemesine ilişkin bölüm<br>eklenmiştir.           |
| 1.3      | 07.06.2012           | Sayfa 8-12,15-39                                | Ekran görüntüleri ve açıklamaları<br>yenilenmiştir.        |
| 1.4      | 02.09.2013           | Sayfa 5,11-18,23-30                             | Ekran görüntüleri ve açıklamaları<br>yenilenmiştir.        |
| 1.5      | 06.11.2013           | Sayfa 26                                        | Portal yükleme sınırı ile ilgili güncelleme yapılmıştır.   |

# Tanımlar ve Kısaltmalar

Başkanlık : T.C. Maliye Bakanlığı Gelir İdaresi Başkanlığı

e-Fatura : Elektronik Fatura

e-Fatura : Başkanlık tarafından belirlenen standartlara uygun mesajların,
 Uygulaması taraflar arasında güvenli bir şekilde aktarılması imkanını sunan uygulamaların genel adıdır.

Mali Mühür : Vergi Usul Kanunu kapsamında yapılacak düzenlemeler çerçevesinde kullanılmak üzere, tüzel kişi ve diğer kurum, kuruluş ve işletmelere ait veri bütünlüğünün, kaynağın ve içeriğin garanti altına alınması ile gerekli durumlarda gizliliğin sağlanması fonksiyonlarının yerine getirilmesi amacı ile oluşturulan ve e-Fatura Uygulaması bünyesinde yapılan işlemlerde kullanılması zorunlu olan Mali Mühür, Başkanlık adına TÜBİTAK- BİLGEM KAMU SM tarafından hazırlanan elektronik sertifika alt yapısını ifade etmektedir.

TÜBİTAK-BİLGEM: Türkiye Bilimsel ve Teknolojik Araştırma Kurumu - KamuKAMU SMSertifikasyon Merkezi

- UBL : Universal Business Language(Evrensel İş Dili)
- TCKN : T.C. Kimlik Numarası
- VKN : Vergi Kimlik Numarası

# 1 Giriş

Bu kılavuz, e-Fatura Portalının kullanımı ile ilgili hususlarda Kullanıcıların ihtiyaç duyacağı temel bilgileri vermek amacıyla hazırlanmıştır.

Kılavuzun birinci bölümünde portal hakkında genel bilgilere yer verilmiş, ikinci bölümünde menü elemanları anlatılmış, son bölümünde ise e-fatura oluşturma, onaylama, gönderme ve alma gibi temel işlemlerin ne şekilde yapılacağı açıklanmıştır.

# 2 Portal Hakkında

## 2.1 Genel

e-Fatura Uygulamasını kendi bilgi işlem sistemi aracılığı ile kullanma konusunda yeterli alt yapıya sahip olmayan kullanıcıların uygulamadan yararlanabilmelerini sağlamak amacıyla geliştirilmiştir. e-Fatura Portalı, e-Fatura Uygulamasına ait temel fonksiyonları bünyesinde barındırmaktadır.

Sisteme kayıtlı olan kullanıcılar, e-Fatura Portalı aracılığı ile;

- UBL-TR Fatura formatına uygun e-fatura oluşturulabilir,
- Oluşturulan e-faturalar sistemde kayıtlı kullanıcılara gönderilebilir,
- Harici programlar aracılığı ile UBL-TR formatına uygun olarak oluşturulan, Mali Mühür ile onaylanan faturalar portala yüklenerek alıcısına gönderilebilir,
- UBL-TR Fatura formatina uygun e-fatura alinabilir,
- Gönderilen ve alınan e-faturalar elektronik ortamda arşivlenebilir.

e-Fatura Uygulamasını e-Fatura Portalı üzerinden kullanmak isteyenlerin ilgili Vergi Usul Kanunu Genel Tebliğinde belirtilen esaslara uygun biçimde Başkanlığa başvurmaları gerekmektedir. Başkanlıktan e-Fatura Uygulamasından yararlanma hususunda izin alan kullanıcılar e-Fatura Portalından yararlanabilecektir.

## 2.2 Gerekli Programlar ve Ayarlar

e-Fatura Portalı; Internet Explorer 8, Firefox, Google Chrome, Safari ve Opera tarayıcıları ile uyumlu olarak çalışmaktadır. Ayrıca, portalın çalışması için bilgisayarınızda Java'nın (JRE) en az 1.6 versiyonunun bulunması gerekmektedir.

Java Programında Runtime Environment Settings Runtime Parameters değeri olarak -Xmx256m değerinin girilmesi tavsiye edilir. Tavsiye edilen Java Ayarı aşağıdaki adımlar izlenerek yapılır.

- Bilgisayarınızın Başlat menüsü altında yer alan Denetim Masası (Control Panel)
   (Denetim Masası) dizinine ulaşılır.
- Denetim Masası içerisinde yer alan Java ikonuna (Immi) çift tıklanarak Java Kontrol Paneli açılır.
- 3. Java kontrol paneli üzerinde Java Sekmesi seçilir ve View butonu tıklanır.

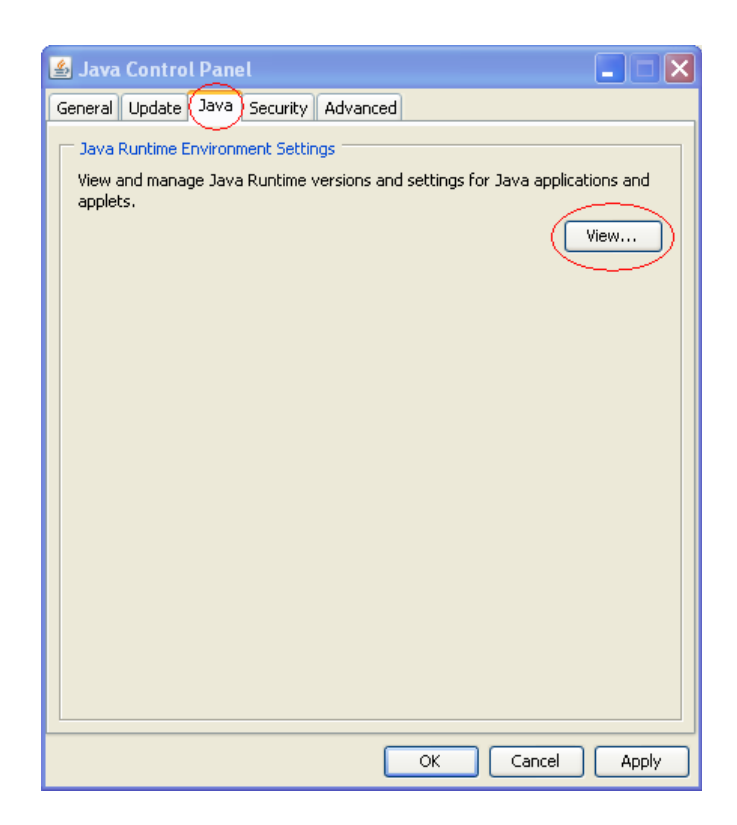

4. Açılan pencerede yer alan Runtime Parameters alanına **-Xmx256m** değeri yazılarak **OK** butonuna tıklanır. Parametre ayarı tamamlanmış olur.

| Java Runtir | ne Versions |               |                       |                    |         |
|-------------|-------------|---------------|-----------------------|--------------------|---------|
| User Sys    | tem         |               |                       |                    |         |
| Platform    | Product     | Location      | Path                  | Runtime Parameters | Enabled |
| 1.6         | 1.6.0_17    | http://java.s | C:\Java\jre6\bin\java | -Xmx256m           |         |
|             |             |               |                       |                    |         |
|             |             |               |                       |                    |         |
|             |             |               |                       |                    |         |
|             |             |               |                       |                    |         |
|             |             |               |                       |                    |         |
|             |             |               | Eind                  | I <u>A</u> dd      | Remove  |

### 2.3 Portala Giriş Yapma

e-Fatura Portalına giriş yapmak için öncelikle tarayıcıya <u>https://portal.efatura.gov.tr/efatura</u> internet adresi yazılır. Bu adrese gidildiğinde ekranda ilk olarak "Elektronik imza uygulaması başarı ile yüklendi. Elektronik imza ile sisteme giriş işlemine başlamak için aşağıdaki butonu tıklayınız." bilgilendirme ekranı gelecektir. Test portaline erişmek için tarayıcıya <u>https://test.efatura.gov.tr/efatura/</u> internet adresi yazılır. Burada işlem yapabilmek için kullanıcı kodu ve şifre ile giriş yapılmalıdır.

| ronîk imza ile sisteme giriş işlemîne başlamak için aşağıdaki buton |             |
|---------------------------------------------------------------------|-------------|
|                                                                     | u tiklayını |
| ► Başla                                                             |             |
|                                                                     |             |

Başla butonuna tıklandıktan sonra mali mühür sertifikasını barındıran USB kart okuyucunun (token donanımının) seçileceği ekran görüntülenecektir.

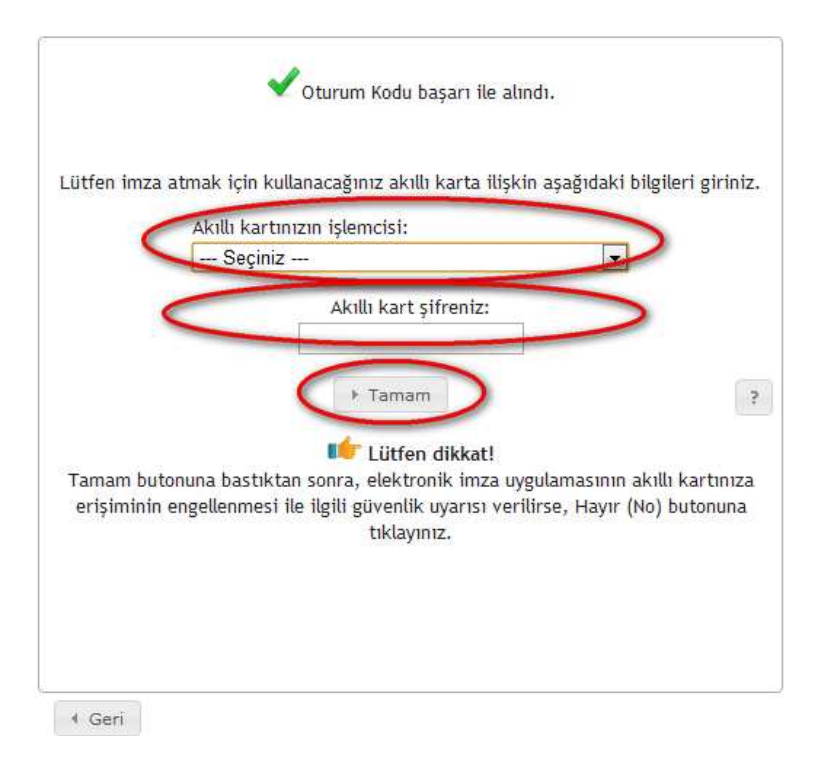

Kullanılan donanım seçildikten sonra mali mühür/elektronik imza sertifikasının şifresinin girilmesi gerekmektedir.

| Lutten im         | za atmak için k     | ullanacaginiz akilli karta ilişkin aş   | agidaki bilgileri giriniz. |
|-------------------|---------------------|-----------------------------------------|----------------------------|
|                   | Akıllı kart         | tınızın işlemcisi:                      |                            |
|                   | Akis                |                                         |                            |
|                   | Seçini              | Z                                       |                            |
|                   | Akis                | - (Elle 0:::-)                          |                            |
|                   | 1-Gelişmiş          | ş (Elle Giriş)                          |                            |
|                   |                     |                                         |                            |
|                   |                     | ▶ Tamam                                 | 3                          |
|                   |                     | Littan dikkati                          |                            |
| 1210393333        | outonuna bastik     | tan sonra, elektronik imza uvgular      | nasının akıllı kartınıza   |
| Lamam             | , a contanta Dasent | i ile ilgili güvenlik uyarısı verilirse | , Hayır (No) butonuna      |
| l amam<br>erişimi | nin engellenmes     |                                         |                            |
| l amam<br>erişimi | iin engellenmes     | tıklayınız.                             |                            |
| Tamam<br>erişimi  | nin engellenmes     | tıklayınız.                             |                            |
| l amam<br>erişimi | nin engellenmes:    | tıklayınız.                             |                            |
| l amam<br>erişimi | nn engellenmes      | tıklayınız.                             |                            |

Şifre girilip **Tamam** butonuna tıklandıktan sonra ekrana Java security güvenlik uyarısı gelecektir. Bu uyarıda mali mühür/elektronik imza kartınıza erişimin engellenmesini isteyip istemediğiniz sorulmaktadır. Bu hata mesajında **NO ( hayır) butonuna tıklanır.** 

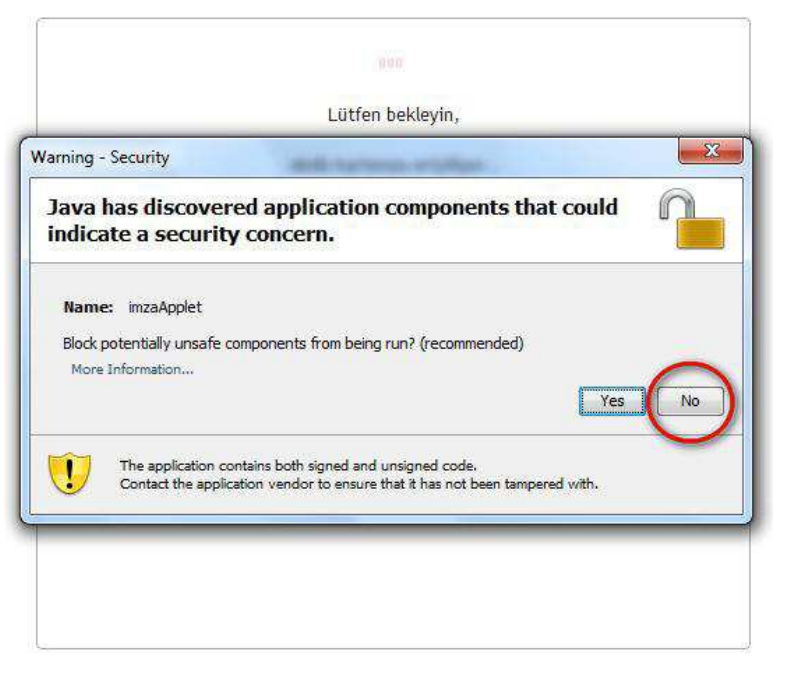

Karşımıza mali mühür/elektronik imza için kullanacağımız sertifika bilgilerini gösteren bir ekran gelecektir. Burada kullanmak istediğimiz sertifika seçilerek **Tamam** butonuna basılır.

| imza icin kullanacağınız sertifika:                                  |         |
|----------------------------------------------------------------------|---------|
| Gelir İdaresi Başkanlığı2070413045                                   | •       |
| Sertifika Bilgileri                                                  |         |
| Sağlayıcı: Mali Mühür Elektronik Sertifika Hizmet Sağlayıcısı - Sürü | m 1     |
| Seri Numarası: -2070413045                                           |         |
| Sahibi: Gelir İdaresi Başkanlığı                                     |         |
| Geçerlilik Başlangıç Tarihi: 15/04/2010 15:37                        |         |
| Geçerlilik Bitiş Tarihi: 14/04/2015 15:37                            |         |
| Kullanım Amacı: Sayısal İmza                                         |         |
| Tamam                                                                |         |
|                                                                      |         |
|                                                                      |         |
|                                                                      |         |
| V                                                                    | azgec 0 |

Mali mühür/ elektronik imza sertifikası ile imzalayarak sisteme giriş yapabilmek için **imzala** butonuna basılır.

| E-Fa           | tura portaline girmek is | tiyorum           |
|----------------|--------------------------|-------------------|
| Su             | nucu Saati: 10/05/2012   | 16:46             |
| Oturum Kodu: 6 | 581538174549983156245    | 50517302287657323 |
|                | imzala                   |                   |
|                |                          |                   |
|                |                          |                   |
|                |                          |                   |
|                |                          |                   |
|                |                          |                   |

## 2.4 Kayıtlı Kullanıcılar Listesi

Portal üzerinden e-Fatura Uygulamasına Kayıtlı Kullanıcılar Listesine ulaşılabilmektedir. Bu listeye ulaşabilmek için sol menüden **Araçlar** butonuna tıklamanız gerekmektedir.

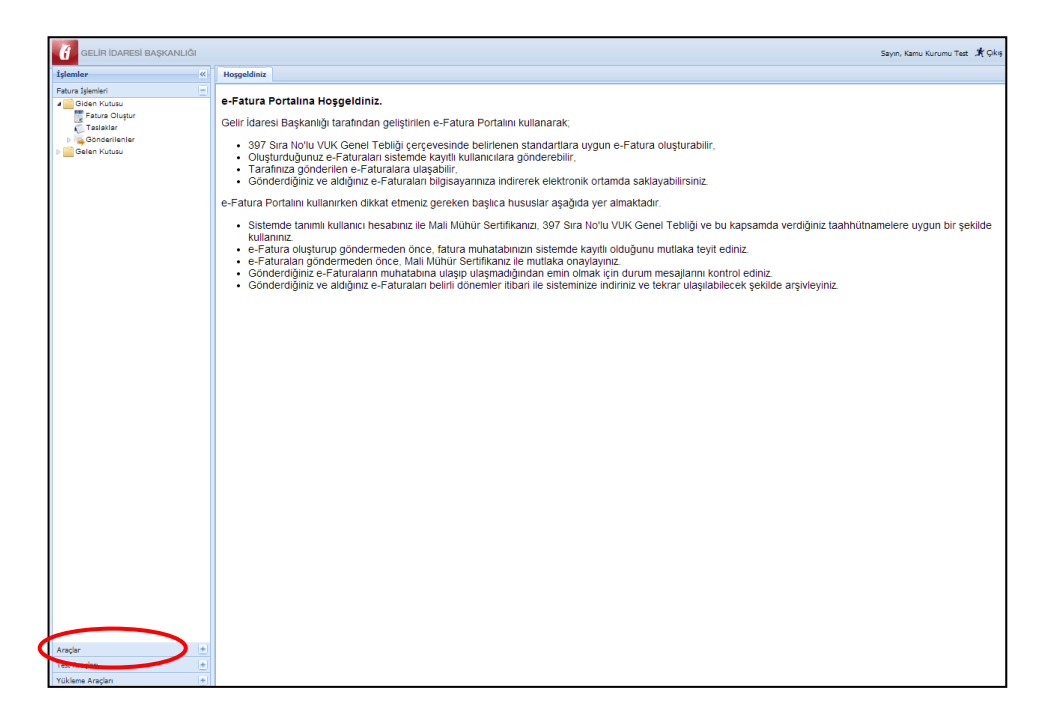

Araçlar bölümünden sonra Sisteme Kayıtlılar bölümü seçilmelidir.

| GELİR İDARESİ BAŞKANLIĞ  | ăı | Seyn, Kamu Kurum Test 🐰 Çıkış                                                                                                    |
|--------------------------|----|----------------------------------------------------------------------------------------------------|
| İşlemler                 | ~  | Hoggeldiniz                                                                                                    |
| Fatura İşlemleri         | ٠  | e-Estura Portalina Hosneldiniz                                                                                                    |
| Araçlar<br>Adres Defteri |    | Gelir İdaresi Başkanlığı tarafından geliştirilen e-Fatura Portalını kullanarak;                                                                                                    |
| Sözüs ve Öperi           |    | <ul> <li>397 Sıra No'lu VUK Genel Tebliği çerçevesinde belirlenen standartlara uygun e-Fatura oluşturabilir,</li> <li>Oluşturduğunuz e-Faturalar sistemde kayıtlı kullanıcılara gönderebilir,</li> <li>Tarafınız gönderilen e-Faturalar alaşabilir,</li> <li>Gönderdiğiniz ve aldığınız e-Faturalar bilgisayannıza indirerek elektronik ortamda saklayabilirsiniz.</li> </ul>                                                                                                    |
|                          |    | e-Fatura Portalını kullanırken dikkat etmeniz gereken başlıca hususlar aşağıda yer almaktadır.                                                                                                    |
|                          |    | <ul> <li>Sistemde tanımlı kullanıcı hesabınız ile Mali Mühür Sertlifikanızı, 397 Sıra No'lu VUK Genel Tebliği ve bu kapsamda verdiğiniz taahhütnamelere uygun bir şekilde<br/>kullanınız.</li> <li>e-Fatura oluşturup göndermeden önce, fatura muhatabınızın sistemde kayıtlı olduğunu mutlaka teyit ediniz.</li> <li>e-Faturalan göndermeden önce, Mali Mühür Sertlifikanız ile mutlaka onaylayınız.</li> <li>Gönderdiğiniz e-Faturalan muhatabını aulaşı bilaşmadğından emin ölmak kiçin durum mesajlarını kontrol ediniz.</li> <li>Gönderdiğiniz ve aturalan muhatabını aulaşı bilaşmadğından emin ölmak kiçin durum mesajlarını kontrol ediniz.</li> <li>Gönderdiğiniz ve aturalan muhatabın aulaşı bilaşmadğından emin ölmak kiçin durum mesajlarını kontrol ediniz.</li> <li>Gönderdiğiniz ve aldığınız e-Faturalan beliril dönemler itibari ile sisteminize indiriniz ve tekrar ulaşılabilecek şekilde arşivleyiniz.</li> </ul> |

Sisteme Kayıtlılar listesinde yer alan mükelleflerin

- Vergi Numarası,
- Etiket,
- Unvan/Adı Soyadı,
- Tip (Kamu/Özel),
- Kayıt Zamanı

bilgilerine ulaşılabilmektedir.

Sisteme Kayıtlılar listesini XML veya CSV formatlarında bilgisayarınıza indirebilirsiniz.

| atura İslemleri    | + Kullanıcı Listesi | Kullanu Listesi |                                                                 |      |                     |  |  |  |
|--------------------|---------------------|-----------------|-----------------------------------------------------------------|------|---------------------|--|--|--|
| Aradar             | - Over today Cov to | dir             |                                                                 |      |                     |  |  |  |
| Adres Defteri      | VKN                 | Etiket          | Unvani/Adi Soyadi                                               | Тір  | Kayıt Zamanı        |  |  |  |
| / Görüş ve Öneri   | 94                  | defaultpk       | Yeniçağa Malmüdürlüğü Milli Emlak Servisi                       | Kamu | 24/03/2011 16:00:00 |  |  |  |
| Sisteme Kayıtlılar | 47                  | defaultpk       | İhsaniye Malmüdürlüğü Milli Emlak Servisi                       | Kamu | 24/03/2011 16:00:00 |  |  |  |
|                    | 73                  | defaultpk       | Piraziz Malmüdürlüğü Muhasebe Servisi                           | Kamu | 24/03/2011 16:00:00 |  |  |  |
|                    | 72                  | defaultpk       | Pazarlar Malmüdürlüğü Milli Emlak Servisi                       | Kamu | 24/03/2011 16:00:00 |  |  |  |
|                    | 61                  | defaultpk       | İvrindi Malmüdürlüğü Muhakemat Servisi                          | Kamu | 24/03/2011 16:00:00 |  |  |  |
|                    | 42                  | defaultpk       | Gümüşhacıköy Malmüdürlüğü Milli Emlak Servisi                   | Kamu | 24/03/2011 16:00:00 |  |  |  |
|                    | 87                  | defaultpk       | Tümay Bilgisayar Taahhüt İnşaat Boya Turizm Madencilik Ve Ti    | Özel | 01/03/2010 00:00:00 |  |  |  |
|                    | 61                  | defaultpk       | Hilvan Malmüdürlüğü Muhasebe Servisi                            | Kamu | 24/03/2011 16:00:00 |  |  |  |
|                    | 46                  | defaultpk       | Mersin Defterdarlığı İçel Sağlık Kurumları 1 Nolu Döner Sermaye | Kamu | 24/03/2011 16:00:00 |  |  |  |
|                    | 13                  | defaultpk       | Balıkesir Kurumlar Saymanlık Müdürlüğü                          | Kamu | 24/03/2011 16:00:00 |  |  |  |
|                    | 02                  | defaultpk       | Akdeniz Üniversitesi Döner Sermaye Saymanlığı                   | Kamu | 24/03/2011 16:00:00 |  |  |  |
|                    | 40                  | defaultpk       | Kocaeli Gölcük Deniz Filoları Saymanlık Müdürlüğü               | Kamu | 24/03/2011 16:00:00 |  |  |  |
|                    | 94                  | defaultpk       | Yerköy Malmüdürlüğü Muhakemat Servisi                           | Kamu | 24/03/2011 16:00:00 |  |  |  |

# 3 Menü

Portal üzerinden yapılabilecek işlemlere, **Hoş geldiniz** ekranının sol tarafında yer alan menüden ulaşılabilmektedir.

| GELİR İDARESİ BAŞKANLIĞI                                                                | Sayın, Test LTD 3_0 EFATURA_GP_TEST_00 💃 Çıkış                                                                                                    |
|-----------------------------------------------------------------------------------------|----------------------------------------------------------------------------------------------------|
| İşlemler                                                                                | Hosgekliniz                                                                                                    |
| Fatura İşlemleri —<br>▲ Güden Kutusu<br>↓ Taslaklar<br>▷ Gönderlenler<br>▷ Gelen Kutusu | <ul> <li>e-Fatura Portalına Hoşgeldiniz.</li> <li>Gelir İdaresi Başkanlığı tarafından geliştirilen e-Fatura Portalını kullanarak;</li> <li>397 Sıra No'lu VUK Genel Tebliği çerçevesinde belirlenen standartlara uygun e-Fatura oluşturabilir,</li> <li>Oluşturduğunuz e-Faturalara nistemde kayıtlı kullanıcılara gönderebilir,</li> <li>Tarafınıza gönderilen e-Faturalara ulaşabilir,</li> <li>Gönderdiğiniz ve aldığınız e-Faturalara ulaşabilir,</li> <li>Gönderdiğiniz ve aldığınız e-Faturalara ulaşabilir,</li> <li>Sistemde tanımlı kullanırıken dikkat etmeniz gereken başlıca hususlar aşağıda yer almaktadır.</li> <li>Sistemde tanımlı kullanırıken dikkat etmeniz gereken başlıca hususlar aşağıda yer almaktadır.</li> <li>Sistemde tanımlı kullanırıken dikkat etmeniz gereken başlıca hususlar aşağıda yer almaktadır.</li> <li>Sistemde tanımlı kullanırıken dikkat etmeniz gereken başlıca hususlar aşağıda yer almaktadır.</li> <li>Sistemde tanımlı kullanırıken dikkat etmeniz gereken başlıca hususlar aşağıda yer almaktadır.</li> <li>e-Fatura oluşturup göndermeden önce, fatura muhatabınızın sistemde kayıtlı olduğunu mutlaka teyit ediniz.</li> <li>e-Fatura oluşturup göndermeden önce, fatura muhatabınızın sistemde kayıtlı olduğunu mutlaka teyit ediniz.</li> <li>e-Fatura alışturuş göndermeden önce, Mali Mühür Sertifikanız ile mutlaka onaylayınız.</li> <li>Gönderdiğiniz e-Faturaların muhatabına ulaşıp ulaşmadığından emin olmak için durum mesajlarını kontrol ediniz.</li> <li>Gönderdiğiniz ve aldığınız e-Faturalan belirli dönemler itibari ile sisteminize indiriniz ve tekrar ulaşılabilecek şekilde arşivleyiniz.</li> </ul> |

Menüde yer alan ögeler kullanılarak e-fatura oluşturulabilir, yüklenebilir, gönderilebilir ve alınabilir. Alınan ve gönderilen e-faturaların arşivlenmesi yapılabilir. Ayrıca fatura düzenlenen kişiler adres defterinde tanımlanabilir.

Menünün içeriği ve fonksiyonları aşağıda gösterilmiştir.

| Fatura İşlemleri 📃         | e-Fatura oluşturma gönderme, alma ve diğer temel<br>işlemler bu bölümdeki ögeler aracılığı ile yapılabilir.                                                                                         |
|----------------------------|----------------------------------------------------------------------------------------------------|
| 🖃 🔜 Giden Kutusu           | e-Faturaların oluşturulması, onaylanması, gönderilmesi,<br>gönderilen e-faturaların listelenmesi ve arşivlenmesi<br>işlemleri, Giden kutusu altında yer alan ögeler aracılığı ile<br>yapılmaktadır. |
| 🕎 Fatura Oluştur           | e-Fatura bu ekran aracılığı ile oluşturulur.                                                                                                    |
| n Taslaklar                | Oluşturulan e-faturaların onaylanmak ve gönderilmek<br>üzere kaydedildiği bölümdür. Bu bölüme kaydedilen e-<br>faturalar gönderilmek üzere onaylanabilir, düzeltilebilir<br>veya iptal edilebilir.  |
| ⊳ 🖐 Gönderilenler          | Onaylanıp gönderilen faturalar bu ögenin altında listelenir.                                                                                                    |
| 🏹 Zarf Bazında Listeleme   | Gönderilmiş olan faturaları zarf bazında sıralar ve arşive<br>kaldırır.                                                                                                    |
| 🛼 Fatura Bazında Listeleme | Gönderilmiş olan faturaları fatura numarasına göre sıralar.                                                                                                    |

Versiyon : 1.5

| Arşiv                      | Gönderilmiş faturalar bu öge altında arşivlenir.<br>İstendiğinde arşivlenen faturaların sorgusu yapılabilir ve<br>bu faturalar bilgisayara indirilebilir.                    |
|----------------------------|----------------------------------------------------------------------------------------------------|
| ⊳ 🔜 Gelen Kutusu           | Gelen faturaları zarf bazında sıralar ve arşive kaldırır.                                                                                                    |
| 🔤 Zarf Bazında Listeleme   | Gelen faturaları zarf bazında sıralar ve arşive kaldırır.                                                                                                    |
| 🔜 Fatura Bazında Listeleme | Gelen faturaların fatura numarasına göre sıralandığı<br>bölümdür.                                                                                                    |
| Arşiv                      | Gelen faturalar bu öge altında arşivlenir. İstendiğinde bu<br>faturaların sorgusu yapılabilir ve gelen faturalar bilgisayara<br>indirilebilir.                               |
| SPosta Kutusu Yanıtları    |                                                                                                    |
| Araçlar +                  | Portalın kullanımında kolaylık sağlayacak bazı yardımcı<br>araçlara bu bölümde yer verilmiştir.                                                                              |
| 실 Adres Defteri            | Adı fatura düzenlenen diğer kullanıcıların bilgileri bu öge<br>aracılığı ile kaydedilerek fatura oluşturmada bu bilgiler<br>tekrar çağırılabilir.                            |
| 🔏 Kullanıcı Bilgileri      | Bu alanda kullanıcıya ait bilgiler yer alır ve bilgiler<br>güncellenebilir.                                                                                                  |
| 🖉 Görüş ve Öneri           | Uygulamaya yönelik görüş ve öneriler buradan gönderilir.                                                                                                    |
| 🔏 Sisteme Kayıtlılar       | Sistemde kayıtlı kullanıcılara ait bilgilerin yer aldığı<br>bölümdür.                                                                                                    |
| Yükleme Araçları 🛨         | Harici programlar aracılığı ile UBL-TR formatına uygun<br>olarak oluşturulan, Mali Mühür ile onaylanan faturaların<br>portala yüklendiği ve alıcısına gönderildiği bölümdür. |
| 📄 Fatura Yükle             | Harici programlar aracılığı ile UBL-TR formatına uygun<br>olarak oluşturulan, Mali Mühür ile onaylanan faturaların<br>yüklendiği bölümdür.                                   |
| 🍮 Yüklenmiş Faturalar      | Yüklenen faturaların görüntülenip, gönderildiği bölümdür.                                                                                                    |

# 4 Temel İşlemler

#### 4.1 Fatura Oluşturma

Fatura Oluştur ekranında yer alan alanlar doldurularak taslak fatura oluşturulur.

Fatura Oluştur Ekranı, Fatura Bilgileri, Alıcı Bilgileri, Mal-Hizmet Bilgileri, Toplamlar ve Not bölümlerinden meydana gelmektedir.

Bu alanlarla ilgili aşağıdaki hususlara dikkat edilmesi gerekmektedir.

Fatura Bilgileri Bölümünde yer alan

- 1. **ETTN** (Evrensel Tekil Tanımlama Numarası) alanına müdahale edilemez. ETTN faturanın tekliğini sağlayan bir numara olup sistem tarafından kendiliğinden üretilmektedir.
- SENARYO alanında temel fatura ve ticari fatura senaryoları yer almaktadır. (Senaryolar için Bkz. UBL-TR Kılavuzları.)
- 3. **FATURA TİPİ** alanından SATIŞ veya İADE olmak üzere düzenlenecek fatura tipinin seçilmesi ZORUNLUDUR. (Örnekte fatura SATIŞ tipi seçilmiştir.)
- 4. Faturaya kaynak teşkil eden siparişe ait numara ve tarih bilgisi girilmesi zorunlu bir alan olmayıp kullanıcının tercihine bırakılmıştır.
- 5. Faturadan önce irsaliye düzenlenmiş ise İrsaliye Tarihi ve İrsaliye Numarasının **iRSALİYE BİLGİLERİ** alanında gösterilmesi ZORUNLUDUR.

| Fatura                    |                                          |   |                                      |                         |  |
|---------------------------|------------------------------------------|---|--------------------------------------|-------------------------|--|
| Fatura Bilgileri          |                                          |   | Sipariş Bilgisi                      |                         |  |
| ETTN:                     | 622D3120-7108-4520-<br>B015-0C857EAA2830 |   | Sipariş Numarası:<br>Sipariş Tarihi: | 123456789<br>19/02/2010 |  |
| Özelleştirme<br>Numarası: | TR1.0                                    |   | İrsəliye Bilgisi                     |                         |  |
| Senaryo*: 🕕               | Temel Fatura                             | - | İrsaliye Numarası:                   | ABC123                  |  |
| Fatura Tarihi:            | 01/03/2010                               |   | İrsaliye Tarihi:                     | 24/02/2010              |  |
| Fatura Tipi*: 🕕           | SATIS                                    | 1 |                                      |                         |  |
| Döküman Para<br>Birimi:   | Türk Lirası                              |   |                                      |                         |  |

#### Alıcı Bilgileri Bölümünde yer alan;

1. VKN/TCKN alanın doldurulması ZORUNLUDUR.

1.a. VKN/TCKN alanına alıcının vergi kimlik numarası girildiğinde, UNVANI kısmına alıcının unvanının tam olarak girilmesi ZORUNLUDUR.

1.b. **VKN/TCKN** alanına alıcının TC Kimlik numarası girildiğinde ise Adı, Soyadı kısımlarına alıcının Adı ve Soyadının tam olarak girilmesi ZORUNLUDUR

2. Müşterinin adresi ile ilgili bilgilerden en az **Mahalle/Semt/İlçe, Şehir ve Ülke** bilgilerinin girilmesi ZORUNLUDUR.

| Alıcı Bilgileri     |                    |                     |                  |
|---------------------|--------------------|---------------------|------------------|
| Alici Ara: 🕕 🔓      | 666                |                     |                  |
| VKN / TCKN*:        | 333333303          | Mahalle/Semt/İlçe*: | BEŞİKTAŞ         |
| Unvani*:            | AAA ANONİM ŞİRKETİ | Şehir*:             | İstanbul         |
| Adı*:               |                    | Posta Kodu:         |                  |
| Soyadı*:            |                    | Ülke*:              | Türkiye 🗸        |
| Bulvar/Cadde/Sokak: | PAPATYA CADDESİ YA | Tel:                | 212-9255151      |
| Bina Adı:           |                    | Fax:                | 212-9255151      |
| Bina No:            | 21                 | E-posta:            | aa.aaa.com.tr    |
| Kapi No:            |                    | Web Sitesi:         |                  |
| Kasaba/Köy:         |                    | Vergi Dairesi:      | Büyük Mük. Vd. B |

 ALICI ARA alanı önceden Adres Defterine kaydedilen müşteri bilgilerini otomatik olarak getirmekte kullanılmaktadır. Alıcı ile yapılan kısaltmanın en az ilk üç harfinin girilmesi halinde ekranda ilgili alıcılar listelenecektir. (Adreslerin kaydı için Bkz. Kılavuzun 4.6 Adres Defteri bölümü)

|   | Alıcı Bilgileri |                                        |   |          |
|---|-----------------|----------------------------------------|---|----------|
|   | Alici Ara: 🕕    | ааа                                    |   |          |
|   |                 | AAA<br>33333333303, AAA ANONIM ŞİRKETİ | ^ |          |
| L | VKN*:           | 212-9255151                            |   | ISTANBUL |
|   | Unvani*:        |                                        |   | 34100    |

Mal/Hizmet Bilgileri Bölümünde satılan mal ve/veya hizmete ilişkin bilgiler gösterilir.

Mal/hizmet bilgisi girmek için Satır **Ekle** butonuna tıklanır. İlgili başlıkların altına gelen kutucuklara gerekli bilgiler girilerek doldurulur. Başka bir mal/hizmet bilgisi girişi için Satır **Eke'**ye tıklanarak yeni bir satır açılır. Bir satırı silmek için satır seçilerek Satır **Sil** butonuna tıklanır.

**Vergi Ekle** bölümünden; KDV dışında faturada yer alması istenilen vergi türü veya türleri seçilir ve Vergi Ekle butonuna tıklanır.

| Ma | l/Hizı     | net Bilgileri    |           |        |                |                   |                   |                      |                |               |   |
|----|------------|------------------|-----------|--------|----------------|-------------------|-------------------|----------------------|----------------|---------------|---|
| e  | ) Satır    | Ekle 🥥 Satır Sil | Vergi seç | ;iniz  | ~(0            | ) Vergi Ekle      | )                 |                      |                |               |   |
|    | Sira<br>No | Mal/Hizmet*      | Miktar    | Birim* | Birim<br>Fiyat | lskonto<br>Oranı% | lskonto<br>Tutari | Mal/Hizmet<br>Tutarı | KDV<br>Orani % | KDV<br>Tutari |   |
|    | 1          | cd               | 10        | Kutu   | 10             | 0                 | 0                 | 100                  | 18             | 18            | 3 |
|    | 1          | cd               | 10        | Kutu   | 10             | 0                 | 0                 | 100                  | 18             | 18            | 3 |
|    |            |                  |           |        |                |                   |                   |                      |                |               |   |
|    |            |                  |           |        |                |                   |                   |                      |                |               |   |
|    |            |                  |           |        |                |                   |                   |                      |                |               |   |
|    |            |                  |           |        |                |                   |                   |                      |                |               |   |

**Toplamlar** bölümündeki rakamlar, Mal/Hizmet Bilgileri alanında gösterilen rakamlardan otomatik olarak sistem tarafından üretilmekte ve ilgili alana getirilmektedir. Bu nedenle bu bölümdeki alanlara elle bilgi girişi yapılması mümkün değildir. Bu bölümde sadece **Ödenecek Tutar** kısmına yuvarlama yapmak amacıyla elle giriş yapılabilir.

| Toplamlar                    |       |  |  |  |  |
|------------------------------|-------|--|--|--|--|
| Mal/Hizmet Toplam Tutarı:    | 60,00 |  |  |  |  |
| Toplam Iskonto:              | 1,80  |  |  |  |  |
| Hesaplanan KDV:              | 10,48 |  |  |  |  |
| Vergiler Dahil Toplam Tutar: | 68,68 |  |  |  |  |
| Ödenecek Tutar:              | 68,68 |  |  |  |  |
| Not                          |       |  |  |  |  |

**Not** bölümüne faturada yer verilmesi zorunlu olan ibareler veya faturada yer verilmek istenen diğer hususlar yazılabilir.

| Not                                        |                 |
|--------------------------------------------|-----------------|
| Sicil No: 12345<br>İşletme Merkezi: Ankara |                 |
|                                            | Oluştur Temizle |

Örneğin 6102 sayılı Türk Ticaret Kanununun 6335 sayılı Kanunun 6.maddesi ile değişen 39. maddesinin ikinci fıkrası hükmü uyarınca e-faturada gösterilmesi gereken bilgilerden olup ayrı bir alanda yazılamayan "tacirin sicil numarası" ve "işletmenin merkezi" bilgisi faturanın Not alanına yazılabilmektedir.

Yukarıda sayılan bölümler gerektiği gibi doldurulduktan sonra **Oluştur** butonuna tıklanarak fatura oluşturma işlemi tamamlanır.

Doldurulması zorunlu bir alana herhangi bir bilgi girilmedi ise sistem ilgili alanın doldurulması için uyarıda bulunacaktır. Fatura sistem gereklerine uygun bir biçimde oluşturuldu ise aşağıdaki ekran görüntüsü gelecektir.

| GELIR İDARESİ BAŞKANLIĞI                                                                                                    | Sayan, Kamu Kurumu Test 🗼 Oko                                                                                                    |
|----------------------------------------------------------------------------------------------------|----------------------------------------------------------------------------------------------------|
| İşlemler «                                                                                                    | Hospeldiniz                                                                                                    |
| Textura Jglemler  Textura Jglemler  Textura Jgl | e-Fatura Portalina Hoggeldiniz.<br>Gelir Idaresi Başkanlığı tarafından geliştirilen e-Fatura Portalini kullanarak;<br>• 397 Sra hofu kullan<br>• Tarafınza gionde<br>• Gonderdiğiniz vi<br>• -Fatura oluşturu<br>• -Fatura oluşturu<br>• -Fatura |
| Aragar +                                                                                                    |                                                                                                    |
| Test Araçları +                                                                                                    |                                                                                                    |
| Yükleme Araçları +                                                                                                    |                                                                                                    |

Oluşturulan fatura, otomatik olarak Taslaklar bölümüne kaydedilir.

## 4.2 Fatura Onaylama ve Gönderme

Taslaklara gelen faturalar burada yeniden düzenlenebilir ve onaylanarak gönderilir.

| İşlemler                                                                                                    |   | Hosgeldiniz 🔨 Taslaklar 😣                                                        | Sayar, rescrib 5_/ mg Gwg |
|----------------------------------------------------------------------------------------------------|---|----------------------------------------------------------------------------------|---------------------------|
| Fatura İşlemleri                                                                                                    | Ξ | Taslaklar                                                                        |                           |
| Giden Kutusu                                                                                                    |   | Başlangıç 26/04/2012 🖪 Bitiş 10/05/2012 🖪 😹 Sorgula 🌍 Yeni Fatura 🤤 İptal 😭 Düze | nie 🤌 Onayla 🗔 Gönder     |
| Taslaklar                                                                                                    |   | Fatura Numarası - Alici TCKN/VKN Alici Ünvan/Ad Soyad Fatura Tarihi              | Fatura Türü Önay Durum    |
| Gonderfenier     Sard Baznda Listeleme     Sard Baznda Listeleme     Argiv     Geen Kutusu     Zard Baznda Listeleme     Argiv     Geten Kutusu     Zard Baznda Listeleme     Argiv     Sards Kutusu Yantlan |   | GB201200000005 333333302 PORTAL TEST 02 10/05/2012                               | SATIS B Oneylanmad        |

Fatura İşlemleri ekranı aracılığı ile oluşturulan ve **Taslaklar** ögesine kaydedilen faturaların alıcısına gönderilebilmesi için mutlaka mali mühür/elektronik imza ile onaylanması gerekmektedir. Mali mühür/elektronik imza taşıyan faturaların sonradan düzeltilmesi halinde mali mühür geçerliliğini yitireceğinden onaylanmış olan faturaların içeriğinin değiştirilmesi mümkün değildir. Bu nedenle Taslaklar ögesine kaydedilen faturalar onaylanmadan önce kontrol edilmelidir. Kontrol edilecek fatura seçilerek üzerine çift tıklanarak görüntülenir.

| slemler                                                            | « н | osaeldin                                                                                                    | Taslakk            | ar ®            |          |                |          |           |              |                  |                                                                                          |            |                       |              |                    |
|--------------------------------------------------------------------|-----|----------------------------------------------------------------------------------------------------|--------------------|-----------------|----------|----------------|----------|-----------|--------------|------------------|------------------------------------------------------------------------------------------|------------|-----------------------|--------------|--------------------|
| abıra İslemleri                                                    |     | daklar                                                                                                    |                    |                 |          |                |          |           |              |                  |                                                                                          |            |                       |              |                    |
| Giden Kutusu                                                       | 10  | Siakiar                                                                                                    | 000000000          |                 |          | ala            |          | 2000.000  |              |                  |                                                                                          |            |                       |              |                    |
| Fatura Oluştur                                                     | Baş | langiç                                                                                                    | 26/04/2012         | g Bitiş 10/05/2 | 012      | Sorgul         | a 😲 Yeni | Fatura 😡  | ptal 🛛 🧖 D   | uzenie 🥜 Oi      | nayla Dig Gonder                                                                         |            |                       |              |                    |
| Taslaklar                                                          |     | Fatu                                                                                                    | ira Numarasi 👻     | Alici TCKN/VKN  | Alici    | Invan/Ad Soyad | 1        | F         | atura Tarihi | Fatura 1         | ürü Onay Dur                                                                             | um         |                       |              |                    |
| a 🥁 Gönderilenler                                                  |     | GIB                                                                                                    | 2012000000005      | 3333333302      | PORT     | AL TEST 02     |          | .1        | 0/05/2012    | SATIS            | 😫 Onay                                                                                   | lanmadı    |                       |              |                    |
| Arşiv                                                              | 6   | atura                                                                                                    | Numarası: GIB20    | 12000000005     |          |                |          |           |              |                  |                                                                                          |            | E                     | X            |                    |
| Zarf Razinda Linteleme (1)                                         |     |                                                                                                    |                    |                 |          |                |          |           |              |                  |                                                                                          |            |                       |              |                    |
| Estura Bazinda Listeleme                                           |     | -                                                                                                    |                    |                 |          |                |          |           |              |                  |                                                                                          |            |                       |              |                    |
| Arşıv<br>Patura Bazında Listelene<br>Arşıv<br>Posta Kutusu Yanıtan |     | TestLTD 3_7<br>77033 huzurevimi: No:3<br>39495 huzurevimi: Adama<br>Tel: 03357260546 Pax: 1<br>Vels Distes: http://www.gb.gov.tr<br>E-Posta: 1<br>Verg Dares: Dskapt<br>Vol: 333333307<br>SAYIN<br>PORTAL TEST 02<br>Kap No:5<br>0666 DIAMEN/ Ankara<br>Web Sites:<br>E-Posia:<br>Tel: 03123123222 Pax: 03123123232<br>Verg Dares: Kavalddre |                    |                 |          |                | e-FATUR  |           |              |                  | Özelleştirme No: TR.1.0<br>Senaryo: TEMEFAT<br>Fature Tipi: SATIS<br>Fature No: SERDIJOP |            | ATURA 2000000005 2012 | #<br>        |                    |
|                                                                    |     | ETTN                                                                                                    | :: 88F586D3-8A85-4 | 41AA-AB47-25893 | AD331F0  | 1              |          |           |              |                  |                                                                                          |            |                       |              |                    |
|                                                                    |     | Sira                                                                                                    | Mal Hiz            | met I           | Miktar   | Birim Fiyat    | İskonto  | İskonto   | KDV          | KDV Tutarı       | Diğer Vergi                                                                              | er         | Mal Hizmet            |              |                    |
|                                                                    |     | 1                                                                                                    | Peynir             |                 | 150 Kutu | 3,60 TL        | %45,00   | 243,00 TL | %18,00       | 53,46 TL         |                                                                                          |            | 297,00 TL             |              |                    |
|                                                                    |     |                                                                                                    | <u></u>            |                 |          |                |          |           |              | а. — та — з<br>А |                                                                                          |            | 26                    |              |                    |
|                                                                    |     | -                                                                                                    |                    |                 |          |                |          |           |              |                  |                                                                                          |            |                       |              |                    |
|                                                                    |     | -                                                                                                    |                    |                 |          | 8              |          |           | 6            | (                |                                                                                          |            |                       |              |                    |
|                                                                    |     |                                                                                                    |                    |                 |          |                |          |           |              |                  |                                                                                          |            |                       |              |                    |
|                                                                    |     | _                                                                                                    |                    | 1               |          | 1              |          |           |              |                  | 1<br>Mai M                                                                               | ühür Bigie | an Kapat              |              |                    |
|                                                                    |     |                                                                                                    |                    |                 |          |                |          |           |              |                  |                                                                                          |            |                       |              |                    |
| açlar                                                              | +)  | 14 B                                                                                                    | Saufa 1 / 1        | M               |          |                |          |           |              |                  |                                                                                          |            |                       | [1 - 1] olie | terävor. Toplam 14 |
|                                                                    |     |                                                                                                    | Jayla 1 /1         | P. Q. 145       |          |                |          |           |              |                  |                                                                                          |            |                       | 11 1 902     | comyon, rupidin 11 |

Faturada herhangi bir değişiklik yapılması gerekiyorsa ilgili fatura seçilerek **Düzenle** butonuna tıklanır ve gerekli değişiklik yapılır.

| İşlemler 🤇                                                                                                    | Hoşgeldiniz 🛴 Taslakla | IF 8                                      |                     |                       |     |
|----------------------------------------------------------------------------------------------------|------------------------|-------------------------------------------|---------------------|-----------------------|-----|
| atura İşlemleri                                                                                                    | Taslaklar              |                                           |                     |                       |     |
| Giden Kutusu                                                                                                    | Başlangıç 26/04/2012   | Bitiş 10/05/2012 📑 🍰 Sorgula 🔇 Yeni Fatur | a 🤤 İptal 🕢 Düzenle | 🎾 Onayla 🛛 🖓 Gönder   |     |
| Taslaklar                                                                                                    | 📄 🗧 Fatura Numarası 👻  | Alici TCKN/VKN Alici Ünvan/Ad Soyad       | Fatura Tarihi F     | atura Türü Onay Durum |     |
| <ul> <li>Gandaritenier</li> <li>Sanfa Sanda Listeleme</li> <li>Fatra Baznda Listeleme</li> <li>Argiv</li> <li>Gelen Kutusu</li> <li>Zarf Baznda Listeleme (1)</li> <li>Fatura Baznda Listeleme</li> </ul> | 3B201200000005         | 3333333302 PORTAL TEST 02                 | 10/05/2012 5        | SATIS 🗱 Onsylanır     | adı |

#### 4.2.1 Fatura Onaylama

e-Fatura mali mühür/elektronik imza ile onaylanmalıdır. Üzerinde mali mühür/elektronik imza bulunmayan herhangi bir belge Vergi Usul Kanunu kapsamında e-fatura olarak kabul edilmediğinden, taslak faturalar gönderilmeden önce mutlaka onaylanmalıdır. Faturalar tek tek onaylanabileceği gibi birden fazla fatura seçilerek de onaylama işlemi yapılabilir.

Taslak faturaların onaylanması işlemi aşağıdaki adımlar takip edilerek yapılır.

1. Taslaklar altında onaylanmak istenen fatura seçilir **Onayla** butonuna tıklanır.

| GELIR İDARESİ BAŞKANLIĞI                                                                                                    |                                                                   |                              | Sayın, Test LTD 3_7 Test LTD 3_7 🧏 Çıkış |
|----------------------------------------------------------------------------------------------------|-------------------------------------------------------------------|------------------------------|------------------------------------------|
| İşlemler                                                                                                    | Hoşgeldiniz 🗸 Taslaklar 🏽                                         |                              |                                          |
| Fatura İşlemleri                                                                                                    | Taslaklar                                                         |                              |                                          |
| Giden Kutusu                                                                                                    | Başlangıç 26/04/2012 🖪 Bitiş 10/05/2012 🖪 🛃 Sorgula 🎯 Yeni Fatura | 🤤 İptal 🛛 📄 Düzenle 🥥 Onayla | Gönder                                   |
| Taslaklar                                                                                                    | Fatura Numarası + Alici TCKN/VKN Alici Ünvan/Ad Soyad             | Fatura Tarihi Fatura Türü    | Onay Durum                               |
| Conderlenter     Zarf Baznda Listeleme     Arstv     Gehen Kutusu     Gehen Kutusu     Carf Baznda Listeleme     Arstv     Geten Kutusu     Carf Baznda Listeleme     Arstv     Arstv | B82012000000005 333333302 PORTAL TEST 02                          | 10/05/2012 SATIS             | 🗱 Onaylanmadı                            |

Onayla butonuna tıklanınca mali mühür uygulaması aktif hale gelecek ve mühürlenecek fatura yüklenmeye başlayacaktır.

| GELIR İDARESİ BAŞKANL | IĞI Sayın, Test LTD 3_7 Test LTD 3_7 💃 Çıkı                                                          |
|-----------------------|----------------------------------------------------------------------------------------------------|
| İşlemler              | K Hoggeldiniz & Taslaklar K                                                                          |
| Fatura İşlemleri      | Taslaklar                                                                                            |
| 4 Giden Kutusu        | Başlangç 26/04/2012 🖪 Bitiş 10/05/2012 🖪 🔀 Sorgula 💿 Yeni Fatura 🥥 İptal 📄 Düzerle 🔑 Onayla 🕁 Gönder |
| Taslaklar             | Fatura Numarası - Alıcı TCKNV/KN Alıcı Ünvan/Ad Soyad Fatura Tarihi Fatura Türü Onay Durum           |
| Gönderilenler         | GB201200000005 333333302 PORTAL TEST 02 10/05/2012 SATIS                                             |
| p 🧧 Gelen Kutusu      | Fatura Onayla                                                                                        |
|                       | i i i i i i i i i i i i i i i i i i i                                                                |

 Mühürlenecek faturanın yüklenmesinin ardından kart giriş ekranı gelecektir. Bu ekranın Tanımlı Kartlar alanından mali mühür seçilir ve Kart Şifresi alanına şifre girilerek Giriş butonuna tıklanır.

| GELIR IDARESI BAŞKA                                                              | NLIĞI        |                                                                                                    | Sayın, Test LTD 3_7 Test LTD 3_7 🧏 Çıkı |
|----------------------------------------------------------------------------------|--------------|----------------------------------------------------------------------------------------------------|-----------------------------------------|
| İşlemler                                                                         | <b>(</b>     | Hosgeldiniz 🔍 🔨 Taslaklar 🛞                                                                                                    |                                         |
| Fatura İşlemleri                                                                 | Ξ            | Taslaklar                                                                                                    |                                         |
| Gelen Kutusu     Gelen Kutusu     Gelen Kutusu     Gelen Kutusu     Gelen Kutusu |              | Baglang; 26.04/2010<br>Fatura Nar<br>GE201200<br>GE201200<br>Sertifika Seçiniz<br>Kartta Bulunan Sertifikalar Bu Comboflox ta Gosterilecektir. |                                         |
| Araçlar                                                                          | +            |                                                                                                    | [1 - 1] gösterílyor. Toplam 1 taslak.   |
| Yükleme Araçları                                                                 | +            |                                                                                                    |                                         |
| ttps://gbpktest.efatura.gov.tr/efa                                               | tura/index.j | p?USERIP=212.133.164.110&US Gelir İdaresi Başkanlığı Uygulama ve Veri Yönetimi Daire Başkanlığı                                                |                                         |

Önceden kart tanımlaması yapılmamış ise **Kart Giriş** ekranı aşağıdaki gibi görünecektir. Bu durumda kart tanımlaması yapılması gerekecektir. Kart tanımı bir kereye mahsus olarak yapıldıktan sonra bir daha aynı kart için tanımlama yapılmasına gerek kalmayacaktır.

| 🛃 Kart Giriş      |                                                             | X       |
|-------------------|-------------------------------------------------------------|---------|
| Kart Giriş        |                                                             | $\sim$  |
| Tanimli Kartlar   | ▼ Yenile                                                    | Tanimla |
| Kart Şifresi      | Giriş                                                       |         |
| Sertifika Seçiniz | Kartta Bulunan Sertifikalar Bu ComboBox ta Gosterilecektir. | -       |
|                   |                                                             |         |
|                   |                                                             |         |
|                   |                                                             |         |
|                   |                                                             |         |
|                   |                                                             |         |
|                   |                                                             |         |
|                   |                                                             |         |
|                   |                                                             |         |
|                   |                                                             |         |
|                   |                                                             |         |
|                   |                                                             |         |
|                   |                                                             |         |
|                   |                                                             |         |
|                   |                                                             |         |
|                   | Geçerli? İmzala                                             |         |

Yeni kart tanımlamak için bu ekranda yer alan **Tanımla** butonu tıklanır ve **Kart Tanımlama** ekranı açılır.

| 🕌 Kart Tanimlama                                                                                                    | ×             |
|----------------------------------------------------------------------------------------------------|---------------|
| Kütüphane Dosyas)                                                                                                    | Seç)          |
| Kart Adı:                                                                                                    | Ekle          |
| <ul> <li>Kütüphane Dosyası Karta Erişim İçin Kullanılacak Dosyayı,</li> <li>Kart Adı İse İmzalama İşleminde Bu karta Referans Olacak Kullanıcının Tanımlad<br/>göstermektedir</li> </ul> | lığı Bir İsmi |

Bu ekrandan **Seç** butonu tıklanır.

| 🕌 Open                     |                                                                                                    |        |
|----------------------------|----------------------------------------------------------------------------------------------------|--------|
| Look <u>i</u> n:           | Image: Image: Image |        |
| akisp11.dll                | )                                                                                                    |        |
| File <u>N</u> ame:         |                                                                                                    |        |
| Files of <u>Type</u> : All | ll Files                                                                                                    | -      |
|                            | Open                                                                                                    | Cancel |

Açılan pencereden akisp11.dll (genellikle C:\Windows\system32 dizininde bulunmaktadır) dosyası seçilir. Kart dosyası Kütüphane Dosyası alanına aktarıldıktan sonra Kart Tanımlama ekranının Kart Adı alanına bir isim atanır ve **Ekle** butonuna tıklanarak işlem tamamlanır.

3. Sertifika şifresi doğru biçimde girildiğinde sertifika bilgileri Kart Giriş ekranına yüklenecektir. Sertifika bilgileri yüklendikten sonra **imzala** butonuna tıklanır.

| Financial Content       Financial Content         Section Content       Section Content         Section Content       Section Content      <                                                                                                    | İşlemler «         | Hoggeldiniz   | E Fa    | itura Oluștur 😤 🌾 Tas | laklar 🛎                                                                |                                       |                             |                     |                |   |   |   |
|----------------------------------------------------------------------------------------------------|--------------------|---------------|---------|-----------------------|-------------------------------------------------------------------------|---------------------------------------|-----------------------------|---------------------|----------------|---|---|---|
| Year       1000         Falar       1000         Obcenink       1000         Obcenink       1000         Settilk abak       10000         S                                                                                                    | Fatura İşlemleri 📃 | Taslaklar     |         |                       |                                                                         |                                       |                             |                     |                |   |   |   |
| Tanini       Christie         Obersteinier       Image: Christie         Obersteinier       Image: Christie         Image: Christie       Image: Christie         Image: Christie       Image: Christie         Image: Chrit                                                                                                    | 🚰 🔜 Giden Kutusu   | Baslancic 12/ | 07/2012 | Ital an Incontrol     | 0 12 0                                                                  |                                       | Con 1                       |                     |                | _ |   |   |
|                                                                                                    | Fatura Oluştur     | E. Estura     |         | 🛃 Kart Giris          |                                                                         |                                       |                             |                     |                | × |   |   |
| Picker Klass          Picker Klass       Picker Klass         Picker Klass       Picker Klass                                                                                                    | Gönderilenler      | (III) (III)   | 20000   |                       |                                                                         |                                       |                             |                     |                |   |   |   |
| main       Taminik Kartar       Taminik Kartar       Taminik Kartar         Matti Stelen       Sertifika Sachibi t = 6-Fatura Deneme A Ş.       Taminik Kartar         Sertifika Sachibi t = 6-Fatura Deneme A Ş.       Sertifika Sachibi t = 6-Fatura Deneme A Ş.         Sertifika Sachibi t = 6-Fatura Deneme A Ş.       Sertifika Sachibi t = 6-Fatura Deneme A Ş.         Sertifika Sachibi t = 6-Fatura Deneme A Ş.       Sertifika Sachibi t = 6-Fatura Deneme A Ş.         Sertifika Sachibi t = 6-Fatura Deneme A Ş.       Sertifika Sachibi t = 6-Fatura Deneme A Ş.         Sertifika Sachibi t = 6-Fatura Deneme A Ş.       Sertifika Sachibi t = 6-Fatura Deneme A Ş.         Sertifika Sachibi t = 6-Fatura Deneme A Ş.       Sertifika Sachibi t = 6-Fatura Deneme A Ş.         Sertifika Contents- Importantia Sachibi t = 604 2020 10 124 249       Sertifika Sachibi t = 6-Fatura Deneme A Ş.         Sertifika Contents- Importantia Sachibi t = 604 2020 10 124 249       Sertifika Sachibi t = 6-Fatura Deneme A Ş.         Sertifika Contents- Importantia Sachibi t = 604 2020 10 124 249       Sertifika Sachibi t = 6-Fatura Deneme A S.         Sertifika Contents- Importantia Sachibi t = 1400 104000 11 124 249       Sertifika Sachibi t = 604 2020 10 124 249         Sertifika Contents- Importantia Sachibi t = 604 2020 10 124 203       Sertifika Contents- Importantia Sachibi t = 604 2020 10 126 2020 100 028 27 DE 504 100 028 27 DE 504 100 028 27 DE 504 100 028 27 DE 504 100 028 27 DE 504 100 028 27 DE 504 100 028 27 DE 504 100 028 27 DE 504 100 028 27 DE 504 100 028 2                                                                                                    | Belen Kutusu       | V 01020       |         |                       |                                                                         |                                       |                             |                     |                |   |   |   |
| Augu       1         Status       1         Status       2         Status       2 <t< td=""><td></td><td>GIB20</td><td>30000</td><td>Tanimli Kartlar</td><td></td><td></td><td></td><td>Yenile</td><td>Tanimla</td><td></td><td></td></t<>                                                                                                    |                    | GIB20         | 30000   | Tanimli Kartlar       |                                                                         |                                       |                             | Yenile              | Tanimla        |   |   |   |
| execution       Sertifika Seginiz 2         Sertifika Seginiz 2       Sertifika Seginiz 2         Sertifika Seginiz 2       Sertifika Seginiz 2         Sertifika Serifika Seginiz 2       Serifika Serifika Seginiz 2         Serifika Serifika                                                                                                    |                    | GIB201        | 130000  | Kart Sifresi          |                                                                         |                                       |                             | Cikis               |                | _ |   |   |
| Bestrond     Bestrond     Bestrond |                    | GIB201        | 30000   |                       |                                                                         |                                       | _                           | 44                  |                |   |   |   |
| eventue     settifika Sahibi - Gefatura Deneme A S.       vertifika Sahibi - Gefatura Deneme A S.       vertifika Admiter Bettered - Tip Sefatura Deneme A S.       vertifika Admiter Bettered - Tip Sefatura Deneme A Sefatura Deneme A Sefatura Deneme A Sefatura Deneme A Sefatura Deneme A Sefatura Deneme A Sefatura Deneme A Sefatura Deneme A Sefatura Denee A Sefatura Deneme A Sefatura Denem                                                                                                    |                    | E GIB20*      | 30000   | Sertifika Seçiniz     | 2                                                                       |                                       |                             |                     |                |   |   |   |
| vergen     2       Sertifia Sabili     eFauta Denome A,S.       Sertifia Contries     Hall Multic Electronic Sertifia Humel Sajdaycos: -Sorian 1       Sertifia Contries     64020201 122.33       Otorite Erigin Behrteci     1420 402021 22.33       Otorite Erigin Behrteci     1420 402021 22.33       Otorite Erigin Behrteci     1420 402021 22.33       Otorite Erigin Behrteci     1420 402021 22.33       Otorite Erigin Behrteci     1420 402021 22.33       Otorite Erigin Behrteci     1420 402.31       Otorite Erigin Behrteci     1420 402.31       Sertifia A Contrasti     Soya al rusa       Sertifia A Contrasti     Soya al rusa       Sertifia A Contrasti     Soya al rusa       Sertifia A Contrasti     Soya al rusa       Sertifia A Contrasti     Soya al rusa       Sertifia A Contrasti     Soya al rusa       Sertifia A Contrasti     Sertifia A Contrasti       Sertifia A Contrasti     Soya al rusa       Sertifia A Contrasti     Soya al rusa       Sertifia A Contrasti     Soya al rusa       Sertifia A Contrasti     Soya al rusa       Sertifia A Contrasti     Soya al rusa       Sertifia A Contrasti     Soya al rusa       Sertifia A Contrasti     Soya al rusa       Sertifia A Contrasti     Soya al rusa       Sertifia                                                                                                    |                    | I GIB20       | 30000   | Sertifika Sahil       | bi:e-Fatu                                                               | ura Deneme A.Ş.                       |                             |                     |                | - |   |   |
| Anger       1                                                                                                    |                    | -             |         | Versiyon              |                                                                         | 2                                     |                             |                     |                |   |   |   |
| Sertifia Goordiesi       Mail Multic Ectebraik Sertifia Humd Salgungus - Strüm 1         Sertifia Goordiesi       Generritik Tarihi       P4020210 122:33 - 030020151 122:43         Ordine Engine Behrine       0420210 122:33 - 030020151 122:43         Ordine Engine Behrine       0420210 122:33 - 030020151 122:43         Ordine Engine Behrine       0420210 122:33 - 030020151 122:43         Ordine Engine Behrine       158:86 C 74:1283 78:E0 22:14:F5C         Anatar Kataami       Saysial Inca         Sertifia A Solitanian       Sartian Engine Behrine         Sertifia A Solitanian       Kataano No. Bu sertifia lei rgili sertifia upulama estaluri ni dumantati         Sertifia A Solitanian       Kataano No. Bu sertifia lei rgili sertifia upulama estaluri ni dumantati         Si Dubgein Biotkianian       Kataano No. Bu sertifia la lei rgili sertifia upulama estaluri ni dumantati         Si Dubgein Biotkianian       Kataano No. Bu sertifia la lei rgili sertifia upulama estaluri ni dumantati         Si Dubgein Biotkianian       Kataano No. Bu sertifia la lei rgili sertifia upulama estaluri ni dumantati         Si Dubgein Biotkianian       Kataano No. Bu sertifia la lei rgili sertifia upulama estaluri ni dumantati         Si Dubgein Biotkianian       Kataano No. Bu sertifia la lei rgili sertifia         Si Dubgein Biotkianian       Si Dubgein Biotkianian       Si Solitano No. Si Solitano No. Si Solitano No. Si Solitano No. Si Solitano No. Si Solitano                                                                                                    |                    |               |         | Sertifika Sahibi      |                                                                         | e-Fatura Deneme A.Ş.                  |                             |                     |                |   |   |   |
| Serie No.       6022369017108         Geord With Karhi       4022469319282010124239         Diorde Ergin Beltrice       42246931928201024E728331831158275521         Querk Ergin Beltrice       11880627462728431158A056471128378612711283786127115267         Anatar Kullamm       Saysal Intal         Sertifia A Politikatin       Sertifia A Politikatin         Sertifia A Politikatin       Sertifia A Politikatin         Sertifia A Politikatin       Sertifia A Politikatin         Sertifia A Politikatin       Sertifia A Politikatin         Termel Kostimatin       Sertifia A Distance Nucleus         Bertifia A Distance       Sertifia A Distance         Bertifia A Distance       Sertifia A Distance         Bertifia A Distance       Sertifia A Distance         Bertifia A Distance       Sertifia A Distance         Bertifia A Distance       Thy Idego Assume my chilumanalimmesh =1 of         Sertifia A Distance       Fibritian Pol 20104222010100.83705.974 Riv 4530.427.6918.990         King (Rood)       Hayu         Sertifia A Distance Fibritian Pol 2010422010170.90.9370.974 Riv 4530.427.6918.990         King (Rood)       Hayu         Sertifia A Distance Hayu       Sertifia A Distance Hayu         Sertifia A Distance       Sertifia A Distance Hayu         Sertifia A Distance                                                                                                    |                    |               |         | Sertifika Otoritesi   |                                                                         | Mali Mühür Elektronik Sertifika H     | zmet Sağlayıcı              | sı - Sürüm 1        |                |   |   |   |
| Anger       1                                                                                                    |                    |               |         | Seri No               |                                                                         | 662936601706                          |                             |                     |                |   |   |   |
| Operine Engine Beitrice     142 202 A53 1128 20:10:AEF2283 X83.B31E EF225.11470       Operine Engine Beitrice     152 20:07:AEF2283 X83.B31E EF225.11470       Operine Engine Beitrice     152 20:07:AEF2283 X83.B31E EF225.11470       Anather Kollenam     Signal Inno.       Sertifika Politikalaria     Sertifika Vallarum Handelin Haji /depo Engunus gave Silka       Sertifika Politikalaria     Sertifika Ostifika Vallarum Handelin Haji /depo Engunus gave Silka       Termel Kisällamia     Sertifika Ostifika Vallarum Handelin Haji /depo Engunus gave Silka       Sertifika Otofitesiene Ergin     CO29: -Intg Instagenen E-Minure       Sertifika Otofitesiene Ergin     CO29: -Intg Instagenen E-Minure       Sertifika Otofitesiene Ergin     CO29: -Intg Instagenen E-Minure       Sertifika Otofitesiene Ergin     CO29: -Intg Instagenen E-Minure       Sertifika Otofitesiene Ergin     CO29: -Intg Instagenen E-Minure       Sertifika Otofitesiene Ergin     CO29: -Intg Instagenen E-Minure       Sertifika Otofitesiene Ergin     CO29: -Intg Instagenen E-Minure       Sertifika Otofitesiene Ergin     CO29: -Intg Instagenen E-Minure       Sertifika Otofitesiene Ergin     CO29: -Intg Instagenen E-Minure       Sertifika Otofitesiene Ergin     CO29: -Intg Instagenen       Kink (Nood)     Hanu       Sertifika Otofitesiene Ergin     CO29: -Intg Instagenen       Kink (Nood)     Sertifika Otofitesiene Ergin       Value <td></td> <td></td> <td></td> <td>Gecerlilik Tarihi</td> <td></td> <td>04/02/2010 13:24:39 - 03/02/201</td> <td>5 13:24:39</td> <td></td> <td></td> <td></td> <td></td>                                                                                                    |                    |               |         | Gecerlilik Tarihi     |                                                                         | 04/02/2010 13:24:39 - 03/02/201       | 5 13:24:39                  |                     |                |   |   |   |
| Anger 14                                                                                                    |                    |               |         | Otorite Erişim Belin  | rteci                                                                   | [46:20:A9:53:1B:28:0C:1C:AE:F2        | 28:51:83:B3:1               | E BE F2:53:14       | 17C]           |   |   |   |
| Anger 14                                                                                                    |                    |               |         | Özel Anahtar Belirl   | teci                                                                    | [18:96:CF:A6:27:22:84:31:1F:BA        | 66:E4:71:12:B               | 3:78:ED:27:1        | F:5C]          | - |   |   |
| sertifika Politikalian     Sertifika Politikalian       Tomel Kistalianata     Sertifika Politikalian       Tomel Kistalianata     Sertifika Ottalianata       Sertifika Ottalianata     Sertifika Ottalianata       Sertifika Ottalianata     Sertifika Ottalianata       Sertifika Ottalianata     Sertifika Ottalianata       Sertifika Ottalianata     Sertifika Ottalianata       Sertifika Ottalianata     Sertifika Ottalianata       Sertifika Ottalianata     Sertifika Ottalianata       Sertifika Ottalianata     Sertifika Ottalianata       Sertifika Ottalianata     Sertifika Ottalianata       Sertifika Ottalianata     D02010AC22010100337De579F8046535042756918990       King (Reco     Hayr       Sertifika Ottalianata     D02010AC22010100337De579F8046535042756918990       King (Reco     Hayr       Sertifika Ottalianata     D02010AC22010100337De579F804653504275978978919       Sertifika Ottalianata     D02010AC22010100337De579F8045819       Sertifika Ottalianata     D02010AC22010100337De579F804519       Sertifika Ottalianata     Sertifika Ottalianata       Sertifika Ottalianata     Sertifika Ottalianata       Sertifika Ottalianata     Sertifika Ottalianata       Sertifika Ottalianata     Sertifika Ottalianata       Sertifika Ottalianata     Sertifika Ottalianata       Sertifika Ottalianata     Sertif                                                                                                    |                    |               |         | Anahtar Kullanımı     |                                                                         | Sayısal İmza                          |                             |                     |                |   |   |   |
| Sertifika Politikalian     Kultano 10k-u Bu sertifika le tojti estifika uppdama esistari n1 slumati<br>Genigettimi ja Analtar Kultano 10k-u Bu sertifika uppdama esistari n1 slumati<br>Genigettimi ja Analtar Kultano 10k-u Bu sertifika uppdama esistari n1 slumati<br>Si. O Login In Kokitani Mu Bu Sepa Samanu pur Vilkuumaalihmeetku-s1 of<br>Sertifika Coloritesiae Ergino 20-148/282 01 e1/000.28 27 05 75 89.45 93 50 427 59 80 4593 50 427 59 80 4593 50 427 59 80 4593 50 427 59 80 4593 50 427 59 80 4593 50 427 59 80 4593 50 427 59 80 4593 50 427 59 80 4593 50 427 59 80 4593 50 427 59 80 4593 50 427 59 80 4593 50 427 59 80 4593 50 427 59 80 4593 50 427 59 80 4593 50 427 59 80 4593 50 427 50 10 10 10 10 10 10 10 10 10 10 10 10 10                                                                                                    |                    |               |         | Sertifika Politikala  | n                                                                       | Sertifika Kullanım İbareleri - http:  | Vdepo.kamusr                | n.gov.tr/like       |                | - |   |   |
| Termel Kostanatar     Steffika Contesi - Hoyr       Gengeleting Landara Kalama Kalama     Hug Jdepo kanaman gov fifurumsalimmesto-s 1 of       St. Dağan Hoktalan     Hug Jdepo kanaman gov fifurumsalimmesto-s 1 of       Sertifika Contenieue Ergin     C-29 - Hug Joso kanaman gov fifurumsalimmesto-s 1 of       Sertifika Contenieue Ergin     C-29 - Hug Joso kanaman gov fifurumsalimmesto-s 1 of       Sertifika Contenieue Ergin     C-29 - Hug Joso kanaman gov fifurumsalimmesto-s 1 of       Sertifika Contenieue Ergin     C-29 - Hug Joso kanaman gov fifurumsalimmesto-s 1 of       Sertifika Contenieue Ergin     C-29 - Hug Joso kanaman gov fifurumsalimmesto-s 1 of       Sertifika Contenieue Ergin     C-29 - Hug Joso kanaman gov fifurumsalimmesto-s 1 of       Sertifika Contenieue Ergin     C-29 - Hug Joso kanaman gov fifurumsalimmesto-s 1 of       Sertifika Contenieue Ergin     Sertifika Contenieue Ergin       Sertifika Contenieue Ergin     Sertifika Contenieue Ergin       Sertifika Contenieue     Sertifika Contenieue       Sertifika Contenieue     Sertifika Contenieue       Value     Sertifika Contenieue       Value     Sertifika Contenieue       Value     Contenieue       Value     Sertifika Contenieue       Value     Contenieue       Value     Sertifika Contenieue       Value     Contenieue       Value     Sertifika Contenieue                                                                                                    |                    |               |         | Sertifika Politikala  | n                                                                       | Kullanıcı Notu - Bu sertifika ile ilç | ili sertifika uyg           | ulama esasla        | ir1n1 okumak   | 1 |   |   |
| Anger 11                                                                                                    |                    |               |         |                       | Temel Kısıtlamalar                                                      | r                                     | Sertifika Otoritesi - Hayır |                     |                |   | - |   |
| Angive 1                                                                                                    |                    |               |         |                       |                                                                         | Genişletilmiş Anah                    | itar Kullanım               | extUsages - E-Muhur |                |   |   | - |
| Angle 11                                                                                                    |                    |               |         | SIL Dağıtım Noktala   | Alt, Dağıtım Noktaları http://depo.kamusm.gov.tr/kurumsal/mmeshs-s1.crl |                                       |                             |                     |                |   |   |   |
| Angive 1                                                                                                    |                    |               |         | Sertifika Otoritesin  | ne Erişim                                                               | CAIssuers - http://depo.kamusm        | gov.tr/kurums;              | al/mmeshs-s         | 1.crt          | - |   |   |
| Angle         1                                                                                                    |                    |               |         | Sertifika Otoritesin  | ne Erişim                                                               | OCSP - http://cisdupmms1.kuru         | nsal.kamusm.                | gov.tr              |                | - |   |   |
| Angler         1                                                                                                    |                    |               |         | Sertifika Acik Anal   | htari                                                                   | [30:82:01:0A:02:82:01:01:00:83:1      | 7:D6:57:9F:86               | :45:B3:50:4E:       | 75:69:1B:99:C  | 4 |   |   |
| Angle 14                                                                                                    |                    |               |         | Kok (Root)            |                                                                         | Hayır                                 |                             |                     |                | - |   |   |
| Angle                                                                                                    |                    |               |         | Sertifika Ozet (Hex   | ()                                                                      | SHA1 - [4E:95:3C:E2:69:CB:C1:/        | 9:04:92:6E:E3               | CB:82:DF:87         | :7E:B7:55:19]  | - |   |   |
| Angle                                                                                                    |                    |               |         | Sertifika Ozet (b64   | -)                                                                      | SHA1 - [IpU84mnLwakEkm7jy4            | .#363VRk=]                  |                     |                |   |   |   |
| Angle 1                                                                                                    |                    |               |         | Imza Deĝeri           |                                                                         | [09:83:04:85:07:F9:FF:8F:AA:11:       | A:EE:6D:20:70               | ) 58 98 E3 B        | 2.58:26:08:08: |   |   |   |
| Andrew 1                                                                                                    |                    |               |         | imža Algoritmasi      | _                                                                       | SHA256WithRSA                         |                             |                     |                |   |   |   |
| Angle 1                                                                                                    |                    |               |         | XML Gosterim          |                                                                         | <ymi></ymi>                           |                             |                     |                |   |   |   |
| Angler                                                                                                    |                    |               |         |                       |                                                                         | <certificate></certificate>           |                             |                     |                | _ |   |   |
| Angle 1                                                                                                    |                    |               |         | 1                     |                                                                         | «TDDCadificates                       |                             |                     |                |   |   |   |
| Angle +                                                                                                    |                    |               |         |                       |                                                                         | Gecerlia                              | $\supset$                   |                     | ,              |   |   |   |
| Tast årsdan +                                                                                                    | Araçlar +          |               |         |                       |                                                                         |                                       |                             |                     |                |   |   |   |

4. İmzala butonuna tıkladıktan sonra onaylanacak olan faturaların XML görünümünü barındıran ekran açılacaktır. Bu ekranın altında yer alan Onayla butonu tıklanır ve faturanın onaylandığına dair ekran görüntüsü gelene kadar beklenir.

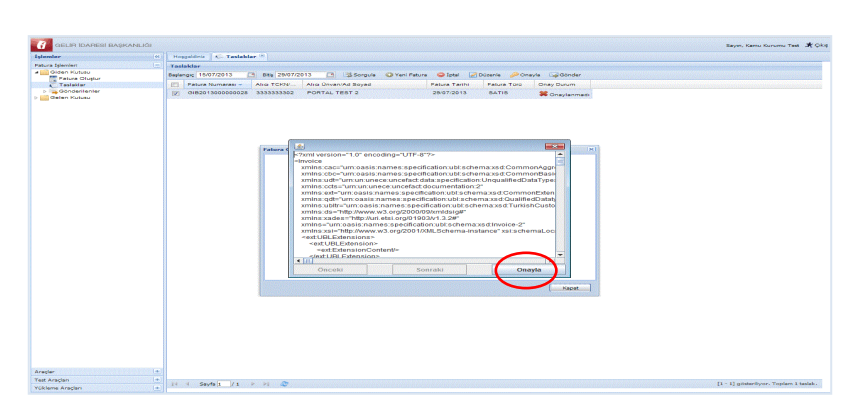

Fatura onaylandığında dosya onaylama işleminin başarıyla gerçekleştiğini bildiren bilgi mesajı ekranda görüntülenir.

e-Fatura Portalı Kullanım Kılavuzu Versiyon : 1.5

| amler                        | <              | Housekfink An Taslaklar 8                                                              |  |
|------------------------------|----------------|----------------------------------------------------------------------------------------|--|
| ura falemleri                |                |                                                                                        |  |
| Giden Kutusu                 |                | astantar                                                                               |  |
| Fatura Oluștur               |                | sange tstomzorisbeg zstomzorisborgolatem Patoraborgolaborgolatem Patora                |  |
| C Taslaklar<br>Gönderilenler |                | Fatura Numarasi - Alici TCKN Alici Unvan/Ad Soyad Fatura Tarihi Fatura Türü Onay Durum |  |
| Gelen Kutusu                 |                | GIB2013000000022 3333333302 FORTAL TEST 2 25/07/2013 SATIS VOnaylandi                  |  |
|                              |                | Fatura Onayla<br>Dosiya onaylama iglemi başarıyla gerçekleşti.                         |  |
|                              |                |                                                                                        |  |
|                              |                |                                                                                        |  |
|                              |                |                                                                                        |  |
|                              | SS001 (m. 111) |                                                                                        |  |

Bu işlemlerin tamamlanmasının ardından onaylanmış faturanın durumu Taslaklar kısmında aşağıdaki gibi görünecektir.

| GELİR İDARESİ BAŞKANLIĞI          |                                                                                                    | Sayın, Kamu Kurumu Test 🕺 Çıkış |  |  |  |  |  |  |  |  |
|-----------------------------------|----------------------------------------------------------------------------------------------------|---------------------------------|--|--|--|--|--|--|--|--|
| İşlemler «                        | Hoggeldiniz 🤅 Taslaklar 🕷                                                                            |                                 |  |  |  |  |  |  |  |  |
| Fatura İşlemleri 📃                | Taslaklar                                                                                            | aklar                           |  |  |  |  |  |  |  |  |
| a 📄 Giden Kutusu 🕎 Fatura Oluştur | Başlangıç 15/07/2013 🧧 Bitş 29/07/2013 🖪 🔯 Sorgula 🔾 Yeni Fatura 🤤 İptal 🖉 Düzenle 🏓 Onayla 🗔 Gönder |                                 |  |  |  |  |  |  |  |  |
| Taslaklar                         | E Fatura Numarası - Alıcı TCKN Alıcı Ünvan/Ad Soyad Fatura Tarihi Fatura Türü Onay Durum             |                                 |  |  |  |  |  |  |  |  |
| b Gönderilenler Gelen Kutusu      | GIE201300000028 333333302 PORTAL TEST 2 28/07/2013 SATIS                                             | )                               |  |  |  |  |  |  |  |  |

# 4.2.2 Fatura Gönderme

Taslaklar bölümünden onaylanan fatura seçilerek Gönder butonuna tıklanır.

| GELIR İDARESİ BAŞKANLIĞI    |       |                      |               |                             |               |              |                    |   | Sayın, Kamu Kurumu Test  🗶 Okış |  |
|-----------------------------|-------|----------------------|---------------|-----------------------------|---------------|--------------|--------------------|---|---------------------------------|--|
| İşlemler «                  | Но    | əşgeldiniz 📈 Taslakl | ar 🗵          |                             |               |              |                    |   |                                 |  |
| Fatura İşlemleri 📃          | Tas   | daklar               |               |                             |               |              |                    |   |                                 |  |
| Giden Kutusu Fatura Oluştur | Başla | angıç 15/07/2013     | Bitiş 29/07/2 | 013 📑 🐉 Sorgula 📀 Yeni Fatu | a 🤤 İptal 📝 D | üzenle 🄑 Ona | y Gönder           | ) |                                 |  |
| Taslaklar                   |       | Fatura Numarası 👻    | Alici TCKN/   | Alıcı Ünvan/Ad Soyad        | Fatura Tarihi | Fatura Türü  | Onay Durum         |   |                                 |  |
| Gönderilenler Gelen Kutusu  |       | GIB201300000028      | 3333333302    | PORTAL TEST 2               | 29/07/2013    | SATIS        | <b>√</b> Onaylandı |   |                                 |  |

Faturanın bulunduğu zarf bilgilerini içeren bilgi mesajı ekrana gelir. **Gönder** butonuna basılarak fatura alıcıya gönderilir. Ayrıca alıcının etiket bilgilerine de bu bölümde yer verilmiştir.

|                  |     |                                                    |                                                                                            |                                            |                                                 |                           |                                |                                        | con the transfer the transfer         |
|------------------|-----|----------------------------------------------------|--------------------------------------------------------------------------------------------|--------------------------------------------|-------------------------------------------------|---------------------------|--------------------------------|----------------------------------------|---------------------------------------|
|                  |     |                                                    |                                                                                            |                                            |                                                 |                           |                                |                                        | Sayin, Kamu Kurumu Test Jr. Giki      |
| İşlemler         |     | Hoggeldiniz                                        | ← Taslaklar *                                                                              |                                            |                                                 |                           |                                |                                        |                                       |
| Fatura İşlemleri |     | Taslaklar                                          |                                                                                            |                                            |                                                 |                           |                                |                                        |                                       |
| Giden Kutusu     |     | Başlangıç 12/07                                    | 7/2013 📑 Bitis 26/07/20                                                                    | 013 📑 🗔 Sorgula 🔘 Yeni Fatur               | a 🥥 İptal 🛃                                     | Düzenle 🧼 On              | ayla 🔙 Gönder                  |                                        |                                       |
| Taslaklar        |     | Fatura No                                          | Alici TCKN/                                                                                | Alici Ünvan/Ad Soyad                       | Fatura Tarihi                                   | Fatura Türü               | Onay Durum                     |                                        |                                       |
| Gönderilenler    |     | GIB2013                                            | 00000028 333333301                                                                         | PORTAL TEST 2                              | 26/07/2013                                      | SATIS                     | A Goaylandi                    |                                        |                                       |
| ,                |     |                                                    |                                                                                            |                                            |                                                 |                           |                                |                                        |                                       |
|                  |     | Gönderilecek<br>Seçtiğiniz 1 fat<br>Asağıda zarfar | Zarf Bilgileri<br>tura alıcılara göre gruplanıp 1 za<br>r ve iceriğindeki faturalar özetle | ıf içerisinde gönderilecektir.<br>nmistir. |                                                 |                           |                                | ×                                      |                                       |
|                  |     | Gönderile                                          | ecek Zarflar                                                                               |                                            |                                                 |                           |                                |                                        |                                       |
|                  |     | Sira No A                                          | dia .                                                                                      | Etiket"                                    | Zarfın İçeriği                                  |                           |                                | Not                                    |                                       |
|                  |     | 1 V<br>F                                           | rergi No: 3333333301<br>PORTAL TEST 2                                                      | defaultpk                                  | Zarftaki faturala<br>Fatura No:<br>GIB201300000 | r (toplam 1 adet 1<br>Fat | atura):<br>ura Tutan: 11.80 TL | Zarfa not<br>eklenmemiştir<br>Not Ekle |                                       |
|                  |     |                                                    |                                                                                            |                                            |                                                 |                           |                                |                                        |                                       |
|                  |     |                                                    |                                                                                            |                                            |                                                 |                           |                                | Kapat Gonder                           |                                       |
|                  |     |                                                    |                                                                                            |                                            |                                                 |                           |                                |                                        |                                       |
| Araclar          | (+) |                                                    |                                                                                            |                                            |                                                 |                           |                                |                                        |                                       |
| Test Araçları    |     |                                                    |                                                                                            |                                            |                                                 |                           |                                |                                        |                                       |
| Yükleme Aracları |     | 14 4 Sayfa                                         | 1 / 1 - 2 - 2                                                                              |                                            |                                                 |                           |                                |                                        | [1 - 1] gösterilyör. Toplam 1 taslak. |

Zarfın alıcıya başarıyla gönderildiğini bildiren bilgi mesajı ekranda görüntülenir.

| GELIR İDARESİ BAŞKANLIĞI   |                                                                                                    |                                                                      |                                                                                                    |                                        | Sayın, Kamu Kurumu Test 🏽 🕺 Çikiş |
|----------------------------|----------------------------------------------------------------------------------------------------|----------------------------------------------------------------------|----------------------------------------------------------------------------------------------------|----------------------------------------|-----------------------------------|
| İşlemler                   | Hoggeldiniz K Taslaklar *                                                                            |                                                                      |                                                                                                    |                                        |                                   |
| Fatura İşlemleri           | Taslaklar                                                                                            |                                                                      |                                                                                                    |                                        |                                   |
| a 🛄 Giden Kutusu           | Taslangic 12/07/2013 📑 Bits 26/07                                                                    | 7/2013 📑 🖾 Sorgula 🔘 Yeni Fatura                                     | 😂 İptal 🖉 Düzenle 🔑 Onayla 🖂 Gönder                                                                                                    |                                        |                                   |
| Taslaklar                  | Eatura Numarasi - Alici TCKN/                                                                        | Alici Ünvan/Ad Soyad                                                 | Fatura Tarihi Fatura Türü Onay Durum                                                                                                    |                                        |                                   |
| Gönderilenler Gelen Kutusu |                                                                                                    |                                                                      |                                                                                                    |                                        |                                   |
|                            | Condenteesk Zarf Bilgilen<br>Condenteesk Zarflar<br>Sre No Ana<br>Vergitik: 33333301<br>Von7AL 78573 | ✓Zerf başarıyla gönderliki. Zerf kelm durumun<br>Eslawt<br>estaultyk | u Göndenfenler mencelinden takip edebilisintu.<br>Zentra lipungi<br>Zentrali fakunalar toptam 1 adel fakura:<br>Matezi Takonococce<br>Ratus Takan: 11 ad Tu | X<br>Net<br>Zorfs not<br>alfenmentijfr |                                   |
|                            |                                                                                                    |                                                                      |                                                                                                    |                                        |                                   |
|                            |                                                                                                    |                                                                      |                                                                                                    | [Kapat]                                |                                   |
|                            |                                                                                                    |                                                                      |                                                                                                    |                                        |                                   |
| Araçlar                    |                                                                                                    |                                                                      |                                                                                                    |                                        |                                   |
| Test Araçları              | lid it ganda to be her and                                                                           |                                                                      |                                                                                                    |                                        |                                   |
| Yükleme Araçları           | It is beying a grant where and                                                                       |                                                                      |                                                                                                    |                                        |                                   |

#### 4.3 Fatura Yükleme ve Gönderme

Harici programlarla fatura veya faturaların portal aracılığı ile gönderilebilmesi için Portalda yer alan fatura yükleme modülünün kullanılması gerekmektedir. Fatura yükleme modülü aracılığı ile gönderilecek faturalar portal dışında UBL-TR formatına uygun olarak oluşturulup Mali Mühürle onaylanmış faturalar olmalıdır.

Fatura Yükleme modülünden fatura yükleyebilmek için faturaların aşağıda belirtilen kurallara uygun olarak hazırlanması gerekmektedir.

#### 4.3.1 Fatura Yükleme Ön Şartları

1. Yüklenecek Fatura XML dosyası içinde

xmlns:xsi="<u>http://www.w3.org/2001/XMLSchema-instance</u>" namespace'i ve xsi:schemaLocation="urn:oasis:names:specification:ubl:schema:xsd:Invoice-2 UBLTR-Invoice-2.0.xsd" şeklinde şema ismi olmalıdır. Bu özellikte olmayan faturaların yüklenmesi mümkün değildir.

- Yüklenecek Fatura UBL-TR şema standardına uygun hazırlanmalıdır. Uygun olmayan faturalar hata mesajı alacaktır. Bu modüle faturalar yüklemeden önce şema kontrolünden geçirilmesi önemlidir.
- 3. Yükleme işlemine konu faturalarda "FYS" birim kodu kullanılarak Fatura Numarasının bu birim kodu altında yıllık müteselsilliği sağlanacaktır.
- Yükleme işlemine konu faturalarda XSLT görüntüleme eklentisi bulunacak olup, XSLT, XML faturadaki tüm bilgilerin gösterimine imkan verecek nitelikte oluşturulacaktır.
- 5. XSLT görüntüsü ile fatura XML alanlarında bulunan bilgiler arasında fatura içeriğine ilişkin herhangi bir farklılık olması durumunda fatura XML'inde bulunan bilgiler esas alınacak olup, bilgilerin aynı olması gerekmektedir.
- 6. Fatura XSLT görüntüsünün üst orta kesiminde Gelir İdaresi Başkanlığı logosu ve altında "e-fatura" ibaresinin bulunması gerekmektedir.
- Yüklenecek fatura mali mühür ile onaylı olmalıdır. Mali mühür onaysız faturalar hata mesajı alacaktır.
- 8. Yüklenecek faturalar standart zip formatında sıkıştırılmalı ve fatura yükleme ekranından hazırlanan zip dosyası yüklenmelidir.
- Aynı UUID ve Fatura Numarasına sahip faturalar tekrar yüklenemez. Aksi halde yükleme esnasında hata alınacaktır.
- 10. Bu yöntemle bir ayda yüklenecek fatura sayısı 5000 adeti geçemez. Başkanlığın uygun görmesi halinde bu sayı revize edilebilir. Bu kapsamda, 01/04/2014 tarihinden itibaren bir ayda yüklenebilecek fatura sayısı 500 adetle sınırlandırılacaktır.

# Mühürlenmiş Fatura Örneği

| <invoice <="" td="" xmins="urn:oasis:names:specification:ubl:schema:xsd:Invoice-2"></invoice>                                               |
|----------------------------------------------------------------------------------------------------|
| xmlns:cac="urn:oasis:names:specification:ubl:schema:xsd:CommonAggregateComponents-2"                                                        |
| xmins:cbc="urn:oasis:names:specification:ubl:schema:xsd:CommonBasicComponents-2"                                                            |
| xmins:ccts="urn:un:unece:uncefact:documentation:2" xmins:ds="http://www.w3.org/2000/09/xmldsia#"                                            |
| vmlns;evt="uminasis;names;snecification;ubl;schema;vsd;CommonEvtensionCommonents-2"                                                         |
| venies de "un ocisionames apostication ubicoborna ver Qualificationes en primer a                                                           |
| xninis.du- unidasis.itaries.specification.ub.scienta.xsu.dualiteubatatypesz                                                                 |
| xmins:ubitr="urn:oasis:names:specification:ubi:schema:xsd:1urkisnCustomizationExtensionComponents"                                          |
| xmlns:udt="um:un:unece:uncefact:data:specification:UnqualifiedDataTypesSchemaModule:2"                                                      |
| xmlns:xades="http://uri.etsi.org/01903/v1.3.2#"                                                                                             |
| xmlns:xsi="http://www.w3.org/2001/XMLSchema-instance"                                                                                       |
| xsi:schemaLocation="um:oasis:names:specification:ubl:schema:xsd:Invoice-2 UBLTR-Invoice-2.0.xsd">                                           |
| <ext:ublextensions></ext:ublextensions>                                                                                                    |
| <ext:ublextension></ext:ublextension>                                                                                                    |
| <ext:extensioncontent></ext:extensioncontent>                                                                                               |
| sds:Signature Id="Signature_GIB201100000006"                                                                                                |
| valgeda-"http://www.w3.org/2010/00/valdeid#">                                                                                               |
| Animis.do= http://www.wo.org/2000/03/Animosy# >                                                                                             |
| <as:signedinto_id="signedinto_gib201100000006"></as:signedinto_id="signedinto_gib201100000006">                                             |
| <ds:canonicalizationmethod< td=""></ds:canonicalizationmethod<>                                                                             |
| Algorithm="http://www.w3.org/TR/2001/REC-xml-c14n-20010315#WithComments"/>                                                                  |
| <ds:signaturemethod algorithm="http://www.w3.org/2000/09/xmldsig#rsa-sha1"></ds:signaturemethod>                                            |
| <ds:reference uri=""></ds:reference>                                                                                                    |
| <ds:transforms></ds:transforms>                                                                                                    |
| <ds:transform< td=""></ds:transform<>                                                                                                    |
| Algorithm="http://www.w3.org/2000/09/xmldsig#enveloped-signature"                                                                           |
|                                                                                                    |
| 1/*                                                                                                    |
|                                                                                                    |
| <ds:digestmethod algorithm="http://www.w3.org/2001/04/xmlenc#sha256"></ds:digestmethod>                                                     |
| <ds:digestvalue>vj0mTA7Thk2rlTu/mES7qWq5z42yrCpA2EivFclgyOE=</ds:digestvalue>                                                               |
|                                                                                                    |
| <as:reference <="" id="SignedProperties-Reference_GIB2011000000006" td=""></as:reference>                                                   |
| Type="http://uri.etsi.org/01903/v1.3.2#SignedProperties"                                                                                    |
| URI="#SignedProperties_GIB201100000006">                                                                                                    |
| <ds:digestmethod algorithm="http://www.w3.org/2001/04/xmlenc#sha256"></ds:digestmethod>                                                     |
| <ds:digestvalue>slAnvWDvfnvvwNgv9aFIT09niObrl5vEQlw4.linfu+0=</ds:digestvalue>                                                              |
|                                                                                                    |
|                                                                                                    |
|                                                                                                    |
| <ds:signaturevalue <="" id="id1" td=""></ds:signaturevalue>                                                                                 |
| >ZZRINpHtgfaD30187Nuy5/VSV9s9SzB86buskpRTozXOkcoLs9fTX0cg2/NPE3Dm3BEaLPw/yFXC                                                               |
| MBSwiRt0HfAcldOj/iPvcGeiXzUOvJklv9q7q/DtxHsnxUbO5dMSilPqp43QOvQdi8Dvzvcn8+P5                                                                |
| O1lzTO5lp2+cUU1K9wx0njfv8T1NZpSuJ5fs96plf7QdFj70SWtDqVSqfdt8yQN4hTQ36LJMApxO                                                                |
| O0Jropt/tCWphXc3p11imZXzZSvvpEvnxlJ+LQYM5kEt6cTaFmxXLg+ifqPgAyU9KYMTL6p7zMES                                                                |
| hwflgL1gaXaoViFSx6cwEtLHyZU4WxVOq8K8pQ==                                                                                                    |
| <ds:kevinfo></ds:kevinfo>                                                                                                    |
| Ac-KeyValue>                                                                                                    |
| - de-PSAKev/due>                                                                                                    |
|                                                                                                    |
| <gs:wooduus>garwvs+GRohQThvpGsnac/4xCTo/bingQJoOJvss/LSB/ROORVsigtUQvsigtHzW9A+P8aR1/</gs:wooduus>                                          |
| Kdg/Zqsc5+akR0+volN2/H9M+q0Xza7zSQjgBzovv2R6VQWLnEyFb4i3PzEqQMDbF8n30oNWj0Bj                                                                |
| BvNn+eTkxmk8ifhLDAwrrDasje5CudTNo9pIv73VcJqA3F+pKwW7MGIZeDJpLnbbqz+ELOIR3ev5                                                                |
| 1Ewb889QQyqlMiu2LKaDVmpsFzAIFo25ayLTJ896/cL0Lff+/W+CKeOo3f/SrAcZWp0RWmiKZDET                                                                |
| 9LqCodeH+2x3M8+KK2IwjABk378e8/TipjfENQ==                                                                                                    |
| <ds:exponent>AQAB</ds:exponent>                                                                                                    |
|                                                                                                    |
|                                                                                                    |
| <ds:x509data></ds:x509data>                                                                                                    |
| <ds:x509subjectname>CN=e-Fatura Deneme</ds:x509subjectname>                                                                                 |
| A S 2 5 4 5 - 4400 2020 2020 2020 2020 20 U Las Esturs Deserve                                                                              |
|                                                                                                    |
| A.Ş.                                                                                                    |
| <ds:x509certiticate>MIIFrDCCBJSgAwlBAgIGAJpaGcRqMA0GCSqGSlb3DQEBCwUAMFwxCzAJBgNVBAYTAIRSMU0wSwYDsXPEsSAtlFPDvHLDvG0gMT</ds:x509certiticate> |
| AeFw0xMDAyMDQxMTI0MzIaFw0xNTAyMDMxMTI0MzIaMFUxHjAcBgNV                                                                                      |
| BAsMFWUtRmF0dXJhIERlbmVtZSBBLsWeLjETMBEGA1UEBRMKOTk5OTk5OTk5OTEeMBwGA1UEAwwV                                                                |
| ZS1GYXR1cmEgRGVuZW1IIEEuxZ4uMIIBIjANBgkqhkiG9w0BAQEFAAOCAQ8AMIIBCgKCAQEAg4fW                                                                |
|                                                                                                    |

#### e-Fatura Portalı Kullanım Kılavuzu

| V5+GRbNQTnVpG5naG/4xC167blIngQJdOJVss7LSBjFkOOitvJtpV0Qvsld1HzW9A+P8aR17KdgZ                                                                                                    |
|----------------------------------------------------------------------------------------------------|
| zqsc5+akR0+volN2ZH9M+q0Xza7zSQjgBzovv2R6VQWLnEyFb4i3PzEqQMDbF8n30oNWj0BjBvNn                                                                                                    |
| +eTkxmk8ifhLDAwrrDasje5CudTNo9pIv73VcJqA3F+pKwW7MGIZeDJpLnbbqz+ELOIR3ev51Ewb                                                                                                    |
| 889QQygIMiu2LKaDVmpsFzAIFo25ayLTJ896/cL0Lff+/W+CKeOo3f/SrAcZWp0RWmiKZDET9LgC                                                                                                    |
| odeH+2x3M8+KK2IwjABk378e8/TipjfENQIDAQABo4ICeTCCAnUwHwYDVR0jBBgwFoAURiCpUxso                                                                                                    |
| DByu8ihRg7MevvJTFHwwHQYDVR00BBYEFBuWz6YnIrQxH7pm5HESs3vtJx9cMA4GA1UdDwEB/wQE                                                                                                    |
| AwlHgDCCATMGA1UdIASCASowggEmMIIBIgYLYIYYAQIBAQUHBAEwggERMCoGCCsGAQUFBwlBFh5o                                                                                                    |
| dHRwOi8vZGVwbv5rYW11c20uZ292LnRvL2lsa2UwaeIGCCsGAQUFBwICMIHVHoHSAEIAdQAaAHMA                                                                                                    |
| QByAHQAaQBmAGkAawBhACAAaQBsAGUAIABpAGwAZwBpAGwAaQAqAHMAZQByAHQAaQBmAGkAawBh                                                                                                    |
| ACAAdQB5AGcAdQBsAGEAbQBhACAAZQBzAGEAcwBsAGEAcaExAG4BMQAaAG8AawB1AG0AYQBrACAA                                                                                                    |
| aODnAGkAbaAgAGIAZOBsAGkAcaB0AGkAbABIAG4AIAB3AGUAYgAgAHMAaQB0AGUAcwBpAG4AaQAg                                                                                                    |
| AHoAaQB5AGEAcaBIAHQAIABIAGQAaQBuAGkAeaAuMAwGA1UdEwEB/wQCMAAwFaYDVR0IBA8wDQYL                                                                                                    |
| YIYYAQIBAQUHMaEwQQYDVR0fBDowODA2oDSaMoYwaHR0cDovL2RlcG8ua2EtdXNtLmdvdi50ci9r                                                                                                    |
| dXJ1bXNbbC9tbWVzaHMtczEuY3JsMIGCBaarBaEFBOcBAQR2MHQwPAYIKwYBBQUHMAKGMGh0dHA6                                                                                                    |
| l v9k7X8vl mthXVzhS5nb3YudHlva3VvdW1z7WwvbW1lc2hzl XMxl mNvdDA0BaarBaEFBQcwAYYa                                                                                                    |
| aHR0cDovI 2Npc2R1cG1tczFua3VvdW1zYWwua2EtdXNtI mdvdi50ciANBgkghkiG9w0BAQsEAAQC                                                                                                    |
| AOFACYMEtQf5/4+0FZrubSB9W5vislamCAiW05b02DGxknilrCnaXWn2WnBo2r5t2wCXkVXSnHYP                                                                                                    |
|                                                                                                    |
|                                                                                                    |
| il i3/4/wz3/crY4 lln+97/7D6Yll l/bztwHKcS/DF71/lTW//czThm4/hm5hKPS l3zt/t/ChYwlSEkd                                                                                                    |
|                                                                                                    |
| <pre>//de:Y500Data&gt;</pre>                                                                                                    |
|                                                                                                    |
|                                                                                                    |
| <ul> <li><ul> <li><ul> <li><ul> <li><ul> <li><ul> <li><ul> <li><ul> <li><ul> <li><ul> <li><ul> <li><ul> <li><ul> <li><ul> <li><ul></ul></li></ul></li></ul></li></ul></li></ul></li></ul></li></ul></li></ul></li></ul></li></ul></li></ul></li></ul></li></ul></li></ul></li></ul> |
| <pre><xades.qualityingproperties target="Signature_GB2011000000000"> </xades.qualityingproperties></pre>                                                                                                    |
| <xades.signedproperties 10="signedProperties_GiB2011000000000"></xades.signedproperties>                                                                                                    |
| <xades:signedsignatureproperties></xades:signedsignatureproperties>                                                                                                    |
| <xades:signing time="">2011-03-28105:34:59+03:00</xades:signing>                                                                                                    |
| <xades:signingcertificate></xades:signingcertificate>                                                                                                    |
| <xades:uert></xades:uert>                                                                                                    |
| <xades: digest="" ert=""></xades:>                                                                                                    |
| <ds:digestmethod< td=""></ds:digestmethod<>                                                                                                    |
| Algorithm="http://www.w3.org/2001/04/xmlenc#sha256"/>                                                                                                    |
| <ds:digestvalue>4pCQHzUOwVViUlbtc2C5LQkMH/4nS2a1FSx93qp5x8Y=</ds:digestvalue>                                                                                                    |
|                                                                                                    |
| <xades:lssuerserial></xades:lssuerserial>                                                                                                    |
| <ds:x509issuername>CN=Mali Mühür Elektronik</ds:x509issuername>                                                                                                    |
| Sertifika Hizmet Sağlayıcısı - Sürüm 1,                                                                                                    |
| C=TR                                                                                                    |
| <ds:x509serialnumber>662936601706</ds:x509serialnumber>                                                                                                    |
|                                                                                                    |
|                                                                                                    |
|                                                                                                    |
| <xades:signerrole></xades:signerrole>                                                                                                    |
| <xades:claimedroles></xades:claimedroles>                                                                                                    |
| <xades:claimedrole>Tedarikçi</xades:claimedrole>                                                                                                    |
|                                                                                                    |
|                                                                                                    |
|                                                                                                    |
|                                                                                                    |
|                                                                                                    |
|                                                                                                    |
|                                                                                                    |
|                                                                                                    |
|                                                                                                    |
|                                                                                                    |
| <cbc:ublversionid>2.0</cbc:ublversionid>                                                                                                    |
| <cbc:customizationid>TR1.0</cbc:customizationid>                                                                                                    |
| <cbc:profileid>TEMELFATURA</cbc:profileid>                                                                                                    |
| <cbc:id>GIB201100000006</cbc:id>                                                                                                    |
| <cbc:copyindicator>false</cbc:copyindicator>                                                                                                    |
| <cbc:uuid>534C0F4F-1064-4F9C-AB66-84C19C741C28</cbc:uuid>                                                                                                    |
| <cbc:lssuedate>2011-03-17</cbc:lssuedate>                                                                                                    |
| <cbc:invoicetypecode>SATIS</cbc:invoicetypecode>                                                                                                    |
|                                                                                                    |

#### 4.3.2 Fatura Yükleme

XML formatlı faturalardan oluşan zip paketi hazırlandıktan sonra, Portal Menüsünde Yükleme Araçları altındaki Fatura Yükle bölümüne girilir. Açılan Fatura Yükle ekranında bulunan Yükle Etiketli bölümde bulunan "Browse" (Dosya Seç) butonu tıklandıktan sonra dosya seçmenize olanak sağlayan diyalog ekranı açılır. Diyalog ekranı ile bilgisayarda bulunan zip paketi seçilerek Yükle butonuna tıklanır.

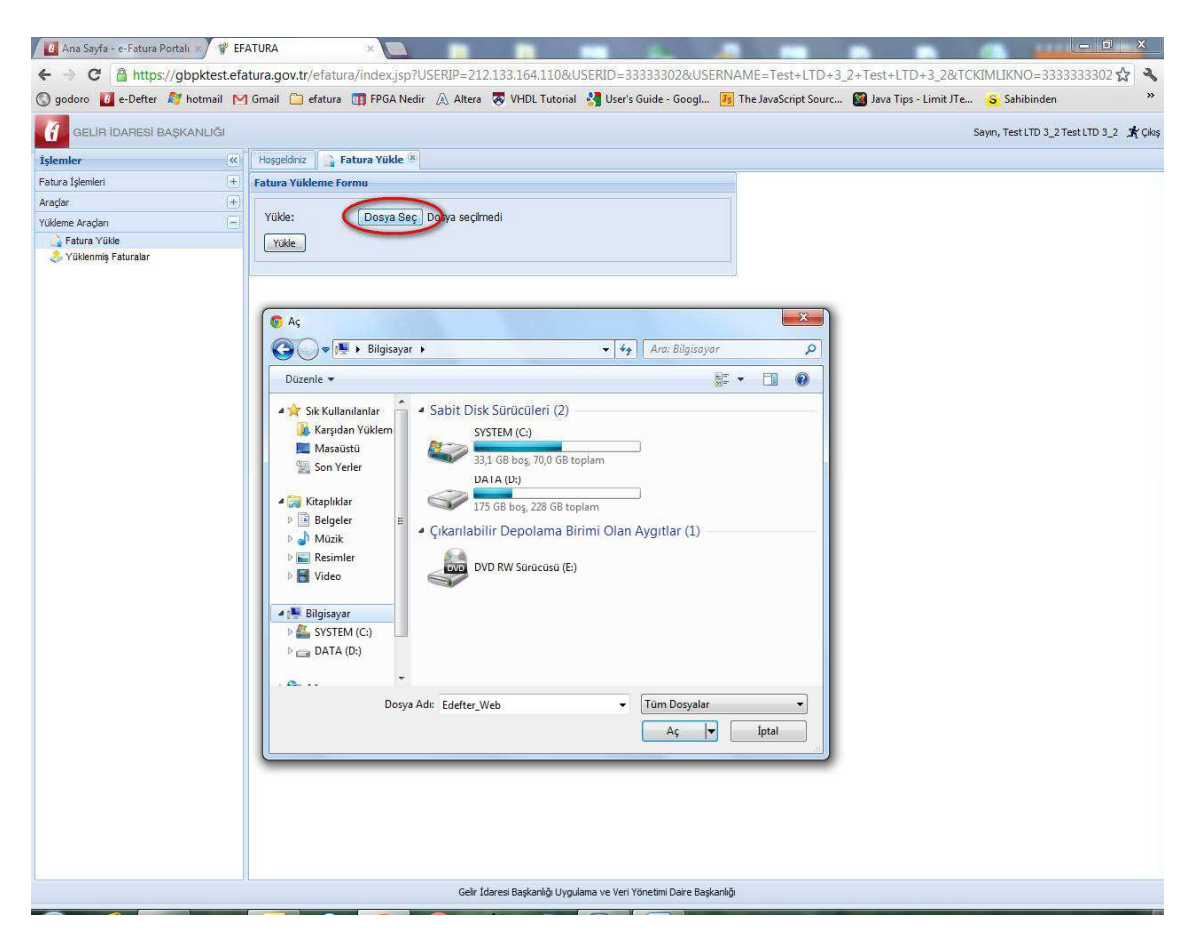

Bu işlem sırasında bir hata gerçekleşmesi durumunda ekrana uyarı mesajı gelecektir. Bu durumda **Fatura Yükleme Ön Şartları**'nın tekrar gözden geçirilip Fatura Paketinin belirtilen şartlara uygun olarak yeniden hazırlanması ve yukarıda sayılan işlemlerin tekrarlanması gerekmektedir.

Yükleme işlemi hatasız tamamlanan faturalar, Yükleme Araçları menüsünde yer alan "Yüklenmiş Faturalar" bölümü altında görüntülenecektir.

| İşlemler                            | <b>«</b> | Hoşg    | eldin 🤇 👶 Yükleni | niş Faturalar | × >                  |               |                      |           |  |
|-------------------------------------|----------|---------|-------------------|---------------|----------------------|---------------|----------------------|-----------|--|
| Fatura İşlemleri                    | (±)      | Vükle   | nmiş Faturalar    |               |                      |               |                      |           |  |
| Araçlar                             | (+)      | Başlang | ac 05/07/2013 [   | Bitiş 31/07   | /2013 📑 🏂 Sorgula    | Gönder        | in the second second |           |  |
| Yükleme Araçları                    |          | m       | Fatura Numarasi 👻 | Alia TCKN/    | Alıcı Ünvan/Ad Sovad | Fatura Tarihi | Fatura Türü          | Onavlandi |  |
| Fatura Yükle<br>Süklenmiş Faturalar |          |         | FYS2013000000     | 333333309     | ENTIL A.S.           | 05/07/2013    | SATIS                | Onaylandı |  |
|                                     |          |         | FYS2013000000     | 3333333309    | RAMAZAN FAZIL AKKOC  | 05/07/2013    | SATIS                | Onaylandı |  |
|                                     |          |         |                   |               |                      |               |                      |           |  |

Yine bu ekrandan, yüklenen faturalar seçilip "**Gönder**" butonuna basıldığında alıcının etiketinin seçilebileceği alan görüntülenecektir. Bu alandan alıcının etiket bilgileri seçilerek "**Tamam**" butonuna tıklanır.

| Sumer                  | Mogeoinz S Yuklenmiş Faturalar      |                                    |                       |  |
|------------------------|-------------------------------------|------------------------------------|-----------------------|--|
| atura spemieri         | Yüklenmiş Faturalar                 |                                    |                       |  |
| naçar<br>Tidaya Ayaday | Başlangıç 05/07/2013 📑 Bitiş 31/07/ | 2013 📑 🕼 Sorgula 🖓 Gönder          |                       |  |
| Estura Yilile          | Fatura Numarasi - Alici TCKN/       | Alici Ünvan/Ad Soyad Fatura Tarihi | Fatura Türü Onaylandı |  |
| 🚴 Yüklenmiş Faturalar  | V FYS2013000000 3333333309          | ENTIL A.S. 05/07/2013              | SATIS Onaylandı       |  |
|                        | Prisoritococo. 333333309            | RAMADAN FADL, ANDOS - 85972013     | SATIS Oregland        |  |

Bu ekrandan, yüklenen faturalar seçilip "Gönder" butonuna basılarak alıcısına gönderilir.

| GELIR IDARESI BAŞKANLIĞI | Sayın, EFATURA_GP_TEST_28 EFATURA_GP_TEST_28 🖈 Çkış                                                                                                    |
|--------------------------|----------------------------------------------------------------------------------------------------|
| İşlemler                 | Hogeldinz 👶 Yüklenmiş Fatıralar 🕷                                                                                                    |
| Fatura İşlemleri         | Yüklenniş Fatıralar                                                                                                    |
| Giden Kutusu             | Baglange (95/07/2013 🖪 Bag (31/07/2013 🖪 🕼 Sorgula 🕼 Göndar                                                                                                    |
| Taslaklar                | Fatura Numarasi v Alici TCKIV Alici Ürvani'Ad Soyad Fatura Tarihi Fatura Türü Onsylandı                                                                                                    |
| Gönderilenler            | Fatura Numarasi: FY5201300000003         RM/MEAN FADL ACKOC: 0507/2013         9ATIS         One/and         CI                                                                                                    |
| Celer Kubuu              | NR Kutahya Serank Porsia Turum<br>Marker Kutahya<br>Matur Kutahya<br>Fin USNARSI Fin USNAR<br>Porsia Infolio Pakutahya com<br>Wegi Danisi Colini<br>Wegi Danisi Colini<br>Wegi Danisi Coli |

Başarılı bir biçimde gönderilen yüklenmiş faturalara Gönderilenler ögesi içerisinden tekrar ulaşılması mümkün bulunmaktadır.

## 4.4 Gönderilen Faturalara Erişim ve İzleme

Gönderilen faturalar **Gönderilenler** ögesi içerisinde yer almakta olup gönderiler, zarf bazında veya fatura bazında listelenebilirler.

Zarf bazında listelemede zarfın içeriğini görüntüleyebilmek için ilgili zarf seçilerek üzerine çift tıklanır. Bu işlemin ardından ekranın alt tarafında **Zarf İçeriği** bölümü gelecektir. Bu bölümde zarf içerisinde yer alan belge veya belgelere ait bilgiler görüntülenebilmektedir. Bu bölüm Belge Numarası ve Tür sütunlarından oluşmaktadır. Tür sütunu altındaki belgeye tıklandığında (örnekte faturaya yer verilmiştir.) belgenin görüntülenmesi mümkündür.

| slemler «                                                                      | Н                                                                                                    | oşgeldiniz 🛛 🙀 Zarf Bazında Lis                                                                                                    | teleme 🗵                                                                                                  |                                                                              |                                                                                                    |                                                                             |  |
|--------------------------------------------------------------------------------|----------------------------------------------------------------------------------------------------|----------------------------------------------------------------------------------------------------|----------------------------------------------------------------------------------------------------|------------------------------------------------------------------------------|----------------------------------------------------------------------------------------------------|-----------------------------------------------------------------------------|--|
| atura İşlemleri 📃                                                              | Gö                                                                                                    | nderilen Zarflar                                                                                                    |                                                                                                    |                                                                              |                                                                                                    |                                                                             |  |
| Giden Kutusu                                                                   | Bas                                                                                                    | ange 16/04/2011 3 Bitis                                                                                                    | 14/05/2012                                                                                                | Sorquia Arsive Kaldr                                                         |                                                                                                    |                                                                             |  |
| 🚰 Fatura Oluştur<br>🔍 Taslaklar                                                |                                                                                                    | Zarf Bilgileri                                                                                                    | Alci Durum                                                                                                |                                                                              |                                                                                                    | İşlemler                                                                    |  |
| Gönderlienler<br>"Zarf Bazında Listeleme<br>"Fatura Bazında Listeleme<br>Arşiv |                                                                                                    | Zarf No:<br>D5D20651-B62F-4EDA-85B7-058<br>Gönderilme Zamanı: 12/04/201<br>Zarfın İçeriği: 1 Temel Fatura<br>Toplam Tutar: 10.80 TL                  | Vergi No: 6200031354<br>8ADD188B metro<br>15:41                                                           |                                                                              |                                                                                                    | Sarf Durum Sorguk Acsive Kaldır<br>Hata Ayrıntisi                           |  |
| Gelen Kutusu                                                                   | ٥                                                                                                    | Zarf No:<br>34907E06-8C24-4E4B-B756-3F53B08AE7F4<br>Gönderilme Zamani: 05/03/2012 10:46<br>Zarfin İçeriği: 1 Temel Fatura<br>Toplam Tutar: 342.99 TL |                                                                                                    | Vergi No: 3333333300<br>PORTAL TEST 00                                       | Posta Kutusu yanıtı geldi.<br>• Alicinin posta kutusu zarfı başarıyla teslin                                                                           | 🚔 Arşive Kaldır<br>n aldı. 🛛 🛱                                              |  |
|                                                                                | Zarf No:<br>D45E7ABC-5E47-468D-87D0-C9<br>Gönderilme Zamanı: 05/03/20<br>Zarfin İçeriği: 1 Temel Fatura<br>Toplam Tutar: 35.64.Ti |                                                                                                    | 8860E4B66<br>2 10:37                                                                                      | Vergi No: 333333302<br>PORTAL TEST 00                                        | 🗘 Posta Kutusu yaniti geldi. 🔚 Arşive Kaldır<br>• Alicinin posta kutusu zarft başarıyla teslim aldı.                                                   |                                                                             |  |
|                                                                                |                                                                                                    | Zarf No:<br>DC2578A3-A714-42F4-A74C-7E4<br>Gönderilme Zamanı: 01/03/201<br>Zarfın İçeriği: 1 Ticari Fatura                                           | 367EE2561<br>2 22:31                                                                                      | Vergi No: 8150001063<br>sdfs                                                 | GİB Elektronik Fatura Merkezi yanıtı geldi.<br>Elektronik Fatura Merkezi zarfı kabul etti.<br>GİB Elektronik Fatura Merkezi zarfı ve içeriğindeki dökü | Zarf Durum Sorgul<br>Arşıve Kaloir<br>İmanları                              |  |
|                                                                                |                                                                                                    | Toplam Tutar: 11.37 TL                                                                                                    | Belge Numara                                                                                              | ISE GIB201200000023                                                          | incejemen tanamadi. Zart en usa surede alcan dost<br>letilebelc                                                                                        | a outusuna                                                                  |  |
|                                                                                | -                                                                                                    | Zarf No:<br>D2B113E8-D8E5-41B4-8922-C9E<br>Gönderilme Zamanı: 07/02/20<br>Zarfın İçeriği: 1 Temel Fatura<br>Toplam Tutar: 181089.79 TL               | Test LTD 3_2<br>toki caddesi c<br>35000 basins<br>Tel: 232(232<br>Web Sitesi: h                           | 11 No:no:12<br>tesi zmir/1zmir<br>1451) Fax: 3222332<br>ttp://www.gib.gov.tr | G                                                                                                    |                                                                             |  |
|                                                                                | 14                                                                                                    | 4 Sayfa 1 / 3 > >                                                                                                    | E-Posta: mss@mynet.com<br>Vergi Dairesi: adasd                                                            |                                                                              | Street Bill                                                                                                    |                                                                             |  |
|                                                                                |                                                                                                    | Zarf İceriği                                                                                                    | VKN: 333333                                                                                               | 3302                                                                         | e-FATURA                                                                                                    |                                                                             |  |
|                                                                                |                                                                                                    | Belge Numarasi                                                                                                    | -                                                                                                    |                                                                              |                                                                                                    |                                                                             |  |
|                                                                                | (H)                                                                                                    | GIB201200000023                                                                                                    | SAYIN                                                                                                    |                                                                              |                                                                                                    |                                                                             |  |
|                                                                                |                                                                                                    |                                                                                                    | No:<br>Kapi No:<br>istanbul/ İst<br>Web Sitesi:<br>E-Posta:<br>Tel: Fax:<br>Vergi Dairesi:<br>VKN: 620003 | anbul<br>1354                                                                | Özella<br>Senar<br>Fatur<br>Fatur                                                                                                    | ESTIMME NO: TR.1.0<br>yo: TEMELFATURA<br>TIDE SATIS<br>NO: GIR2012000000023 |  |
| raçlar +                                                                       |                                                                                                    |                                                                                                    |                                                                                                    |                                                                              |                                                                                                    | Кара                                                                        |  |
| Kleme Aradan +                                                                 |                                                                                                    | K.                                                                                                    |                                                                                                    |                                                                              |                                                                                                    |                                                                             |  |

Görüldüğü gibi Zarf Bazında Listeleme ekranında zarfın durumunu gösteren bildirimler mevcuttur. Bunlara tıklandığında içeriği ile ilgili bilgi mesajı görüntülenebilir. Örneğin hatalı zarf ile ilgili hata bilgisini görüntülemek için "Hata Ayrıntısı" etiketine tıklanır. Hata ile ilgili bilgi mesajı ekrana gelir.

| GELIR IDARESI BAŞKI                                                                       | ANLIĞI                                                                                                    |                                      |                                      |                                                                                                    | Sayın, Test LTD 3_2 Test LTD 3_2                  |  |  |  |  |  |
|-------------------------------------------------------------------------------------------|----------------------------------------------------------------------------------------------------|--------------------------------------|--------------------------------------|----------------------------------------------------------------------------------------------------|---------------------------------------------------|--|--|--|--|--|
| slemler «                                                                                 | Hosgeldiniz                                                                                                    | ×                                    |                                      |                                                                                                    |                                                   |  |  |  |  |  |
| atura İşlemleri 📃                                                                         | Gönderilen Zarflar                                                                                                    |                                      |                                      |                                                                                                    |                                                   |  |  |  |  |  |
| Giden Kutusu                                                                              | Başlangıç 16/04/2011 📑 Bitiş 14/05/2                                                                                                    | 1012 🖪 🗐 Sorgula 🚦                   | Arşive Kaldır                        |                                                                                                    |                                                   |  |  |  |  |  |
| 🖉 Faslaklar                                                                               | Zarf Biglieri Akcı Durum                                                                                                    |                                      |                                      |                                                                                                    |                                                   |  |  |  |  |  |
| Goderiener     Zerf Baznda Listeleme     Arsiv     Ceen Kutusu     m     m     m     film | Zarf No:<br>DSD20651-B62F-4EDA-8587-05888ADD1<br>Gönderilme Zaman: 12/04/2012 15:41<br>Zarfin İçeriği: 1 Temel Fatura<br>Toplam Tutar: 10.80 TL                                                                                                    | Vergi No: 62000)<br>888 metro        | Vergi Na: 6200031354<br>8 metro.     |                                                                                                    |                                                   |  |  |  |  |  |
|                                                                                           | Zarf No:<br>34907E06-8C24-4E4B-B756-3F53808AE7<br>Gönderilme Zamanı: 05/03/2012 10:46<br>Zarfın İçeriği: 1 Temel Fatura<br>Toplam Tutar: 342.99 TL                                                                                                    | Vergi No: 33333<br>F4 PORTAL TEST 0  | 333300<br>20                         | Posta Kutusu yandı geldi.<br>■ Alıcının posta kutusu zarfı başarıyla teslim aldı.                                                       | 🚵 Arşive Kaldır 🗄                                 |  |  |  |  |  |
|                                                                                           | Zarf No:<br>D45E7ABC-5E47-468D-87D0-C9C8860E48<br>Gönderilme Zamanı: 05/03/2012 10:37<br>Zarfın İçeriği: 1 Temel Fatura                                                                                                    | Vergi No: 33333<br>B66 PORTAL TEST 0 | 133302<br>70                         | Posta Kutusu yanıtı geldi.<br>Alıcının posta kutusu zərfi başarıyla teslim aldı.                                                        | 🚔 Arşive Kaldır                                   |  |  |  |  |  |
|                                                                                           | Zarf No:         DC25703-A714-42F4-A74C-7E4367EE2           Gönderlime Zamanı: 01/03/2012 22:31         Zarfni İşeriği: 1 Ticari Fatura           Toplarm Tutar: 11:37 TL         Zarf No:           D2511358-D8E5-4184-8922-C98678005         D2511358-D8E5-4184-8922-C98678005                                                                                                    | DOKUMAN BULUNAN ADRES                | SE GONDERILEMEDI (connect timed out) | Merkezi yantı geldi.<br>rrkezi zartı kabul etti.<br>ti zartı ve içerğindeki ölkümanları<br>nı isas süvrede alıcının ösata kutusu<br>di. | Sarf Durum Sorguk<br>Argive Kaldr na Argive Kaldr |  |  |  |  |  |
|                                                                                           | Gönderilme Zamanı: 07/02/2012 10:26<br>Zarfın İçeriği: 1 Temei Fatura<br>Toplam Tutar: 181089.79 TL                                                                                                    |                                      |                                      | Tamam                                                                                                    |                                                   |  |  |  |  |  |
|                                                                                           | 1                                                                                                    |                                      |                                      |                                                                                                    |                                                   |  |  |  |  |  |
|                                                                                           | La contra de la contra de la co |                                      |                                      |                                                                                                    |                                                   |  |  |  |  |  |
|                                                                                           | Belge Numarasi                                                                                                    | Tür                                  |                                      |                                                                                                    |                                                   |  |  |  |  |  |
|                                                                                           | B GIB201200000023                                                                                                    | Fatura                               |                                      |                                                                                                    |                                                   |  |  |  |  |  |
|                                                                                           |                                                                                                    |                                      |                                      |                                                                                                    |                                                   |  |  |  |  |  |
| radar +                                                                                   |                                                                                                    |                                      |                                      |                                                                                                    |                                                   |  |  |  |  |  |
|                                                                                           |                                                                                                    |                                      |                                      |                                                                                                    |                                                   |  |  |  |  |  |

İstendiğinde gönderilen faturalar Fatura Bazında Listeleme ögesine girilerek listelenebilir.

| and a construction of the                                            | Hosgeldiniz 🛛 🙀 Fatura Bazında Liste                                                                                                    | eleme 📧                                |                                                                                                    |       |  |  |
|----------------------------------------------------------------------|----------------------------------------------------------------------------------------------------|----------------------------------------|----------------------------------------------------------------------------------------------------|-------|--|--|
| emieri                                                               | Gönderilen Faturalar                                                                                                    |                                        |                                                                                                    |       |  |  |
| Kutusu                                                               | Başlangıç 16/04/2011 🔄 Bitiş 14/0                                                                                                    | 5/2012 🖪 😹 Sorgula                     |                                                                                                    |       |  |  |
| ura Oluştur<br>laklar                                                | Fatura Bilgileri -                                                                                                    | Alici                                  | Durum                                                                                                    |       |  |  |
| nderlienler<br>, Zarf Bazında Listeleme<br>, Fatura Bazında Listelen | No : GIB2012000000023<br>Tarih : 12/04/2012<br>Tür : SATIŞ                                                                                                    | Vergi No: 6200031354<br>metro          | TEMEL FATURA<br>■ Fatura alcya başaryla iletildi.<br>Temel faturalar için gönderene cevap verilmemektedir.  |       |  |  |
| Gelen Kutusu                                                         | No : GB201200000018<br>Tarih : 05/03/2012<br>Tür : SATIŞ                                                                                                    | Vergi No: 3333333300<br>PORTAL TEST 00 | TEMEL FATURA<br>■ Fatura alcya başarıyla iletildi.<br>Temel faturalar için gönderene cevap verilmemektedir. |       |  |  |
|                                                                      | No : GIB2012000000017<br>Tarih : 01/03/2012<br>Tür : SATIŞ                                                                                                    | Vergi No: 8150001063<br>sdfs           | TICARİ FATURA                                                                                               |       |  |  |
|                                                                      | No : GIB201200000016<br>Tarih : 28/02/2012                                                                                                    | Vergi No: 3333333302<br>PORTAL TEST 00 | TEMEL FATURA<br>Fatura aliciya başarıyla iletildi.                                                          |       |  |  |
|                                                                      | Fatura Numaras:: GIB2012000000                                                                                                    | 017                                    | Temel faturalar için gönderene devap verimemektedir.                                                        |       |  |  |
|                                                                      | Vergi Dairesi: adaad<br>VKV: 333333302                                                                                                    | e-F                                    | ATURA                                                                                                    | E L   |  |  |
|                                                                      | SAYIN<br>sdfs                                                                                                    |                                        |                                                                                                    |       |  |  |
|                                                                      | No:<br>Kapi No:                                                                                                    |                                        |                                                                                                    |       |  |  |
|                                                                      | sdf/ Afyon<br>Web Sitesi:                                                                                                    |                                        |                                                                                                    |       |  |  |
|                                                                      | E-Posta:                                                                                                    |                                        | Ozelleştirme No: TR1.0                                                                                      |       |  |  |
|                                                                      | Vergi Dairesi: Adalar                                                                                                    |                                        | Fatura Tipi: SATIS                                                                                          |       |  |  |
|                                                                      | × 1                                                                                                    |                                        | m                                                                                                    | •     |  |  |
|                                                                      | Tarih : 18/01/2012<br>Tur : SATIS                                                                                                    |                                        |                                                                                                    | Kapat |  |  |
|                                                                      | And the second second sec |                                        | Alıcının Notu: Belge kabul edilmiştir.                                                                      |       |  |  |
|                                                                      |                                                                                                    |                                        |                                                                                                    |       |  |  |
|                                                                      | No : GIB2012000000001<br>Tarih : 09/01/2012                                                                                                    | Vergi No: 3333333307<br>PORTAL TEST 07 | TICARI FATURA<br>Fatura alcuya başarıyla iletildi.                                                          |       |  |  |

Gönderilen faturaların durumu, muhatabına teslim edilip edilmediği hususunun Zarf Bazında Listeleme veya Fatura Bazında Listeleme ögeleri aracılığı ile takip edilmesi mümkündür. Bunun için ilgili ekranlardaki **Durum** ve **İşlemler** sütunlarında yer alan bilgilerin takip edilmesi yeterlidir.

#### 4.5 Gelen Faturalara Erişim

Gelen faturalar ögesi ile tarafınıza gönderilen faturalar Zarf Bazında veya Fatura Bazında listelenebilir.

Zarf bazında listelemede zarfın içeriğini görüntüleyebilmek için ilgili zarf seçilerek üzerine çift tıklanır. Bu işlemin ardından ekranın alt tarafında **Zarf İçeriği** bölümü gelecektir. Bu bölümde zarf içerisinde yer alan belge veya belgelere ait bilgiler görüntülenebilmektedir. Bu bölüm Belge numarası ve türü sütunlarından oluşmaktadır. Tür sütunu altındaki belgeye tıklandığında (örnekte faturaya yer verilmiştir.) belgenin görüntülenmesi mümkündür.

|                                                                  | Hospeldiniz                                                                                                    |                                                                                                    |                                                                               |                                       |                                            |                        |                       |                                                                                                    |                                                                                                    |  |  |  |
|------------------------------------------------------------------|----------------------------------------------------------------------------------------------------|----------------------------------------------------------------------------------------------------|-------------------------------------------------------------------------------|---------------------------------------|--------------------------------------------|------------------------|-----------------------|----------------------------------------------------------------------------------------------------|----------------------------------------------------------------------------------------------------|--|--|--|
| atura İşlemleri                                                  | Alınan Zarflar                                                                                                    |                                                                                                    |                                                                               |                                       |                                            |                        |                       |                                                                                                    |                                                                                                    |  |  |  |
| Giden Kutusu                                                     | Resigner 18/04/2012 R Bits 14/05/2012 R Associate Advice Kelder                                                                                                    |                                                                                                    |                                                                               |                                       |                                            |                        |                       |                                                                                                    |                                                                                                    |  |  |  |
| Fatura Oluştur                                                   | All Tarf Dialat                                                                                                    |                                                                                                    | Chadavaa                                                                      |                                       |                                            |                        |                       |                                                                                                    |                                                                                                    |  |  |  |
| <ul> <li>Taslaklar</li> <li>Gönderlenler</li> </ul>              |                                                                                                    |                                                                                                    |                                                                               |                                       | Zarriçerigi                                |                        |                       |                                                                                                    | 1                                                                                                  |  |  |  |
| Zarf Bazinda Listeleme                                           | Cluşturulma Zamanı: 11.05.2012<br>Alınma Zamanı: 11.05.2012                                                                                                    | 2012 17:48:05 Test LTD 3_2<br>17:48:06                                                                                                    |                                                                               |                                       | Toplam (1) adet fatura.<br>1 Ternel Fatura |                        |                       |                                                                                                    |                                                                                                    |  |  |  |
| Arşiv                                                            | Zarf No: 21AD08AC-9949-                                                                                                    | 4793-8DB0-119B468F00AE                                                                                                    | Vergi No: 333333330                                                           | 1                                     |                                            | Toplam (1              | ) adet fatura.        |                                                                                                    |                                                                                                    |  |  |  |
| Gelen Kutusu                                                     | Oluşturulma Zamanı: 10.05.<br>Alıoma Zamanı: 10.05.2012                                                                                                    | 2012 17:46:10<br>17:46:11                                                                                                    | TestLID 3_7                                                                   |                                       | 🛄 1 Temel Fatura                           |                        |                       |                                                                                                    |                                                                                                    |  |  |  |
| Zarf Bazinda Listeleme                                           |                                                                                                    |                                                                                                    |                                                                               |                                       |                                            |                        |                       |                                                                                                    |                                                                                                    |  |  |  |
| ⊶ Patura Bazında Listeleme<br>ağı Arşiv<br>G-Posta Kutusu Yandan |                                                                                                    | Fatura Numaras:: GIB2012000                                                                                                    | 0000025                                                                       |                                       |                                            |                        |                       |                                                                                                    |                                                                                                    |  |  |  |
|                                                                  |                                                                                                    | 35000 basinsitesi izmir/ İzmir<br>Tel: 232(2321451) Fax: 322233<br>Web Sitesi: http://www.gb.gov<br>E-Posta: mss@mynet.com<br>Vergi Dairesi: adasd<br>VKN: 333333302                                                                                                    | 52<br>. tr                                                                    | e                                     | <b>G</b>                                   |                        |                       |                                                                                                    |                                                                                                    |  |  |  |
|                                                                  | Zarf Içenği<br>Belge Numarası<br>Grupo 200000025<br>Entre Turburun SATIS                                                                                                    | SAYIN<br>PORTAL TEST 02<br>SUMBUL SOK, MESE APT, No:54<br>Kapi No:5<br>06666 MANAK/ Ankara<br>Web Sitesi<br>E-Posta:<br>E-Posta:<br>Tel: 03123122322 Pax: 031231<br>Verg Daireat: Ulus<br>WN: 333333302<br>ETTR: A011F274-8605-4C78-96<br>Saral                                                                                                    | \$<br>23232<br>520-668AA379E6EE                                               | Ťekonto                               | Ĵekonto                                    | KDV                    |                       | Özelleştirme No:<br>Senaryo:<br>Fatura Tipi:<br>Fatura No:<br>Fatura Tarihi:                        | TR.1.0<br>TEMELFATURA<br>SATIS<br>GIB2012000000025<br>08-05-2012<br>Mal Hizme                      |  |  |  |
|                                                                  | Image: Sayfa 1     / 1     >     >     >     >     >     >     >     >     >     >     >     >     >     >     >     >     >     >     >     >     >     >     >     >     >     >     >     >     >     >     >     >     >     >     >     >     >     >     >     >     >     >     >     >     >     >     >     >     >     >     >     >     >     >     >     >     >     >     >     >     >     >     >     >     >     >     >     >     >     >     >     >     >     >     >     >     >     >     >     >     >     >     >     >     >     >     >     >     >     >     >     >     >     >     >     >     >     >     >     >     >     >     >     >     >     >     >     >     >     >     >     >     >     >     >     >     >     >     >     >     >     >     >     >     >     >     >     >     >     >     >     >     > <td>SAYIN         PORTAL TEST 02           PORTAL TEST 02         SUMBUL, SOK, MESE APT, No154           Kana Itols         Sok, MESE APT, No154           Verb Streat;         Verb Streat;           E-Porta:         LParta:           Verb Streat;         Ulas           Verb Streat;         Ulas      <t< td=""><td>\$<br/>22222<br/>520-668AA379E6EE<br/>Miktar Birim F</td><td>iyat İskonto<br/>Oranı</td><td>İskonto<br/>Tutarı</td><td>KDV<br/>Orani</td><td>KDV Tutarı</td><td>Özelleştirme No:<br/>Senaryo:<br/>Fatura Tipi:<br/>Fatura No:<br/>Fatura Tarihi:<br/>Diğer Vergiler</td><td>TR.1.0<br/>TEMELFATURA<br/>SATIS<br/>GIB2012000000025<br/>08-05-2012<br/>r Mal Hizme<br/>Tutari</td></t<></td> | SAYIN         PORTAL TEST 02           PORTAL TEST 02         SUMBUL, SOK, MESE APT, No154           Kana Itols         Sok, MESE APT, No154           Verb Streat;         Verb Streat;           E-Porta:         LParta:           Verb Streat;         Ulas           Verb Streat;         Ulas <t< td=""><td>\$<br/>22222<br/>520-668AA379E6EE<br/>Miktar Birim F</td><td>iyat İskonto<br/>Oranı</td><td>İskonto<br/>Tutarı</td><td>KDV<br/>Orani</td><td>KDV Tutarı</td><td>Özelleştirme No:<br/>Senaryo:<br/>Fatura Tipi:<br/>Fatura No:<br/>Fatura Tarihi:<br/>Diğer Vergiler</td><td>TR.1.0<br/>TEMELFATURA<br/>SATIS<br/>GIB2012000000025<br/>08-05-2012<br/>r Mal Hizme<br/>Tutari</td></t<> | \$<br>22222<br>520-668AA379E6EE<br>Miktar Birim F                             | iyat İskonto<br>Oranı                 | İskonto<br>Tutarı                          | KDV<br>Orani           | KDV Tutarı            | Özelleştirme No:<br>Senaryo:<br>Fatura Tipi:<br>Fatura No:<br>Fatura Tarihi:<br>Diğer Vergiler      | TR.1.0<br>TEMELFATURA<br>SATIS<br>GIB2012000000025<br>08-05-2012<br>r Mal Hizme<br>Tutari          |  |  |  |
|                                                                  | Zarf Içeriği<br>Beğe Numarsı<br>Gig201200000025<br>Fatura Türti:<br>Son Ödeme Tarihi:<br>Kesim Tarih: 2012-05-08                                                                                                    | SAVIN         Source           PORTAL TEST 02         SUMBOL SOK, MESE APT, N0:54           Kapi No:5         Geodo MARAQ Ankara           Web Sitesi:         E-Posta:           Test: 031232322 Fax: 031231         Vergi Dairea: Ulus           Web: Web: 3333302         ETTH: AD 11F.274-8605-4C.70-90           ETTH: AD 11F.274-8605-4C.70-90         Main           Main         Main           1         5655                                                                                                    | *<br>520-668AA379E6EE<br>Miktar Birim F<br>1 Kutu 12/                         | iyət<br>Öranı<br>10 TL %0,00          | İskonto<br>Tutarı<br>0,00 TL               | KDV<br>Oranı<br>%12,00 | KDV Tutarı<br>1,44 Tu | Özelleştirme No:<br>Senaryo:<br>Fatura Tipi:<br>Fatura No:<br>Fatura Tarihi:<br>Diğer Vergile:      | TR.1.0<br>TEMELFATURA<br>SATIS<br>GIB2012000000025<br>08-05-2012<br>r Mal Hizme<br>Tutan<br>12,00  |  |  |  |
|                                                                  | Sayfa 1     /1     /1     /1       Belge Numarası       Gilzo1200000025       Fatura Türki:     SATIS       Son Ödeme Tarihi:     SATIS       Açıklama:                                                                                                    | SAYIN           PORTAL TEST 02           SÜMBÜL SOK, MESE APT, N0:54           Kapi No:5           OBGEG MANAK/ Ankara           Web Sitesi           E-Posta:           Tel: 03123122322 Fax: 031231           Vergi Daireat: Ulus           Vergi Daireat: Ulus           Vergi Daireat: Ulus           Vergi Daireat: Ulus           TETTR: AD 11F274-8605-4C28-90           Stra         Mal Hizmet           1         5858                                                                                                    | 9<br>23232<br>520-668AA379E6EE<br>Miktar Birim F<br>1 Kutu 12,                | iyat İskonto<br>Oranı<br>20 TL %60,00 | İskonto<br>Tutarı<br>0,00 TL               | KDV<br>Orani<br>%12,00 | KDV Tutarı<br>1,44 Ti | Özelleştirme No:<br>Senaryo:<br>Fatura Tipi:<br>Fatura No:<br>Fatura Tarihi:<br>Diğer Vergile:      | TR 1.0<br>TEMELFATURA<br>SATIS<br>GIB20 1200000025<br>08-05-2012<br>r Mal Hizme<br>Tutari<br>12,00 |  |  |  |
|                                                                  | Zarf Içenği<br>Zarf Içenği<br>Gile201200000025<br>Fatıra Türti:<br>Son Ödeme Tarhit:<br>Kesim Tarhit: 2012-05-08<br>Apiklama:                                                                                                    | SAYIN           PORTAL TEST 02           SUMBUL SOK, MESE APT, No:54           Kapi No:5           06666 MANAK/ Ankara           Web Sitesi           E-Posta:           Tel: 03123122322 Pax: 031231           Veril Daireai: Ulus           VWN: 333333302           ETTIK: AD 11F274-8605-4C28-90           No         Mal Hizmet           1         5885                                                                                                    | *<br>520-668AA379566EE<br>Miktar Birim F<br>1 Kutu<br>1 Kutu<br>1 2/          | iyat İskonto<br>Oranı<br>20 TL %60,00 | İskonto<br>Tutarı<br>0,00 TL               | KDV<br>Oranı<br>%12,00 | KDV Tutan<br>1,44 Ti  | Özelleştirme No:<br>Senaryo:<br>Fatura Tipi:<br>Fatura No:<br>Fatura Tarihi:<br>Diğer Vergile:      | TR.1.0<br>TEMELFATURA<br>SATIS<br>G182012000000025<br>D8-05-2012<br>r<br>Mal Hizme<br>12,00        |  |  |  |
|                                                                  | Zarf Seyfa 1 / 1 > > 2<br>Zarf Seyfa<br>George Numarss<br>Glazo 20000025<br>Glazo 20000025<br>Son Odeme Tarhit<br>Kesim Tarhit<br>Açıklama:                                                                                                    | SAYIN           PORTAL TEST 02           SUMBUL SOK, MESE APT, N0:54           Kapi Rois           Web Sitesi:           E-Postal           E-Postal           Test: 031231 20322 Fax: 031231           Vergi Doires: Ulus           Vergi Doires: Ulus           Vergi Doires: Ulus           Vergi 33333300           ETTIN: AD 11F274-8605-4C78-90           No           I           1           Stass           I           Stass                                                                                                    | *<br>23232<br>520-668AA379E6EE<br>Miktar Birim F<br>1 Kutu 12,<br>1 Kutu 12,  | iyat İskonto<br>Oranı<br>20 TL %0,00  | İskonto<br>Tutarı<br>0,00 TL               | KDV<br>Oranı<br>%12,00 | KDV Tutan<br>1,44 Ti  | Özelleştirme No:<br>Senaryo:<br>Fatura Tipi:<br>Fatura No:<br>Fatura Tarihi:<br>Diğer Vergilei<br>L | TR.1.0<br>TEMELFATURA<br>SATIS<br>GIB201200000025<br>08-05-2012<br>r Mal Hizme<br>12,00            |  |  |  |
|                                                                  | Zarf Seyfa 1 / 1 > > 2<br>Zarf Scerigi<br>Beige Numarasi<br>Glazo 1200000025<br>Fatura Turtu:<br>San Ödeme Tarihi:<br>Kesim Tarihi: 2012-05-08<br>Açıklama:                                                                                                    | SAYIN<br>PORTAL TEST 02<br>SUMBUL, SOK, MESE APT, N0:54<br>Kara No:5<br>Control (N2) (N2) (N2) (N2) (N2) (N2) (N2) (N2)                                                                                                    | *<br>23232<br>520-668AA379566EE<br>Miktar Birim F<br>1 Kutu 12/<br>1 Kutu 12/ | iskonto<br>Orani<br>00 TL %60,00      | İskonto<br>Tutarı<br>0,00 TL               | KDV<br>Oranı<br>%12,00 | KDV Tutan<br>1,44 TL  | Özelleştirme No:<br>Senaryo:<br>Fatura Tipi:<br>Fatura No:<br>Fatura Tarihi:<br>Diğer Vergile:      | TR.1.0<br>TEMELFATURA<br>SATIS<br>GIB:201200000025<br>08-05-2012<br>r Mal Hizme<br>12,00<br>Kapat  |  |  |  |

Gelen faturaların fatura bazında da listelenebilmesi mümkündür.

| şlemler 🔍                                                         | Hospeldriz 🛛 🙀 Fatura Bazında Listeleme 🖻 |                                                                                                    |                                                                                                    |                                                     |                                                                                                    |                            |  |  |  |  |  |
|-------------------------------------------------------------------|-------------------------------------------|----------------------------------------------------------------------------------------------------|----------------------------------------------------------------------------------------------------|-----------------------------------------------------|----------------------------------------------------------------------------------------------------|----------------------------|--|--|--|--|--|
| atura İşlemleri 📃                                                 | Gelen Faturalar                           |                                                                                                    |                                                                                                    |                                                     |                                                                                                    |                            |  |  |  |  |  |
| Giden Kutusu                                                      | Başlangıc 16/04                           | /2012 🖪 Bitts 1                                                                                                    | 4/05/2012 🖪 Zorgula Sıralama                                                                       | ~                                                   |                                                                                                    |                            |  |  |  |  |  |
| Fatura Oluştur                                                    | Fatura                                    | Astron .                                                                                                    | Gönderen                                                                                           | Fatura Durumu                                       |                                                                                                    |                            |  |  |  |  |  |
| <ul> <li>Gönderilenler</li> <li>Zarf Bazında Listeleme</li> </ul> | No:<br>Tarih:                             | GIB2012000000025<br>08/05/2012                                                                                                    | Vergi No: 3333333302<br>Test LTD 3_2                                                               | TEMEL FATURA<br>Temei faturalar için gönderene ceva | ap verilmemektedir.                                                                                |                            |  |  |  |  |  |
| Arşiv                                                             | No:<br>Tarih:                             | GIB201200000005<br>10/05/2012                                                                                                    | Vergi No: 333333307<br>Test LTD 3_7                                                                | TEMEL FATURA<br>Temel faturalar için gönderene ceva | ap verilmemektedir.                                                                                |                            |  |  |  |  |  |
| Estura Bazinda Listeleme                                          | Tur:                                      | SALQ                                                                                                    |                                                                                                    |                                                     |                                                                                                    |                            |  |  |  |  |  |
| a Zart Baznda Listeleme                                           |                                           | Fatura Numarase G<br>Test LTD 3.2<br>tbil caddes CL1 No:<br>33000 basnistesi<br>Tesi 232(23245.1)<br>Veb Sitesi-http://<br>E-Posta mes@myne<br>Vergi Darresi: adad<br>vadu- 33333302<br>SAYIN<br>PORTAL TEST 02<br>SUMEDL SCK, MESE<br>Kapi No:5<br>06666 MANAK/ AM<br>Veb Sitesi<br>E-Posta:<br>E-Posta:<br>E-Pos | IB2012000000025     Fatura Türk: TEHEL<br>no:12<br>w/ Jamia<br>ax: 322332<br>ww.gb.gov.tr<br>t.com | e-FATURA                                            | Özelleştirme No: TR1.0.<br>Senaryo: TEPELFATURA<br>Fatura Tipi: SATIS<br>Fatura No: GIED0120000002 |                            |  |  |  |  |  |
|                                                                   |                                           |                                                                                                    |                                                                                                    |                                                     | Mali Mühür Bilgileri 📔 Kabul Et                                                                    | Reddet                     |  |  |  |  |  |
|                                                                   |                                           |                                                                                                    |                                                                                                    |                                                     |                                                                                                    |                            |  |  |  |  |  |
| iradar +                                                          |                                           |                                                                                                    |                                                                                                    |                                                     |                                                                                                    |                            |  |  |  |  |  |
| i ugu (T)                                                         | 11.4                                      | Example 123                                                                                                    | Si                                                                                                 |                                                     | Fr. 107                                                                                            | Patrolling Tanlan 7 Colors |  |  |  |  |  |

### 4.6 Faturaların Kabul veya Reddi

Ticari Fatura senaryosu kullanılarak gönderilen faturaların kabul edilmesi ve ya reddedilmesi mümkündür. Faturanın hangi senaryoya dahil olduğu (Ticari fatura senaryosu ise Fatura görüntüsünde Senaryo alanı TICARIFATURA olarak görünür.) fatura görüntüsünün Senaryo alanında görülecektir.

Kabul ve ya Red işleminin gerçekleştirilmesi için adımlar izlenir.

#### • Fatura Kabul İşlemi

a) Gelen Kutusu, Fatura Bazında Listeleme kısmından faturalar incelenir.

| V EFATURA                                                                                   |          |                      | ]                                       |            |                           |           |          | - 53 |                                                                   | 🟠 • 🗟 - 🖃 👼 •      |
|---------------------------------------------------------------------------------------------|----------|----------------------|-----------------------------------------|------------|---------------------------|-----------|----------|------|-------------------------------------------------------------------|--------------------|
| GELIR İDARESİ BAŞKANLIĞI                                                                    |          |                      |                                         |            |                           |           |          |      |                                                                   | Sayin, EFATURA_GP_ |
| İşlemler «                                                                                  | Hoşg     | eldiniz              | 🐩 Fatura Bazını                         | da Liste   | eleme 💌                   |           |          |      |                                                                   |                    |
| Fatura İşlemleri 📃 —                                                                        | Gelen    | Fatural              | lar                                     |            |                           |           |          |      |                                                                   |                    |
| Giden Kutusu                                                                                | Başlang  | µç 10/0              | 5/2012 🖪 Bitts                          | 07/06/     | /2012 📑                   | 📆 Sorgula | Siralama | *    |                                                                   |                    |
| Taslaklar                                                                                   |          | Fatura               | Ŧ                                       | G          | Gönderen                  |           |          | Fat  | ura Durumu                                                        |                    |
| <ul> <li>Gönderilenler</li> <li>Gelen Kutusu</li> <li>Zarf Bazında Listeleme (1)</li> </ul> | <b>F</b> | No:<br>Tarih<br>Tür: | GIB2012000000<br>: 07/06/2012<br>SATIŞ  | 034 V      | VergiNo:33<br>TestLTD 3_1 | 33333301  |          | Å    | TİCARI FATURA<br>CEVAP HAZIRLANMADI<br>Bu faturaya cevap vermeniz | gerekiyor.         |
| Fatura Bazında Listeleme<br>Arşiv<br>Posta Kutusu Yanıtları                                 | 0        | No:<br>Tarih<br>Tür: | GIB20120000000<br>: 07/06/2012<br>SATIŞ | )33 \<br>1 | VergiNo:33<br>TestLTD 3_1 | 33333301  |          | Â    | TİCARİ FATURA<br>CEVAP HAZIRLANMADI<br>Bu faturaya cevap vermeniz | gerekiyor.         |

b) Fatura durumu ticari fatura olanlar kabul ve ya red edilebilir.

c) Kabul edilecek fatura çift tıklanarak görüntülenir ve Kabul Et butonuna basılır.

| atura Numarası: GIB201200000034    Fatura Türü: TİCARİ ağaşı 🛛                                                                                                    |                                                                  |                                                    |  |
|----------------------------------------------------------------------------------------------------|------------------------------------------------------------------|----------------------------------------------------|--|
| Test LTD 3_1<br>Ataner Karşışı koştik apartmanı No: 34<br>69000 UZUNGAZI MAH. MERKEZ BAYBURT/ BAYBURT<br>Tel: 05333349569 Faxi -<br>Web Sitesi: http://www.gib.gov.tr<br>E-Posta: omer_pusucu_69@hotmail.com<br>Vergi Dairesi: BAYBURT<br>VKN: 333333301 | )                                                                |                                                    |  |
| SAYIN<br>A LTD.STI.                                                                                                    | Özellestirme No:                                                 | 1.0                                                |  |
| No:                                                                                                    | Senarvo:                                                         | TICARIFATURA                                       |  |
| Kapi No:                                                                                                    | Fatura Tipi:                                                     | SATIS                                              |  |
|                                                                                                    | G                                                                |                                                    |  |
| / Ddrutt                                                                                                    | Fatura No:                                                       | GIB201200000034                                    |  |
| Web Sites:                                                                                                    | Fatura No:<br>Fatura Tarihi:                                     | GIB201200000034<br>07-06-2012                      |  |
| / parun<br>Web Sites:<br>E-Posta:<br>Tel: Fax:                                                                                                    | Fatura No:<br>Fatura Tarihi:<br>İrsaliye No:                     | GIB201200000034<br>07-06-2012<br>006               |  |
|                                                                                                    | Fatura No:<br>Fatura Tarihi:<br>İrsaliye No:<br>İrsaliye Tarihi: | GIB201200000034<br>07-06÷2012<br>006<br>02-06÷2012 |  |

d) Gelen Kutusu Posta Kutusu Yanıtları menüsünden ilgili kabul uygulama yanıtı

seçilerek onaylanır.

| FATURA                                                                                                    |                                                                                                    |                                                                                          |                                      | 🟠 * 🗟 - 🖃 🖶 * Bei                                                                        |  |  |  |
|----------------------------------------------------------------------------------------------------|----------------------------------------------------------------------------------------------------|------------------------------------------------------------------------------------------|--------------------------------------|------------------------------------------------------------------------------------------|--|--|--|
| GELIR İDARESİ BAŞKANLIĞI                                                                                                    |                                                                                                    |                                                                                          |                                      | Sayin, EFATURA_GP_TEST_                                                                  |  |  |  |
| İşlemler                                                                                                    | K Hoşgeldiniz 🛛 🌉 Fatura Bazın                                                                                                    | da Listeleme 🗵 👩 Post                                                                    | a Kutusu Yanıtları 🗵                 |                                                                                          |  |  |  |
| Fatura İşlemleri                                                                                                    | Hazırlanan Uygulama Yanitla                                                                                                    | uri                                                                                      |                                      |                                                                                          |  |  |  |
| 🔺 🧾 Giden Kutusu 🎁 Fatura Oluştur                                                                                                 | Başlangıç 10/05/2012 🔄 B                                                                                                    | sjangiç 10/05/2012 🖪 Bitiş 07/06/2012 🖪 🗌 Gönderilenler 🗟 Sorgula 🥥 Si 🥜 Onayla 🗔 Gönder |                                      |                                                                                          |  |  |  |
| Taslaklar                                                                                                    | Hazırlanan Uygulama Yanitlari           Başlangı;         10/05/2012         Bitiş         07/06/2012         Gönderilenler         Sorgula         Si Onayla         Si Onayla         Onayla         Onayla | Durum                                                                                    |                                      |                                                                                          |  |  |  |
| <ul> <li>P - Gönderlienler</li> <li>Gelen Kutusu</li> <li>Zarf Bazında Listeleme (1)</li> <li>Fatura Bazında Listeleme</li> </ul> | Fatura No<br>Uygulama Yanıti No<br>Yanıtlama Zamanı<br>Yanıt                                                                                                    | : GIB201200000034<br>: 02h2dba77h1aoo<br>: 07/06/2012 16:06:51<br>: Fatura kabul edildi. | Vergi No: 3333333301<br>Test LTD 3_1 | ▲ Onaylanmadı<br>Uygulama yanıtnı mali mühür ile<br>imzalayıp göndermeniz gerekmektedir. |  |  |  |
| Posta Kutusu Yanitlari                                                                                                    |                                                                                                    |                                                                                          |                                      |                                                                                          |  |  |  |

e) Onaylanan uygulama yanıtı seçilip Gönder butonuna basılır ve çıkan ekranda
 Tamam' a basılarak kabul uygulama yanıtı fatura göndericiye iletilmiş olur.

| 🖞 FATURA                                                             |                                                                                                    |                                                                                      | 🚵 • 🔊 · 🖃 🖶 • R                                                                                      |
|----------------------------------------------------------------------|----------------------------------------------------------------------------------------------------|--------------------------------------------------------------------------------------|----------------------------------------------------------------------------------------------------|
| GELIR İDARESİ BAŞKANLIĞI                                             |                                                                                                    |                                                                                      | Sayın, EFATURA_GP_TEST                                                                               |
| İşlemler                                                             | 🔇 📔 Hoşgeldiniz 📔 🌉 Fatura Bazında Listeleme                                                                                                    | 🙁 🛜 Posta Kutusu Yanıtları 🗵                                                         |                                                                                                    |
| Fatura İşlemleri                                                     | Hazırlanan Uygulama Yanitlari                                                                                                    |                                                                                      |                                                                                                    |
| Giden Kutusu                                                         | Başlangıç 10/05/2012 🔄 Bitiş 07/06/2                                                                                                    | 012 🖪 🔲 Gönderilenler 🛛 👼 Sorgula 👋 Sil                                              | Dnayla                                                                                               |
| Taslaklar                                                            | Uygulama Yaniti Bilgileri                                                                                                    | Gönderen                                                                             | Durum                                                                                                |
| Gelen Kutusu     Zarf Bazında Listeleme     Fatura Bazında Listeleme | Fatura No         : GIB2012:           Uygulama Yaniti No         : 02h2dba           Yanitlama Zamani         : 07/06/20           Yanit         : Fatura ka | 00000034 Vergi No: 3333333301<br>77h1aoo Test LTD 3_1<br>12 16:06:51<br>abul edildi. | Onaylandı<br>Uygulama yantı mali mühür ile imzalandı.<br>Uygulama yantını göndermeniz gerekmektedir. |
| Posta Kutusu Yantlari                                                |                                                                                                    |                                                                                      |                                                                                                    |

| Alici Tckn/Vkn: | 339333301 |  |
|-----------------|-----------|--|
| Alici Alias:    | defaultgb |  |
| Gonderen Alias: | defaultpk |  |
|                 |           |  |
|                 |           |  |
|                 |           |  |

#### • Fatura Red İşlemi

- a) Gelen Kutusu, Fatura Bazında Listeleme kısmından faturalar incelenir.
- b) Fatura durumu ticari fatura olanlar kabul ve ya red edilebilir.
- c) Reddedilecek fatura çift tıklanarak görüntülenir ve **Reddet** butonuna basılır.
   Gelen ekranda reddetme nedeni yazılır ve **Kaydet**'e basılır.

| tura Numarası: GIB201200000033    Fatura Türü: TİCARİ                                                                                                    |                                                                                  |                                                              | 0 |
|----------------------------------------------------------------------------------------------------|----------------------------------------------------------------------------------|--------------------------------------------------------------|---|
| est LTD 3_1<br>aner karşısı kostik apartmanı No:34<br>1000 UZUNGAZİ MAH, MERKEZ BAYBURT/ BAYBURT<br>1: 0533334959 Fax: -<br>eb Steai; http://www.glb.gov.tr<br>Posta: omer_pusucu_69@hotmail.com<br>rg Dairesi: BAYBURT<br>IN: 333333301 | <b>G</b><br>-FATURA                                                              |                                                              |   |
| AYIN<br>LTD.STI.                                                                                                    | Özəlləstirmə N                                                                   | × http://                                                    |   |
| No:                                                                                                    | Senarvo:                                                                         | TICARIFATURA                                                 |   |
| nor Net                                                                                                    |                                                                                  | The set of set of the set of the                             |   |
| privo,                                                                                                    | Fatura Tipi:                                                                     | SATIS                                                        |   |
| ERKEZ/Barbn                                                                                                    | Fatura Tipi:<br>Fatura No:                                                       | SATIS<br>GIB201200000033                                     |   |
| privo,<br>ERKEZ/Barbin<br>eb Sitesi;<br>Posta:                                                                                                    | Fatura Tipi:<br>Fatura No:<br>Fatura Tarihi:                                     | SATIS<br>GIB201200000033<br>07-06-2012                       |   |
| priloto<br>ERKEZ/Bartin<br>eb Stesi;<br>Posta:<br>(Fax;                                                                                                    | Fatura Tipi:<br>Fatura No:<br>Fatura Tarihi:<br>İrsaliye No:                     | SATIS<br>GIB201200000033<br>07-06-2012<br>005                |   |
| Jan No.<br>TERKEZ / Bartin<br>leb Sitesi:<br>Posta:<br>4: Fax:<br>roj Dairesi:                                                                                                    | Fatura Tipi:<br>Fatura No:<br>Fatura Tarihi:<br>İrsaliye No:<br>İrsaliye Tarihi: | SATIS<br>GIB2012000000033<br>07-06-2012<br>005<br>01-06-2012 |   |

|  | - | 5 |
|--|---|---|
|  |   |   |
|  |   |   |
|  |   |   |
|  |   |   |

d) Gelen Kutusu Posta Kutusu Yanıtları menüsünde ilgili red uygulama yanıtı seçilerek onaylanır.

 e) Onaylanan uygulama yanıtı seçilip Gönder butonuna basılır ve çıkan ekranda Tamam' a basılarak kabul uygulama yanıtı fatura göndericiye iletilmiş olur.

Önemli Uyarı: Gelen Kutusuna düşen faturalar geçerli fatura olup senaryo gereğince red ve ya kabul edilmesi ilgili cevabın sistem içinde tutulmasını sağlamaktadır. Faturaya harici yollarla itiraz edilmesi her durumda mümkündür.

### 4.7 Faturaları Arşivleme

Gönderilen veya alınan faturaların arşivlenebilmesi için; Gönderilenler ya da Gelen Kutusu bölümleri altındaki Zarf Bazında Listeleme ögesine girilerek arşivlenmek istenen faturalar seçilir ve Arşive Kaldır butonuna tıklanarak arşivleme işlemi gerçekleştirilir. İşlem sonucunda faturalar ilgili bölümün Arşiv ögesi içerisine taşınmış olacaktır. Faturalar Arşiv 'de yer alacağından Zarf Bazında Listeleme ya da Fatura Bazında Listeleme ögeleri altında görüntülenemeyecektir.

| İşlemler 🔍                                                                                          | Hoşg                                                                  | Hosgeldniz 🛛 🙀 Zarf Bazında Listeleme 📧                                                                                        |                                                                                                    |                                           |                         |  |  |  |  |  |
|----------------------------------------------------------------------------------------------------|-----------------------------------------------------------------------|----------------------------------------------------------------------------------------------------|----------------------------------------------------------------------------------------------------|-------------------------------------------|-------------------------|--|--|--|--|--|
| Fatura İşlemleri 🔄                                                                                  | Alma                                                                  | Alman Zarflar                                                                                                    |                                                                                                    |                                           |                         |  |  |  |  |  |
| Giden Kutusu                                                                                        | Başlangıç 16/04/2012 🖪 Bitiş 14/05/2012 🖪 🎿 Sorgula 🥥 Arşive Kaldır 刘 |                                                                                                    |                                                                                                    |                                           |                         |  |  |  |  |  |
| Taslaklar                                                                                           | ø                                                                     |                                                                                                    | Zarf Bilgileri 👻                                                                                                    | Gönderen                                  | Zarf İçeriği            |  |  |  |  |  |
| <ul> <li>Gönderilenler</li> <li>Gärf Bazında Listeleme</li> <li>Fatura Bazında Listeleme</li> </ul> |                                                                       | 7                                                                                                    | Zarf No: 4F3522CE-FA53-4108-857A-643786309693<br>Oluşturulma Zamanı: 11.05.2012 17:48:05<br>Alınma Zamanı: 11.05.2012 17:48:06 | Vergi No: 3333333302<br>Test LTD 3_2      | Toplam (1) adet fatura. |  |  |  |  |  |
| Gelen Kutusu                                                                                        | <b>V</b>                                                              | Zarf No: 21AD08AC-9949-4793-8DB0-1198468F00AE<br>Oluşturulma Zamanı: 10.05.2012 17:46:10<br>Alınma Zamanı: 10.05.2012 17:46:11 | Vergi No: 3333333307<br>Test LTD 3_7                                                                                           | Toplam (1) adet fatura.<br>1 Temel Fatura |                         |  |  |  |  |  |
| Fatura Bazında Listeleme<br>Arşiv<br>Posta Kutusu Yanıtları                                         |                                                                       |                                                                                                    |                                                                                                    |                                           |                         |  |  |  |  |  |

Söz konusu arşivleme işlemi gerek gönderilen gerekse alınan faturaları sistem üzerinde arşivlemektedir. Bu faturaların Vergi Usul Kanunu uyarınca beş yıl boyunca saklanması zorunluluğu da göz önüne alınarak bilgisayara indirilmesi muhafaza ve ibraz yükümlülüğünün yerine getirilmesi bakımından kolaylık sağlayacaktır.

Gönderilenler veya Gelen Kutusu bölümleri altındaki **Arşiv** ögelerinde yer alan faturaların kullanıcı bilgisayarına kaydedilmesi için faturalar seçildikten sonra **İndir** butonuna tıklanır.

| GELIR İDARESİ BAŞKANLIĞ                                                                 | ár.         |                                                        |                                      |               | Sayın, Test LTD 3_2 Test LTD 3_2 🤺 Çık |
|-----------------------------------------------------------------------------------------|-------------|--------------------------------------------------------|--------------------------------------|---------------|----------------------------------------|
| İşlemler                                                                                | Hosgeldin   | iz 📋 🙀 Zarf Bazında Listeleme 🏽                        | Arşiv 🗵                              |               |                                        |
| Fatura İşlemleri                                                                        | E Gelen Fat | uralar Arşivi                                          |                                      |               |                                        |
| Giden Kutusu                                                                            | Başlangıç   | 16/04/2012 🖸 Bitts 14/05/                              | 2012 🖪 🗟 Sorgue 🔚 Indir              |               |                                        |
| Taslaklar                                                                               |             | Fatura 👻                                               | Gönderen                             | Fatura Durumu |                                        |
| <ul> <li>Gönderilenler</li> <li>Gelen Kutusu</li> <li>Zarf Bazında Listeleme</li> </ul> | V F,        | No: GIB201200000025<br>Tarih: 08/05/2012<br>Tür: SATIŞ | Vergi No: 3333333302<br>Test LTD 3_2 | TEMEL FATURA  |                                        |
| Fatura Bazında Listeleme<br>Arşiv<br>SPosta Kutusu Yantları                             |             | No: GIB201200000005<br>Tarih: 10/05/2012<br>Tür: SATIŞ | Vergi No: 3333333307<br>Test LTD 3_7 | TEMEL FATURA  |                                        |

## 4.8 Adres Defteri

Fatura oluşturma işlemi sırasında alıcı bilgilerine kolaylıkla ulaşmak için alıcı bilgilerinin **Adres Defteri'**ne kaydedilmesi gerekmektedir.

Adres Defterine kayıt yapabilmek için:

Araçlar menüsündeki Adres Defteri altındaki **Yeni Kayıt** butonu tıklanır ve **Yeni Adres** ekranı açılır.

| mler           | * | Hoşgeldiniz Adres Defteri          |          |                    |              |  |
|----------------|---|------------------------------------|----------|--------------------|--------------|--|
| ra İşlemleri   | Đ | Adres Defteri                      |          |                    |              |  |
| ar             | Ξ | 😳 Yeni Kayıt 🛛 📝 Düzenle 🛛 🤤 Sil 🛛 | 📑 Yenile |                    |              |  |
| Adres Defteri  |   | Kisaltma                           | VKN/TCKN | Unvani/Adi Soyadi  | Telefon      |  |
| Görüş ve Öneri |   | Yeni Adres                         |          | SEFER CELK         | 02223 (D) X1 |  |
|                |   | Adres Detay                        |          |                    |              |  |
|                |   |                                    |          |                    |              |  |
|                |   | Kisaltma:                          |          | Kasaba/Köy:        |              |  |
|                |   | VKN/TCKN:                          |          | Mahalle/Semt/Ilçe: |              |  |
|                |   | Unvani:                            |          | Şehir:             | ×            |  |
|                |   | Adı:                               |          | Posta Kodu:        |              |  |
|                |   | Soyadı:                            |          | Ülke:              | ×            |  |
|                |   | Bulvar/Cadde/Sokak:                |          | Tel:               |              |  |
|                |   | Bina Adı:                          |          | Fax:               |              |  |
|                |   | Bina No:                           |          | E-posta:           |              |  |
|                |   | Kapi No:                           |          | Web Sitesi:        |              |  |
|                |   |                                    |          | Vergi Dairesi:     | ×            |  |
|                |   |                                    |          |                    | 2            |  |
|                |   |                                    |          |                    |              |  |

Yeni adres tanımlanırken aşağıdaki hususlara dikkat edilmesi gerekmektedir.

- 1. Kısaltma alanı doldurulması ZORUNLU alan olup kısaltma EN AZ ÜÇ harften oluşmalıdır.
- 2. VKN alanına ALICININ vergi kimlik numarasının yazılması zorunludur.
- 3. Unvan alanına ALICININ tam unvanının girilmesi gerekmektedir.
- 4. Adres alanında en az Mahalle/Semt/İlçe, Şehir ve Ülke bilgilerinin bulunması gerekmektedir.

Gerekli tüm girişler yapıldıktan sonra KAYDET butonuna tıklanır. Ekrana "Adres başarıyla kaydedilmiştir mesajı" gelecektir.

Adresler Alıcının Kısaltması, Vergi Kimlik Numarası, Unvanı veya Telefonuna göre artan ya da azalan şekilde sıralanabilmektedir.

Herhangi bir alıcının adres bilgilerini güncellemek için ilgili kayıt seçilerek çift tıklanır. Görüntülenen ekranda istenen güncellemeler yapıldıktan sonra **GÜNCELLE** butonuna tıklanarak güncelleme tamamlanır.

| lemler                            | Hos  | geldiniz 🛛 🤷 Adres Defteri 🕷  |               |               |                    |         |                 |  |
|-----------------------------------|------|-------------------------------|---------------|---------------|--------------------|---------|-----------------|--|
| tura İşlemleri                    | (±)  | Adres Defteri                 |               |               |                    |         |                 |  |
| açlar                             | E OY | eni Kayıt 🛛 📝 Düzenle 😂 Sil 📗 | 👼 Yenile      |               |                    |         |                 |  |
| Adres Defteri<br>Kulanıcı Bioleri | 0    | Kisaltma                      | VKN/TCKN      | Unvani/Adi So | yadi               |         | Telefon         |  |
| / Görüş ve Öneri                  | E    | Adres Görüntüle               |               |               |                    |         | 022232405(0)[X] |  |
|                                   |      | Adres Detayı                  |               |               |                    |         |                 |  |
|                                   |      |                               |               |               |                    |         |                 |  |
|                                   |      | Kisaltma:                     | PORTAL TEST 0 |               | Kasaba/Köy:        | ÇANKAYA |                 |  |
|                                   | e    | VKN/TCKN:                     | 333333300     |               | Mahalle/Semt/İlçe: | Kızılay |                 |  |
|                                   | 0    | Unvani:                       | PORTAL TEST O | )             | Şehir:             | Ankara  | *               |  |
|                                   |      | Adı:                          |               |               | Posta Kodu:        | 060840  |                 |  |
|                                   | (E)  | Soyadı:                       |               |               | Ulke:              | Türkiye | ~               |  |
|                                   |      | Bulvar/Cadde/Sokak:           | 00            |               | Tel:               |         |                 |  |
|                                   |      | Bina Adi:                     | 00            |               | Fax:               | i       |                 |  |
|                                   |      | Bina No:                      | 00            |               | E-posta:           | ii      |                 |  |
|                                   |      | Kapi No:                      | 00            |               | Vveb Sices:        | à       |                 |  |
|                                   |      |                               |               |               | vergi pallesi.     |         |                 |  |
|                                   |      |                               |               |               |                    |         |                 |  |
|                                   |      |                               |               |               |                    | -       |                 |  |

Herhangi bir kaydın silinmesi için ilgili kayıt seçilerek Adres Defterindeki Sil ögesine tıklanır.

# 4.9 Mali Mühür Girişi ve Fatura İmzalama ile İlgili Sorunlar ve Düzenlemeler

Kullanıcı bilgisayarındaki ayarlar veya eksik kurulum nedeniyle fatura onaylamada veya mali mühür ile sisteme girişte sorunlar yaşanabilmektedir. Bu sorunları en aza indirgemek için

1. Mali mühür kart okuyucu sürücülerinin ve akis kart sürücülerinin bilgisayarınızda düzgün kurulu olduğundan emin olun.

Kart okuyucu sürücüleri için

http://mm.kamusm.gov.tr/yardimmasasi/akillikartokuyucu/index.jsp

Akis kart sürücüsü için

http://www.akiskart.com.tr/tr/destek.html

adreslerinden destek alabilirsiniz.

2. Kullanıcı dizininizin içinde cssign.properties dosyası bulunmaktadır. SİL listelerini sertifika dosyalarınızı daha etki yönetmek için bu dosyada ayarlamalar yapabilirsiniz.

Fatura onaylama uzun sürüyorsa aşağıdaki ayarları yapmakta yarar vardır.

a) Kullanıcı dizininizde trustedRoots dizini oluşturun ve cssign.properties dosyasına </properties> satırından önce aşağıdaki gibi satır ekleyin

<entry key="roots.location">[kullanıcı dizininizi yazın]/trustedRoots</entry>

#### Örneğin

<entry key="roots.location">C:\Documents and Settings\kullaniciA/trustedRoots</entry>

# b) Kullanıcı dizininizde certificates dizini oluşturun ve cssign.properties dosyasına </properties> satırından önce aşağıdaki gibi satır ekleyin

<entry key="certs.location">[kullanıcı dizininizi yazın]/certificates</entry>

#### Örneğin

<entry key="certs.location">C:\Documents and Settings\kullaniciA/certificates</entry>

 c) Kullanıcı dizininizde crls dizini olusturun ve cssign.properties dosyasına </properties> satırından önce aşağıdaki gibi satır ekleyin

<entry key="crls.location">[kullanıcı dizininizi yazın]/crls</entry>

#### Örneğin

<entry key="crls.location">C:\Documents and Settings\kullaniciA/crls</entry>

 d) Kullanıcı dizininizde ocsps dizini olusturun ve cssign.properties dosyasına </properties> satırından önce aşağıdaki gibi satır ekleyin

<entry key="ocsp.location">[kullanıcı dizininizi yazın]/ocsps</entry>

#### Örneğin

<entry key="ocsp.location">C:\Documents and Settings\kullaniciA/ocsps</entry>

 Yapmakta zorluk çektiğiniz gerçekleştiremediğiniz işlemler için Java ön belleğini temizlemeniz yararlı olabilir.

#### Bunun için

a) Bilgisayarınızın Başlat menüsü altında yer alan Denetim Masası

(Control Panel) ( Denetim Masasi ) dizinine ulaşılır.

b) Denetim Masası içerisinde yer alan **Java** ikonuna (
) çift tıklanarak Java
Kontrol Paneli açılır.

c) Java kontrol paneli üzerinde general sekmesi içindeki seçilir ve **Settings** butonu tıklanır. Yeni gelen ekran içinde **Delete Files** butonuna tıklanıp tüm ön bellek temizlenir.